# YAYASAN LEMBAGA PENDIDIKAN ISLAM DAERAH RIAU UNIVERSITAS ISLAM RIAU FAKULTAS TEKNIK

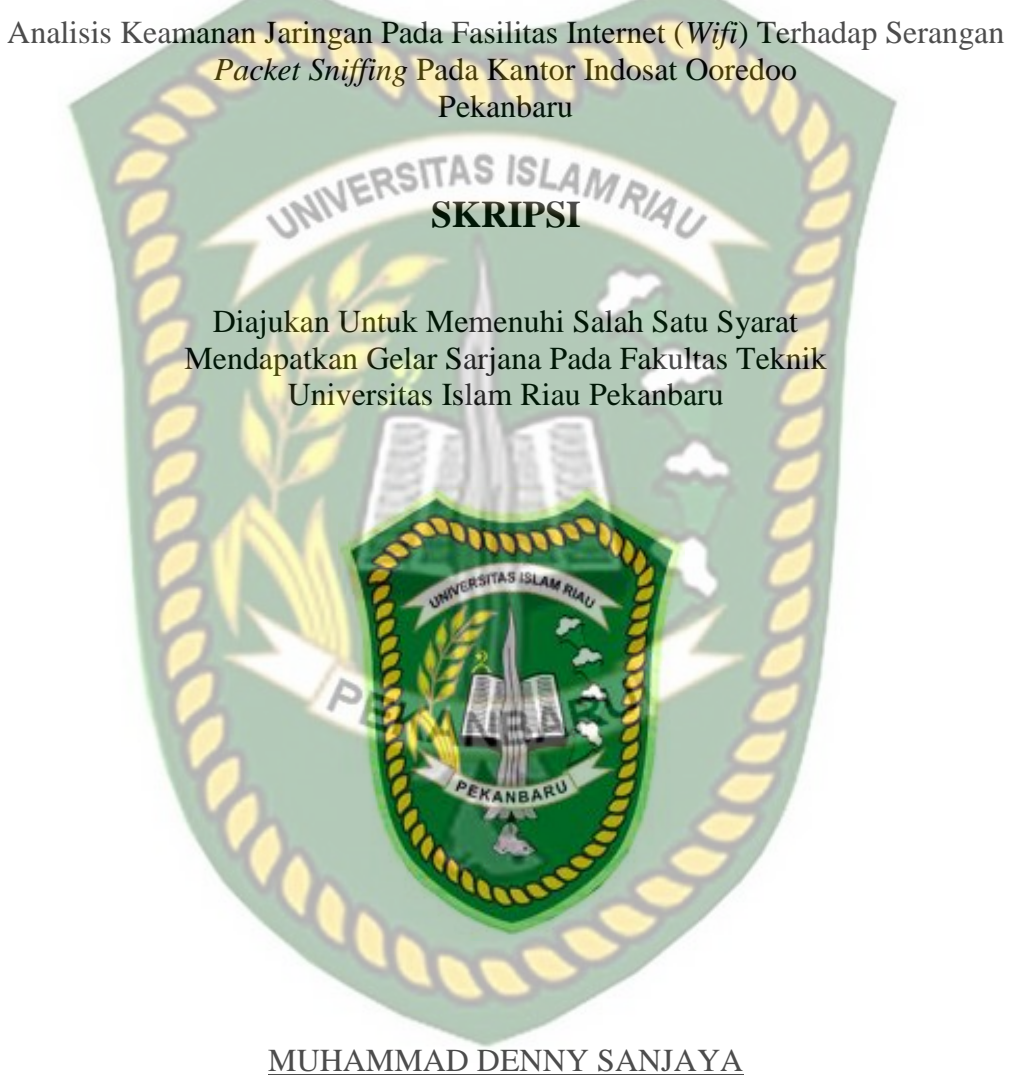

153510706

PROGRAM STUDI TEKNIK INFORMATIKA FAKULTAS TEKNIK UNIVERSITAS ISLAM RIAU PEKANBARU 2019

# LEMBAR PENGESAHAN PEMBIMBING SKRIPSI

Nama NPM

Teknik Laformatika

Strata Satu ()

Jenjang Pendidikan

Judul Skripsi

Program Studi

Analisis Keama MIEI/Terhadap UNIVERSITAS ISLAM RIAU Pekanbaru

Format sistematika dan pembahasan materi pada masing-masing bab dan sub bab dalam skripsi ini telah dipelajari dan dinilai relatif relah memenuhi ketentuan-ketentuan dan kriteria, kriteria dalam metode penuhsan ilmiah. Oleh karena itu, skripsi ini dinilai lavak dapat disetujui untuk disidangkan dalam ujian komprehensif. ekanburu 06 Desember 2019

Dosea Pembimbing

EKANBARU

Disetujui

Disahkan Oleh :

Dekon Fahultas Teknik NL MT.MS., TR 8 03 02 098

Ketua Prodi Teknik Informatika CHI SC EDTORA

AUSE LABELLAPANSA, ST., M.Cs., M.Kom

# LEMBAR PENGESAHAN TIM PENGUJI UJIAN SKRIPSI

Muhammad Denny Sanjaya

NPM : 15351070

lurusan 🔅 Teknik

Program Studi

Nama

njang Pendidikan : Strata Satu (S1)

Judul Skripsi

Analisis Keamanan Jaringan Pada Fasilitos Internet (WIFI) Terhadap Serangan Peckel soft Tog Pada Kartos Indosat Doredo Rekanbara

Skripsi ini secara kescluruhan dinitat telah memenuhi ketertuan-ketentuan dan kaidah-kaulah dalam penyerengan penelulah di Angera telah dini dan dapat dipertahankan dihadapan tum pengui. Oleh karena nu Tim Penguji Ujian Skripsi Fakultas Teknik Universitas Islam Riau menyatakan bahwa mahasiswa yang bersangkutan dinyatakan Telah Lulus Mengikuti Ujian Komprehensif Pada Tanggal 66 Desember 2019 dan disetupat serta diretima untuk memenuhi salah satu syarat guna memperoleh gelar Sariana Strate Satu Bidang Ilmu Teknik Informatika.

1. Ir. Hj Des Suryani 2. Yudhi Arta, ST. M Sebagar Tini Penguji I Sebagar Tini Penguji I SEKANBARU

Dosen Pembimbing

Disetujui Oleh

Pekanharu, 66 Desember 2019

ABDUL SYUKUR, S.Kom., M.Kom

Disahkan Oleh :

an Enkultas Tekpik AINI, MT., MS., TR NPK : 88 03 02 098

Ketua Prodi Teknik Informatika AU SEUPINA

AUSE LABELLAPANSA, ST., M.Cs., M.Kom

# LEMBAR PERNYATAAN BEBAS PLAGIARISME

Saya yang bertanda tangan dibawah ini:

Nama: Muhammad Denny SanjayaTempat/Tgl Lahir: Pekanbaru, 25 Mei 1997Alamat: Jalan Muslim Kelurahan Tanjung Palas Kota Dumai.Adalah mahasiswa Universitas Islam Riau yang terdaftar pada:Fakultas: Teknip STAS ISLAM RIAUProgram StudiWeknik InformatikaJenjang Pendidikan: Strata-1 (S1)

Dengan ini menyatakan dengan sesungguhnya balawa skripsi yang saya tulis adalah benar dan asli hasil dari penelitian yang telah saya lakukan dengan judul"Analisis Keamanan Jaringan Pada Pasilitas (*Wifi*) Terhadap Serangan *Packet Sniffing* Pada Kantor Indosat Ooredoo Pekanbaru.".

Apa bila dikemudian hari ada yang merasa dirugikan atau menuntut karena penelitian ini menggunakan sebagian hasil tulisan atau karya orang lain tanpa mencantumkan nama penda yang bersangkutan atau terbukti karya ilmiah ini bukan karya saya sendiri atau plagiar nasil karya orang lain maka saya bersedia menerima sanksi sesuai dengan peraturan perundangan yang berlaku.

Demikian surat pernyataan ini saya buat dengan sesungguhnya untuk dapat digunakan sebagai mana mestinya.

Pekanbaru, 13 Desember 2019 Yang membuat pernyataan.

ERAI 58AHF14484824 00

(Muhammad Denny Sanjaya)

## **KATA PENGANTAR**

Dengan menyebut nama Allah SWT yang Maha Pengasih lagi Maha Panyayang, Penulis ucapkan puji syukur atas kehadirat-Nya, yang telah melimpahkan rahmat, hidayah, dan inayah-Nya kepada kami, sehingga penulis dapat menyelesaikan proposal skripsi yang berjudul "Analisis Keamanan Jaringan Pada Fasilitas Internet (*Wifi*) Terhadap Serangan *Packet Sniffing* Di Kantor Indosat Ooredoo Pekanbaru" ini tepat pada waktunya.

Proposal skripsi ini telah penulis susun dengan maksimal dan mendapatkan bantuan dari berbagai pihak sehingga dapat memperlancar pembuatan proposal skripsi ini. Untuk itu penulis menyampaikan banyak terima kasih kepada semua pihak yang telah berkontribusi dalam pembuatan proposal skripsi ini.

Terlepas dari semua itu, penulis menyadari sepenuhnya bahwa masih ada kekurangan baik dari segi susunan kalimat maupun tata bahasanya. Oleh karena itu dengan tangan terbuka penulis menerima segala saran dan kritik agar penulis dapat menyempurnakan laporan ini.

Akhir kata penulis berharap semoga proposal ini dapat memberikan manfaat, inpirasi, dan dapat dipergunakan oleh instansi terkait.

i

Pekanbaru, 20 September 2019

Dokumen ini adalah Arsip Milik : Perpustakaan Universitas Islam Riau

Penulis

# **DAFTAR ISI**

# **KATA PENGANTAR**

| DAFTAR IS   | I                               |
|-------------|---------------------------------|
| DAFTAR TA   | BEL                             |
| DAFTAR GA   | MBARv                           |
| BAB I       | LEOSTAS ISLAN                   |
| PENDAHUL    | UAN                             |
| 1.1 Latar l | Belakang                        |
| 1.2 Identif | ikasi Masalah                   |
| 1.3 Rumus   | an Masalah                      |
| 1.4 Batasa  | n Masalah                       |
| 1.5 Tujuar  | Penelitian                      |
| 1.6 Manfa   | at Penelitian                   |
| BAB II      |                                 |
| LANDASA     | TEORI                           |
| 2.1 Stu     | di Kepustakaan 5                |
| 2.2 Das     | sar Teori                       |
| 2.2.1       | Konsep Kemanan Jaringan7        |
| 2.2.2       | Ancaman                         |
| 2.2.3       | Kelemahan                       |
| 2.3 Jenis – | Jenis Ancaman Keamanan Jaringan |
| 2.3.1       | Packet Sniffer                  |
| 2.3.2       | ARP Spoofing / ARP Poisoning    |
| 2.3.3       | <i>Probe</i>                    |
| 2.3.4       | <i>Scan</i>                     |
| 2.3.5 Ac    | count Compromise                |
| 2.3.6       | Root Compromise                 |
| 2.3.7       | Denial of Service (Dos)         |
| 2.3.8       | Flowchart                       |
| BAB III     |                                 |

| METODOLOGI PENELITIAN                                  |    |
|--------------------------------------------------------|----|
| 3.1 Metode Penelitian                                  |    |
| 3.1.1 Bahan dan Alat Penelitian                        |    |
| 3.2 Flowchart Alur Penelitian                          |    |
| 3.3 Tahapan-tahapan Instalasi dan Konfigurasi Software |    |
| 3.4 Tahapan – Tahapan Penyerangan                      | 29 |
| BAB IV                                                 |    |
| 4.1. Analisis Hasil Peneletian ASITAS ISLA             |    |
| 4.2 Solusi Untuk Mencegah Serangan Packet Sniffing     |    |
| BAB V                                                  |    |
| 5.1 Kesimpulan                                         |    |
| 5.2 Saran                                              |    |
| DAFTAR PUS <mark>TAKA</mark>                           |    |

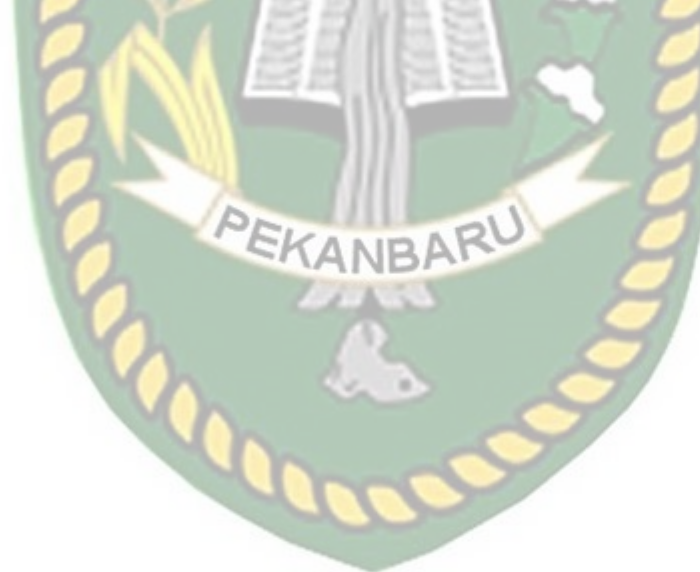

# **DAFTAR TABEL**

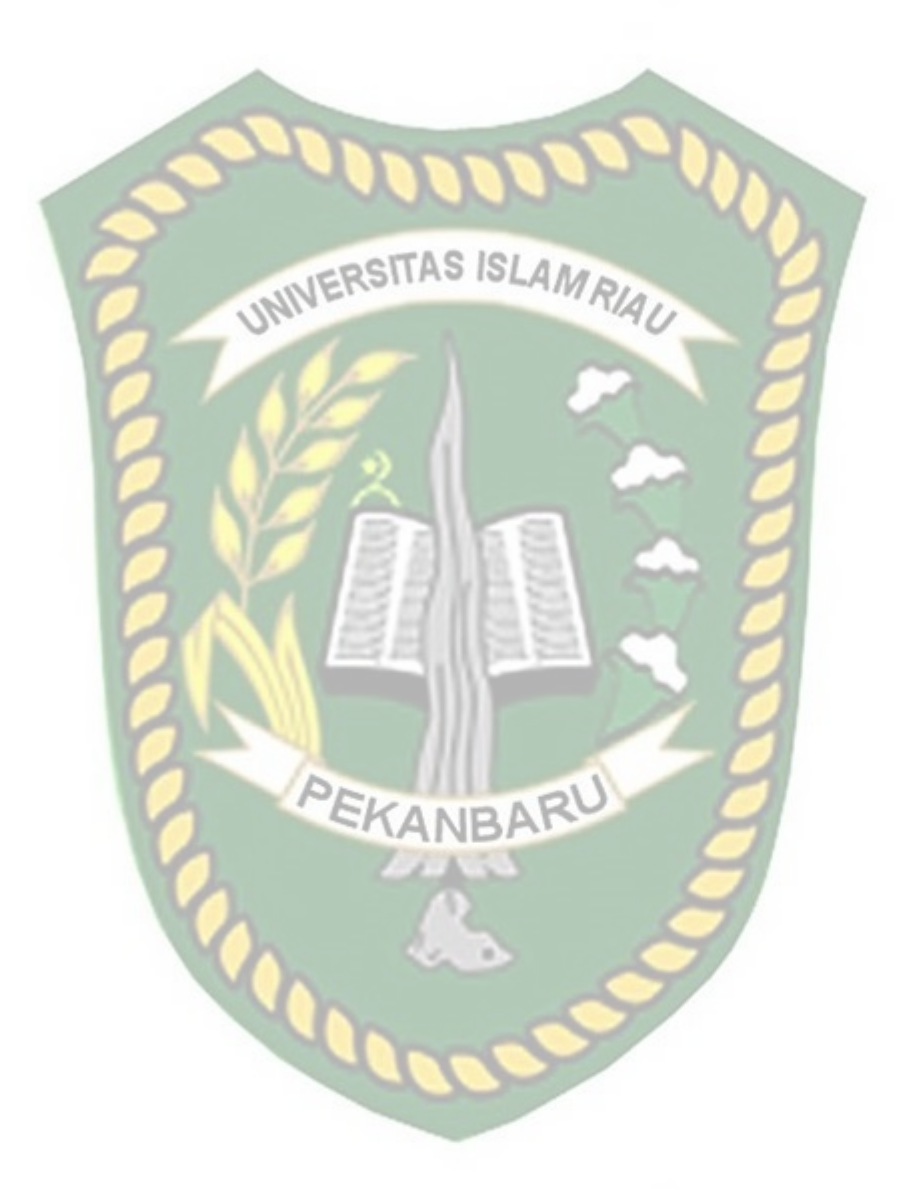

# DAFTAR GAMBAR

| Gambar 3. 1 <i>Flowchart</i> Alur Penelitian                                  |
|-------------------------------------------------------------------------------|
| Gambar 3. 2 <i>software netstumbler</i>                                       |
| Gambar 3. 3 Tampilan software inSSIDer pada windows 10 21                     |
| Gambar 3. 4 Penginstalan <i>Wireshark</i> Tahap Pertama                       |
| Gambar 3. 5 Penginstalan <i>Wireshark</i> Tahap Kedua                         |
| Gambar 3. 6 Penginstalan <i>Wireshark</i> Tahap Ketiga                        |
| Gambar 3. 7 Penginstalan <i>Wireshark</i> Tahap Keempat                       |
| Gambar 3. 8 Penginstalan Wireshark Tahap Kelima                               |
| Gambar 3. 9 Penginstalan Wireshark Tahap Keenam                               |
| Gambar 3. 10 Pengistalan <i>Wireshark</i> Tahap Ketujuh                       |
| Gambar 3. 11 Penginstalan Wireshark SELESAI                                   |
| Gambar 3. 12 <i>Flowchart</i> Tahapan Penyerangan                             |
| Gambar 3. 13 Posisi tempat/lokasi penyerangan yang diizinkan pada gedung      |
| kantor PT Indosat                                                             |
| Gambar 3. 14 Posisi tempat/lokasi penyerangan yang diizinkan pada gedung baru |
| Kantor PT Indosat                                                             |
| Gambar 3. 15 Tampilan software inSSIDer saat identifikasi <i>wifi</i>         |
| Gambar 4. 1 Pukul 10.00 W.I.B – 11.00 W.I.B                                   |
| Gambar 4. 2 Pukul 11.00 W.I.B – 12.00 W.I.B                                   |
| Gambar 4. 3 Pukul 13.00 W.I.B s/d 14.00 W.I.B                                 |
| Gambar 4. 4 Pukul 14.00 W.I.B s/d 15.00 W.I.B                                 |

| Gambar 4. 5 Tahap Penyerangan Pertama Identifikasi Jaringan <i>Wifi</i> | 38 |
|-------------------------------------------------------------------------|----|
| Gambar 4. 6 Aktifitas Jaringan Wifi Pada Aplikasi Wireshark             | 39 |
| Gambar 4. 7 Website Yang Tidak Memiliki Sistem Terenkripsi              | 40 |
| Gambar 4. 8 Aktifitas Website Pada Aplikasi Wireshark                   | 41 |
| Gambar 4. 9 Hasil Pencarian IP Website Pada Command Prompt              | 42 |
| Gambar 4. 10 Aktifitas Website Yang Sedang Berjalan                     | 43 |
| Gambar 4. 11 Cara Melihat Aktifitas Login Website                       | 44 |
| Gambar 4. 12 Pencarian Aktifitas Login Melalui Find Text                | 45 |
| Gambar 4, 13 Perbedaan jaringan internet <i>wifi</i> kantor dan umum    | 46 |

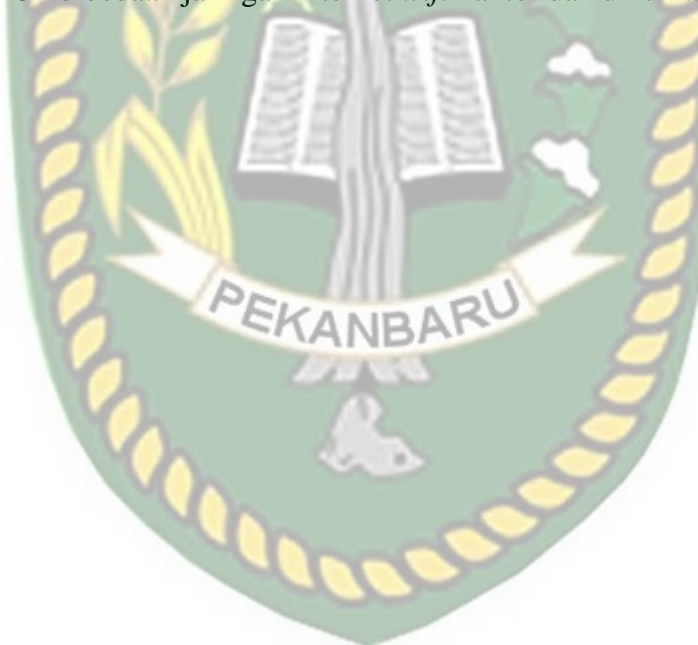

# BAB I

#### PENDAHULUAN

#### **1.1 Latar Belakang**

Pada saat ini keamanan jaringan sangat penting dan harus diperhatikan terutama pada jaringan yang terhubung dengan internet atau suatu *wifi*, karena pada dasarnya jaringan tidak selalu aman dan selalu ada orang yang ingin mengekploitasi jaringan tersebut, baik dari jaringan *wired LAN* maupun *wireless LAN*. Dalam pembangunan sebuah perancangan system keamanan yang telah terhubung ke suatu internet haruslah direncanakan dan daoat dipahami oleh pengguna agar dapat melindungi sumber daya yang berada di dalam jaringan tersebut dan bisa dapat meminimalisir serangan yang terjadi oleh seseorang yang tidak bertanggung jawab.

*Wireshark* adalah aplikasi *packet sniffer* yang berguna untuk melakukan sebuah analisa protocol keamanan jaringan. Aplikasi ini dapat memblokir lalu lintas pada jaringan *LAN*, mencuri password, dan melakukan penyadapan aktif terhadap protokol-protokol umum.

Sedangkan Netstumbler adalah tools wifi hacking yang digunakan untuk mendeteksi dan mengidentifikasi sinyal wireless yang terbuka dan menyusup ke dalam jaringan.

Indosat didirikan sebagai perusahaan penanaman modal asing pertama di Indonesia yang menyediakan layanan telekomunikasi internasional melalui satelit internasional. Saat ini Kantor Indosat Ooredoo Pekanbaru telah menerapkan jaringan komputer kabel maupun nirkabel sebagai media pertukaran data/informasi pelayanan umum, kepegawaian dan informasi penting lainnya. Terdapat jaringan yang terpasang dalam lingkup Kantor Indosat Ooredoo Pekanbaru yaitu terinstall pada gedung yang didalamnya terdapat ruang customer service dan ruangan teknisi dengan menerapkan jaringan kabel.

Berdasarkan uraian diatas, penulis tertarik untuk mempelajari cara untuk mengamankan suatu jaringan. Oleh karena itu, penulis mengambil bahan mengenai keamanan jaringan internet untuk judul skripsi "Analisis Keamanan Jaringan Pada Fasilitas Internet (*Wifi*) Terhadap Serangan *Packet Sniffing*". 1.2 Identifikasi Masalah

Adapun identifikasi masalah yang dapat diambil dari penjelasan latar belakang tersebut adalah sebagai berikut "Kantor Indosat Ooredoo Pekanbaru perlu mempunyai pengawasan tentang bahaya nya jaringan komputer kantor dan umum dalam 1 jaringan yang berada di lingkungan Kantor Indosat Ooredoo Pekanbaru".

#### **1.3 Rumusan Masalah**

Berdasarkan latar belakang masalah dan hubungan dengan pemilihan judul tersebut, maka penulis merumuskan pokok permasalahan yaitu Evaluasi keamanan fasilitas internet (*wifi*) di Kantor Indosat Ooredoo Pekanbaru.

#### 1.4 Batasan Masalah

Dalam pembuatan skripsi penulis membatasi masalah yang akan dikerjakan yaitu:

- 1. Penggunaan aplikasi Wireshark dalam melakukan simulasi penyerangan.
- 2. Penggunaan aplikasi *Wireshark*, dan *inSSIDer* untuk menganalisa keamanan jaringan di Kantor Indosat Ooredoo Pekanbaru.
- 3. Dalam skripsi penulis tidak melakukan implementasi peningkatan keamanan jaringan yang sudah ada, hanya memberikan solusi yang sebaiknya dilakukan untuk mengantisipasi terjadinya serangan seperti yang dilakukan penulis.
- 4. Untuk penelitian dilakukan percobaan beberapa hari dikantor untuk memahami konsep yang sedang berjalan dan membuat kembali simulasi dirumah jalan karya 1 gang miduk 1 yang memiliki koneksi internet.

# **1.5 Tujuan Penelitian**

Tujuan yang hendak dicapai dalam penelitian ini adalah :

- Meningkatkan keamanan jaringan *Wifi* pada Kantor Indosat Ooredoo Pekanbaru.
- 2. Jaringan *wifi* dikantor Indosat Ooredoo Pekanbaru dapat lebih diperhatikan terhadap penyadapan orang yang tidak bertanggung jawab.

# **1.6 Manfaat Penelitian**

Penelitian ini bermanfaat untuk :

- 1. Memberikan solusi terbaik untuk keamanan jaringan wifi.
- 2. Membantu pihak IT Kantor untuk mengontrol keamanan jaringan wifi.
- 3. Pihak kantor dapat merasa aman terhadap serangan *sniffing*.
- 4. Sebagai pengetahuan bagi pengguna layanan / fasilitas internet (*wifi*) khususnya bagi pengguna yang awam terhadap bahaya jaringan *Wifi* tanpa

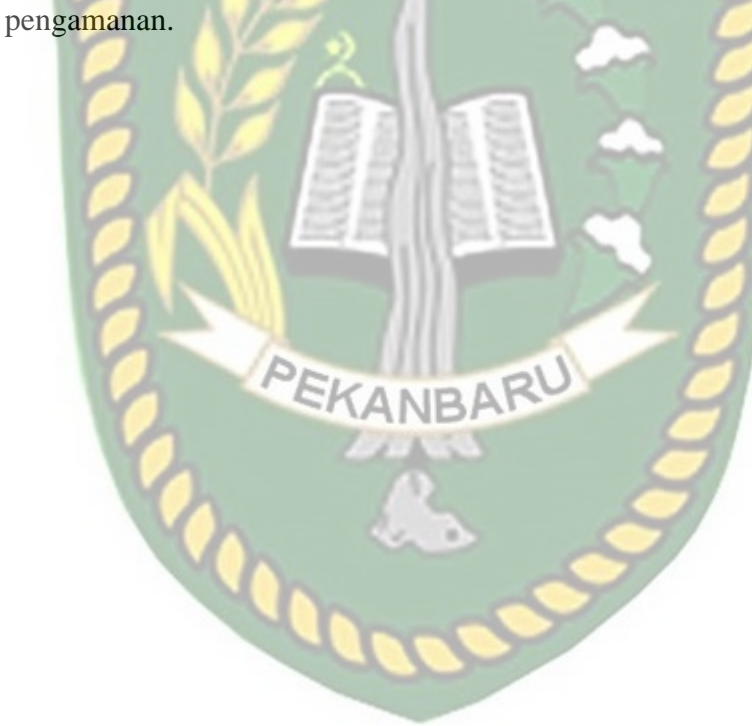

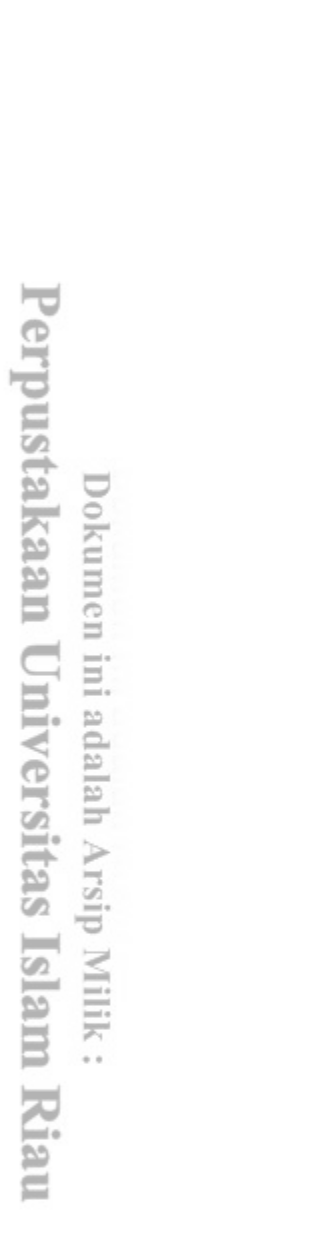

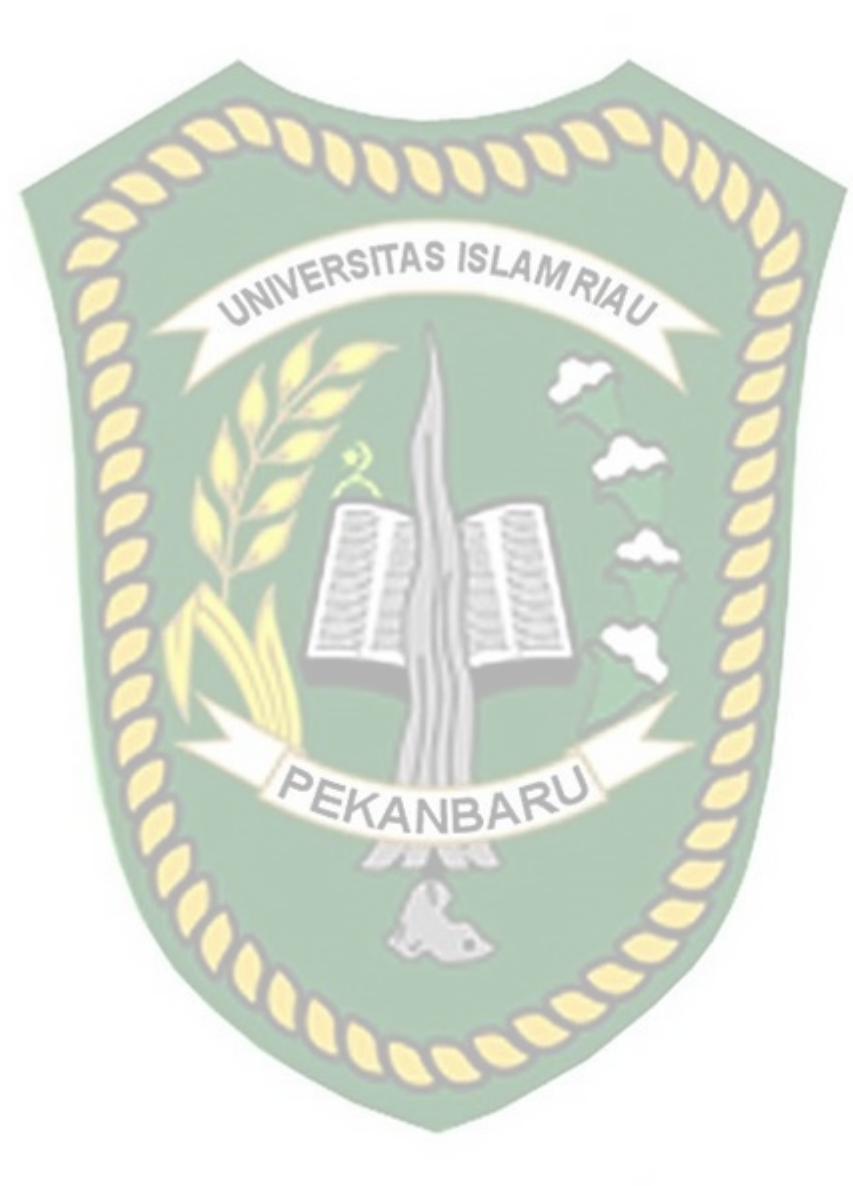

# BAB II

## LANDASAN TEORI

#### 2.1 Studi Kepustakaan

Menurut Lalu Delsi Samsumar (2017), Penelitian yang ingin dilakukan oleh penulis ialah penulis tidak dapat menghasilkan suatu model untuk hasil dari penelitian yang dapat digunakan sebagai referensi pengembagan atau meningkatkan keamanan akses jaringan *Wired LAN* pada jaringan Kantor Indosat Ooredoo Pekanbaru. Penggunaan teknologi internet semakin banyak dan tidak terkontrol, hal ini disebabkan karena banyaknya oengguna internet di dunia dan hamper semua lapisan masyarakat mengetahui tentang adanya internet.

Perbedaan dengan Penelitian yang ingin dilakukan oleh penulis ialah penulis tidak menghasilkan sebuah model sebagai hasil dari penilaian yang dapat digunakan sebagai referensi untuk mengembangkan dan meningkatkan keamanan akses jaringan komputer nirkabel pada jaringan pada kantor PT.Indosat Ooredo Pekanbaru. Penelitian Aji Supriyanto (2006) ialaah adanya batasan jangkauan radio dan interferensi menyebabkan ketersediaan servis menjadi terbatas. DoS attack dapat dilakukan dengan menginjeksikan *traffic* palsu. Pemakaian perangkat berbasis wlan pada saaat ini sudah begitu banyak, baik dugunkanan untuk komunikasi suara maupun data. Karena banyak teknologi komunikasi lainnya meggunakaan operator yang memberikan layanan komunikasi. Kelemahan jaringan wlan secara umum dapat dibagi menjadi 2 jenis yakni kelemahan pada konfigurasi dan kelemahan pada jenis enkripsi yang digunakan. Secara garis besar, celah oada jaringan wlan terbentang atas empat laye dimana keempat lapis layer tersebut sebenarnya merupakan proses dari terjadinya komunikasi pada data media wlan.

Perbedaan dengan penelitian yang akan penulis bahas ialah adanya batasan jangkauan radio dan interferensi menyebabkan ketersediaan servis menjadi terbatas. DoS attack dapat dilakukan dengan menginjeksikan *traffic* palsu.

Menurut Hendri Noviyanto (2011) yang berjudul analisis keamanan wireless di universitas muhammadiyah Surakarta berisi tentang pengguna access point sangat mudah dan dapat dipakai di tempat yang terjangkau sinyal wireless tanpa harus berada di tempat tertentu. Seorang penyerang dapat melakukan koneksi dengan access point dengan melakukan satu koneksi dan seorang penyerang itu mulai melakukan sccaning untuk pengguna yang sedang aktif. Perbedaan keamanan jaringan yang akan penulis kerjakan ialah penyerang melakukan koneksi dengan Access point dengan melakukan suatu koneksi internet dan penyerang mulai melakukan scanning user yang aktif.

#### 2.2 Dasar Teori

# 2.2.1 Konsep Kemanan Jaringan

Penulis memiliki acuan pada penelitian Noviyanto yang berjudul analisis keamamanan wireless di universitas Muhammaddiyah Surakarta yaitu pada saat ini suatu keamanan jaringan sangat penting dan patut di perhatikan, terutama untuk jaringan yang terhubung dengan internet atau *wifi* dan memiliki dasar tidak selalu aman dari penyadapan, baik dari jaringan wired LAN maupun wireless LAN. Pada pembangunan sebuah system keamanan jaringa internet haruslah di rencanakan dan dipahami agar dapat melindungi pengguna dan meminimalisir terjadi serangan oleh orang yang tidak bertanggung jawab.

Apabila ingin mengamankan suatu jaringan maka harus ditentukan terlebih dahulu tingkat ancaman yang harus diatasi, dan resiko yang harus diambil maupun yang harus dihindari. Berikut ini akan dibahas mengenai ancaman , kelemahan, dan *policy* keamanan jaringan.

#### 2.2.2 Ancaman

Pada dasarnya, ancaman datang dari seseorang yang mempunyai keinginan memperoleh akses ilegal ke dalam suatu jaringan komputer. Bagaimana tidak banyak ancaman-ancaman yang terjadi pada sistem informasi yang akan merugikan banyak pihak, baik individu, masyarkat, dan lain sebagainya. Oleh karena itu untuk mencegah ancaman-ancaman terhadap sistem informasi yaitu perlu adanya keamanan yang sangat canggih agar dapat mendeteksi atau membenarkan dari sebagian sistem yang rusak akibat gangguan pada sistem informasi. Ada beberapa tujuan yang ingin dicapai oleh penyusup dan, sangat berguna apabila dapat membedakan tujuantujuan tersebut pada saat merencanakan sistem keamanan jaringan komputer. Beberapa tujuan para penyusup adalah:

- a. Setiap penyusup hanya ingin tau susunan sistem dan data yang ada pada suatu jaringan komputer yang dijadikan sasaran. Penyusup yang bertujuan seperti ini disebut dengan *the curius*.
- b. Hanya ingin membuat sebuah sistem jaringan menjadi *down*, atau mengubah tampilan situs web. Penyusup yang mempunyai tujuan seperti ini disebut sebagai *the malicious*.
- c. Penyusup hanya berusaha untuk menggunakan sumber daya di dalam sistem jaringan komputer untuk memperoleh popularitas.
   Penyusup seperti ini disebut sebagai *the high-profile intruder*.
- d. Penyusup hanya ingin tau susunan data apa saja yang ada di dalam jaringan komputer dan selanjutnya dimanfaatkan untuk mendapatkan uang. Penyusup seperti ini disebut sebagai *the competition*.

#### 2.2.3 Kelemahan

Kelemahan menggambarkan seberapa kuat sistem keamanan suatu jaringan komputer terhadap jaringan komputer yang lain, dan kemungkinan bagi seseorang untuk mendapat akses ilegal ke dalamnya.

#### 2.3 Jenis – Jenis Ancaman Keamanan Jaringan

#### 2.3.1 Packet Sniffer

Menurut Achmad Rizal Fauzi (2018), Packet sniffer ialah suatu teknik pemantauan setiap komunikasi dan transfer data yang lintas pada jaringan dan memonitor semua lalu lintas jaringan. Packet sniffer tidak sama dengan jaringan host standar yang hanya menerima dan mengirim lalulintas khusus. Ancaman keamanan yang disajikan oleh penyadapan adalah kemampuan mereka untuk menangkap semua lalu lintas masuk dan keluar, termasuk password dan username atau bahan sensitif lainnya. Untuk dapat membaca dan menganalisa setiap protokol yang melintasi jaringan, diperlukan program yang bisa membelokkan paket ke komputer attacker. Biasa disebut serangan spoofing, attaker akan bertindak sebagai Man-In-the-Middle (Asrodia & Patel, 2012:1)

# 2.3.2 ARP Spoofing / ARP Poisoning BAR

Menurut Fauzan F dengan judul Perancangan dan Analisis Keamanan Jaringan Terhadap ARP Spoofing pada Hotspot ialah Arp spoofing adalah suatu teknik untuk melakukan penyerangan kepada jaringan internet local baik menggunakan media kabel maupun nirkabel, yang dapat memungkinkan penyerang dapat mengendus frames data pada jaringan local atau penyerang dapat memodifikasi traffic bahkan menghentikan traffic.

#### 2.3.3 Probe

Sebuah *probe* dapat dikenali dari adanya usaha-usaha yang tidak lazim untuk memperoleh akses ke dalam suatu sistem atau untuk menemukan informasi tentang sistem tersebut. Salah satu contohnya adalah usaha untuk login ke dalam sebuah account yang tidak digunakan. *Probing* ini dapat dianalogikan sebagai usaha untuk memasuki sebuah ruangan yang dengan mencoba-coba apakah pintunya terkunci **apa tidak**.

#### 2.3.4 Scan

Scan adalah kegiatan probe dalam jumlah yang besar dengan menggunakan tool secara otomatis. Tool tersebut secara otomatis dapat mengetahui port-port yang terbuka pada host lokal maupun host remote, IP address yang aktif, bahkan bisa untuk mengetahui sistem operasi yang digunakan pada host yang dituju.

#### 2.3.5 Account Compromise

Account compromise adalah penggunaan account sebuah komputer secara ilegal oleh seseorang yang bukan pemilik acoount tersebut. Account compromise dapat mengakibatkan korban mengalami kehilangan atau kerusakan data. Sebuah insiden account compromise dapat berakibat lebih lanjut, yaitu terjadinya insiden root compromise, yang dapat menyebabkan kerusakan lebih besar.

#### 2.3.6 Root Compromise

Root compromise mirip dengan account compromise, dengan perbedaan account yang digunakan secara ilegal adalah account yang mempunyai privilege sebagai administrator sistem. Istilah root diturunkan dari sebuah account pada sistem berbasis UNIX yang mempunyai privelege tidak terbatas. Penyusup yang berhasil melakukan root compromise dapat melakukan apa saja pada sistem yang menjadi korban, termasuk menjalankan program, mengubah kinerja sistem, dan menyembunyikan jejak penyusupan.

#### 2.3.7 Denial of Service (Dos)

Sumber daya jaringan yang berharga antara lain komputer dan database, serta pelayanan-pelayanan (service) yang disediakan oleh organisasi pemilik jaringan. Kebanyakan user jaringan memanfaatkan pelayanan-pelayanan tersebut agar pekerjaan mereka menjadi efisien. Bila pelayanan ini tidak dapat dipergunakan karena sebab-sebab tertentu, maka tentu saja akann menyebabkan kehilangan produktivitas. Sulit untuk memperkirakan penyebab *denial of service*. Berikut ini adalah contoh penyebab terjadinya *denial of service*:

- a. Kemungkinan jaringan menjadi tidak berfungsi karena kebanjiran traffic.
- b. Kemungkinan ada virus yang menyebar dan menyebabkan sisten komputer menjadi lamban atau bahkan lumpuh.
- c. Kemungkinan device yang melindungi jaringan dirusak.

## 2.3.8 Flowchart

*Flowchart* adalah bagan-bagan yang mempunyai arus yang menggambarkan langkah-langkah penyelesaian suatu masalah. *Flowchart* merupakan cara penyajian dari suatu algoritma. Simbol *flowchart* dan fungsinya dapat dilihat pada tabel sebagai berikut (Ladjamudin, 2006:265) :

#### Tabel 2. 1 Simbol dan Fungsi Flowchart

| No | Simbol | Nama | Fungsi |  |  |  |  |  |
|----|--------|------|--------|--|--|--|--|--|
|    |        |      |        |  |  |  |  |  |

Dokumen ini adalah Arsip Milik : Perpustakaan Universitas Islam Riau

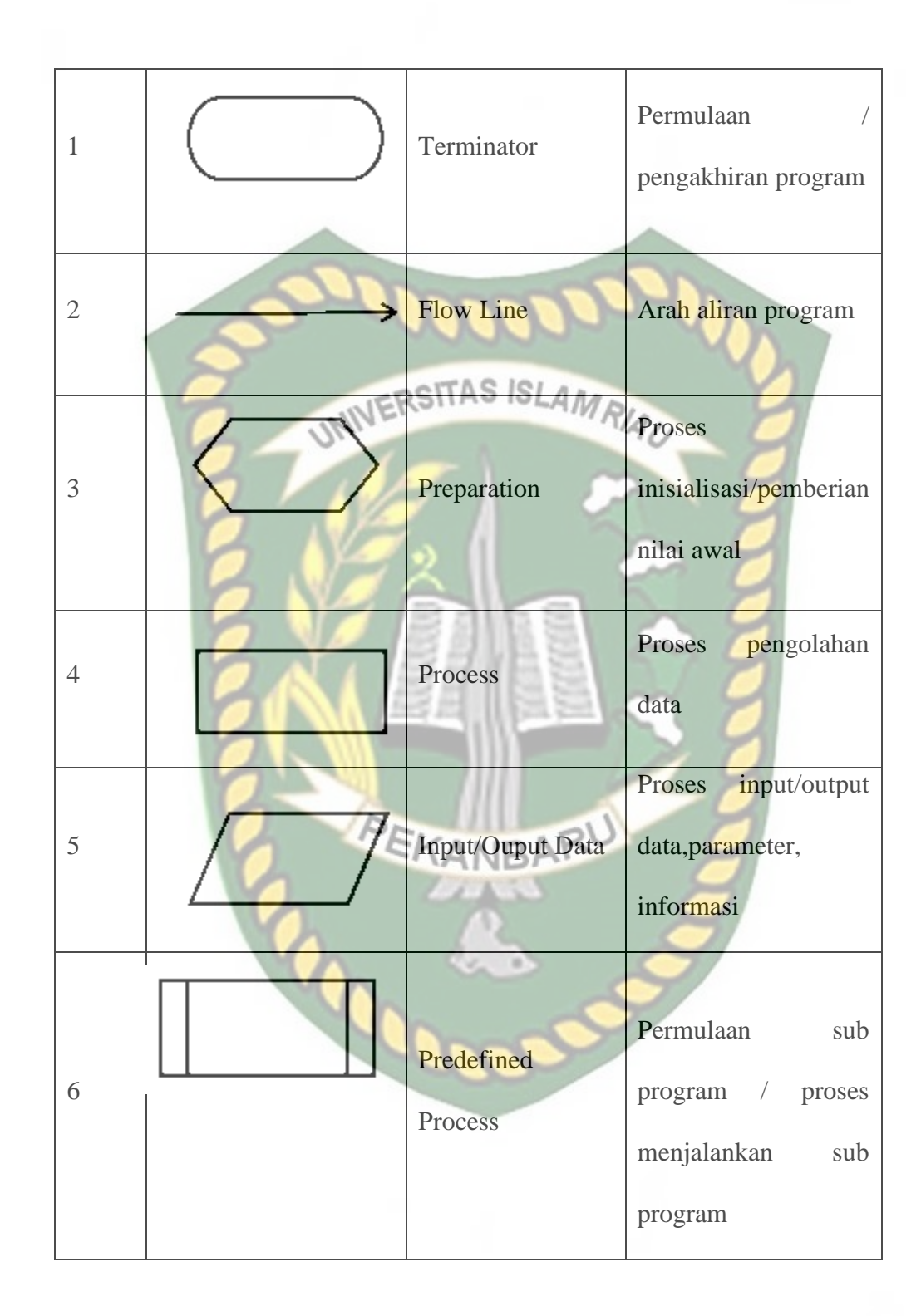

Dokumen ini adalah Arsip Milik : Perpustakaan Universitas Islam Riau

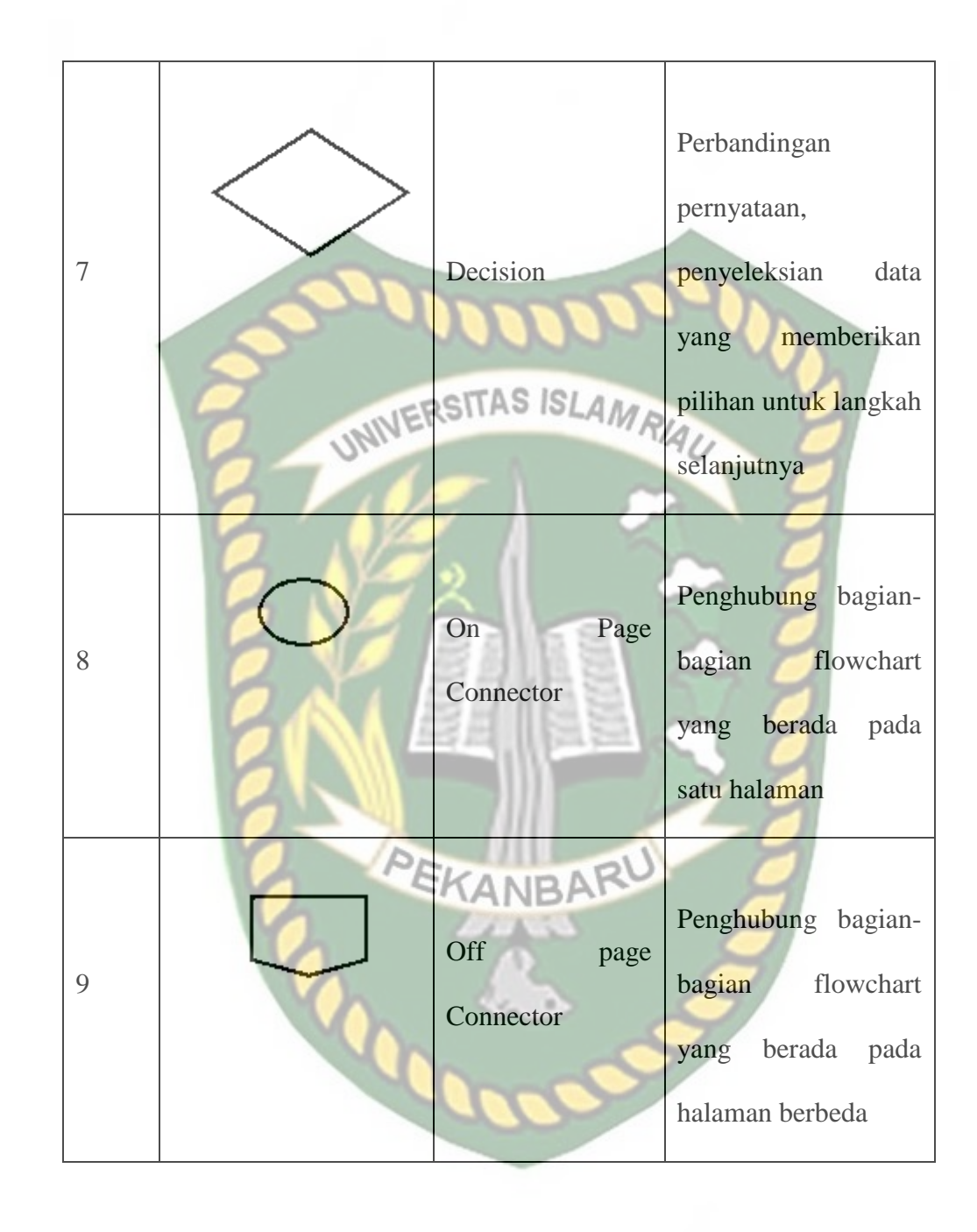

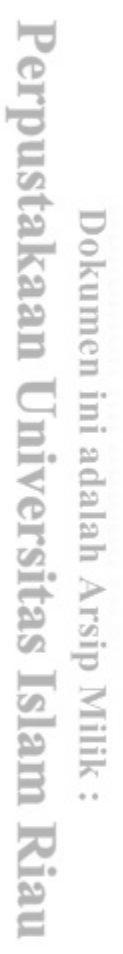

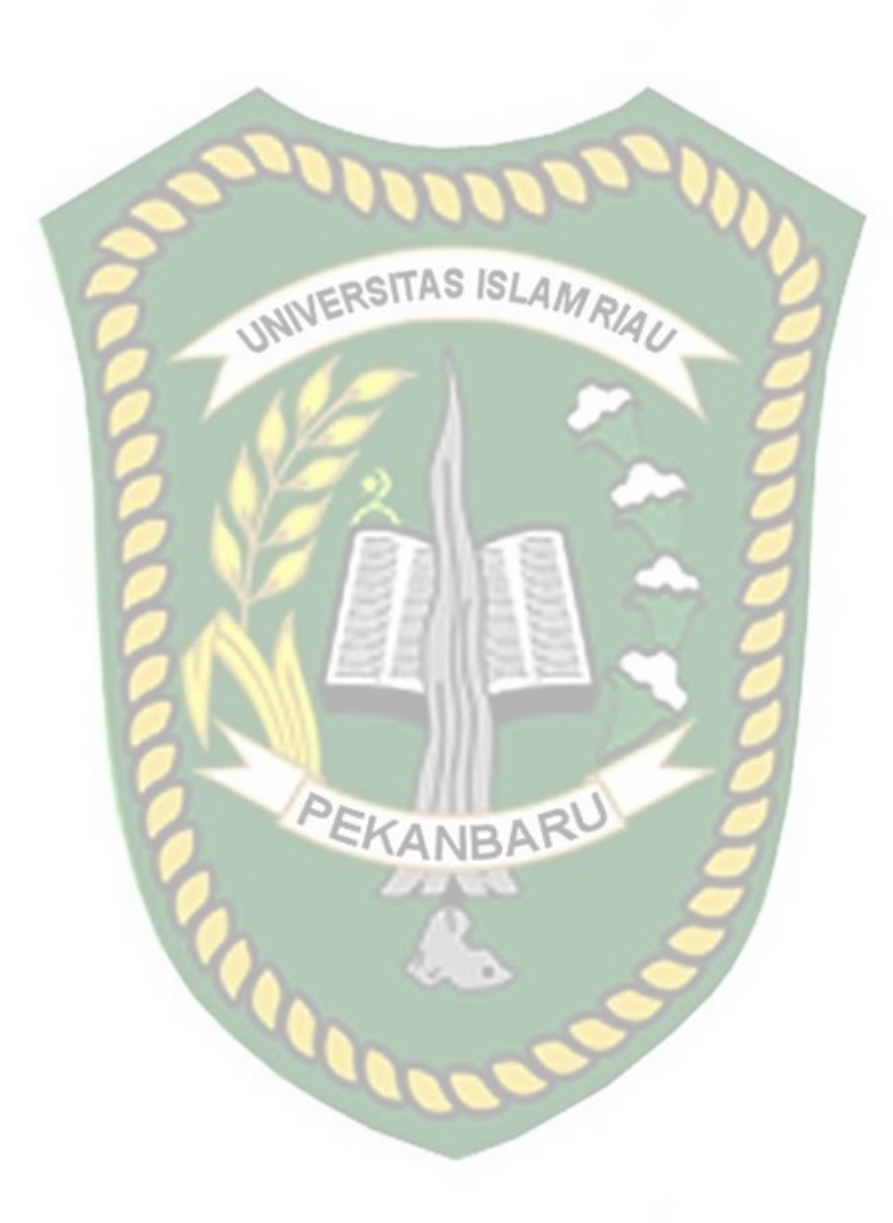

# **BAB III**

# METODOLOGI PENELITIAN

#### **3.1 Metode Penelitian**

Pada simulasi ini menggambarkan suatu *mode* kecil topologi jaringan internet Kantor Indosat Ooredoo Pekanbaru yang dalam jaringan *wifi* nya digunakan oleh pihak Kantor dan Umum (pengunjung), dan tidak memisahkan penggunaan nya antara jaringan *wifi* kantor dengan *wifi* untuk umum (pengunjung). Hingga perlu adanya pengawasan tentang bahaya nya jaringan *wifi* terhadap penyadapan data. Berikut langkah-langkah metode simulasi yang harus dilakukan.

Pada simulasi penelitian ini menggambarkan suatu *mode* kecil topologi jaringan internet Kantor Indosat Ooredoo Pekanbaru yang dalam jaringan *wifi* nya digunakan oleh pihak Kantor dan Umum (pengunjung), dan tidak memisahkan penggunaan nya antara jaringan *wifi* kantor dengan *wifi* untuk umum (pengunjung). Hingga perlu adanya pengawasan tentang bahaya nya jaringan *wifi* terhadap penyadapan data. Berikut langkah-langkah metode simulasi yang harus dilakukan.

#### 3.1.1 Bahan dan Alat Penelitian

Pada saat melakukan penelitian ini Penulis menggunakan beberapa *software* dan *hardware* sebagai penunjang penelitian yang akan dilakukan oleh penulis. Untuk spesifikasi alat yang digunakan penelitian adalah sebagai berikut:

- 1. Kebutuhan perangkat keras dan sistem operasi.
  - a. Laptop Asus X441N, *Processor intel 2Core* 2,4 Ghz, Memori

2 GB

- b. Sistem operasi Windows 10.
- 2. Kebutuhan perangkat lunak.
  - a. Software Wireshark (untuk serangan Packet sniffing).

b. Software *Netstumbler* versi 0.4.0 (untuk melihat keberadaan *wifi*)

Software inSSIDer

# **3.2 Flowchart Alur Penelitian**

c.

Dalam menjelaskan sebuah permasalahan alur penelitian dibuat untuk mempermudah pemahaman dalam penelitian tersebut. Metode tersebut dibuat dalam *flowchart* alur penelitian.

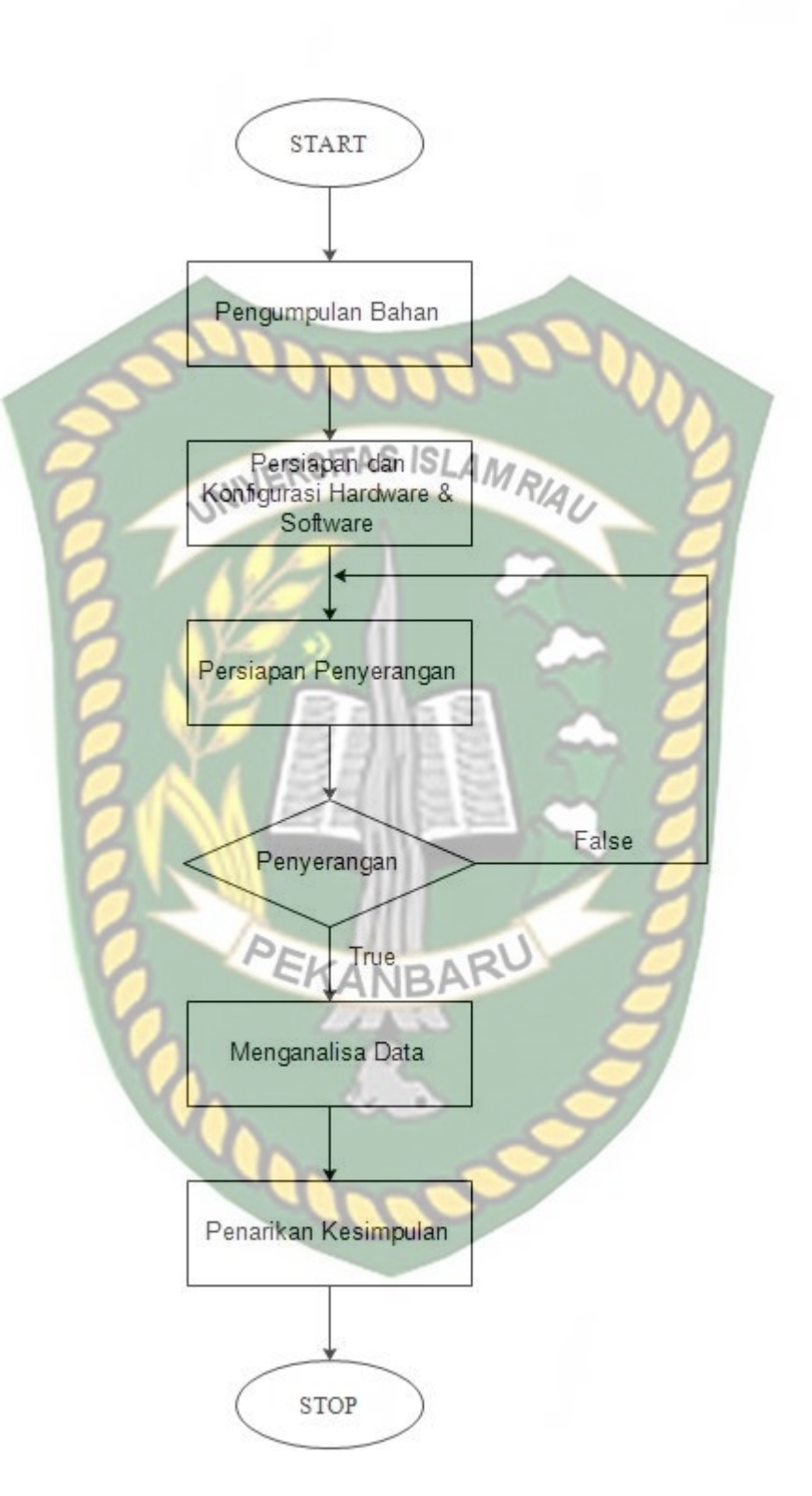

Gambar 3.1 Flowchart Alur Penelitian.

Sesuai dengan *flowchart* alur penelitian pada gambar 3.1 penelitian ini dilakukan dalam beberapa tahapan.

- a. Sebelum memulai penelitian penulis menyiapkan semua literatur, buku, ebook dan artikel untuk membantu menunjang penelitian.
- b. Penulis harus memenuhi persyaratan/prosedur perizinan penelitian yang diberikan oleh pihak Kantor PT.Indosat Ooredoo Pekanbaru, karena tidak semua tempat/lokasi boleh masuk kecuali karyawan tertentu yang berhak.
- c. Penulis mencari informasi data yang ada, konfigurasi jaringan *wifi* yang terpasang di seluruh ruangan Kantor PT.Indosat Ooredoo Pekanbaru meliputi tempat, SSID, BSSID, enkripsi yang digunakan.
- d. Penulis menyiapkan *hardware* dan *software* yang dibutuhkkan untuk mendukung pelaksanaan penelitian.
- e. Penulis melangkah untuk melakukan sebuah percobaan penyerangan kepada jaringan *wifi* untuk mendapatkan informasi tentang keamanannya.
- f. Penulis bisa menarik kesimpulan untuk memutuskan sebuah saran yang bisa digunakan untuk mengamankan jaringan kabel *LAN* dan *wifi* melihat dari sisi pengguna.

#### 3.3 Tahapan-tahapan Instalasi dan Konfigurasi Software

- 1. Instalasi software Netstumbler pada windows 10
  - a. Klik 2x pada file netstumblerinstaller\_0\_4\_0.exe untuk instalasi, kemudian ikuti perintah selanjutnya dengan klik *i agree, next* dan *install* sampai selesai.

 Konfigurasi *device network* yang terhubung dengan laptop pada netstumbler dengan cara meng-klik pilihan device, seperti pada gambar 3.2. berikut :

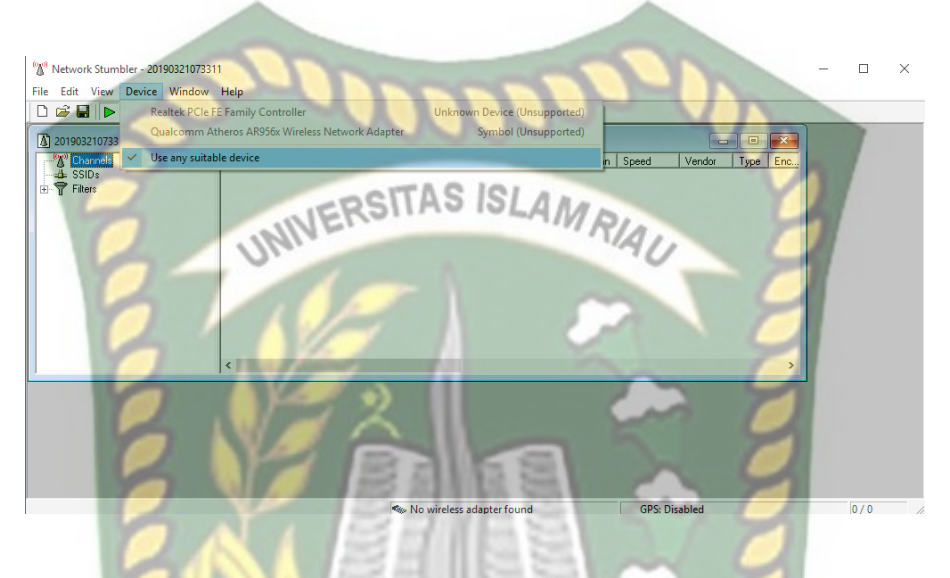

Gambar 3. 2 software netstumbler.

c. Setelah melihat gambar 3.2 ternyata *device network adaptor* yang terhubung dengan laptop penulis tidak *support*, karena *software netstumbler* hanya dapat berjalan sempurna pada *windows XP* dan tidak dapat berjalan sempurna pada *windows 10*. Kemudian penulis menggantinya dengan software *inSSIDer* sebagai alternatif *software netstumbler* untuk *windows 10*.

| inSSIDer Lite                 |             |                 |          |          |          |                    | -                      | o ×                      |
|-------------------------------|-------------|-----------------|----------|----------|----------|--------------------|------------------------|--------------------------|
| File View Settings Wi-Fi Help |             |                 |          |          |          |                    |                        |                          |
|                               |             |                 |          |          |          |                    | Unlock with <u>inS</u> | SIDer Plus               |
| SSID                          | CHANNELS    | SIGNAL (dBm)    | # RADIOS | PHY TYPE | SECURITY | MIN BASIC RATE     | MAX DATA               | RATE                     |
| INDOSAT FREE WIFI             | 8 11        | -28             | 1        | b, g, n  | 1        | 1.0                |                        | 72.2                     |
| HUAWEI-udF4                   | 10          | -47             | 1        | b, g, n  | -        | 1.0                |                        | 130.0                    |
| @wifi.id                      | 1, 11       | -55             | 2        | b, g, n  | <b>1</b> | 1.0                |                        | 144.4                    |
| ANNISA                        | 1           | -76             | 1        | b, g, n  | <b>A</b> | 1.0                |                        | 144.4                    |
| KOST ANNISA                   | 1*          | -84             | 1        | b, g, n  | <u> </u> | 1.0                |                        | 300.0                    |
| IndiSchool@wifi.id            | 11          | -90             | 1        | b, g, n  | 1        | 1.0                |                        | 144.4                    |
| 2.4 GHz                       | UNIVERSI    |                 | AM       | HAU      |          |                    |                        | -30<br>-40<br>-50<br>-60 |
| -70<br>-80<br>-90             |             | iSchool@wifi.id | 2        |          | 0        |                    |                        | -70<br>-80<br>-90        |
| 1 2 3 4                       | 5 6 / 8 9 1 | 0 11 12 13      | 36       | 44 52 60 | 1        | 00 108 116 124 132 | 2 140 149 15           | / 165                    |

Gambar 3. 3 Tampilan software inSSIDer pada windows 10.

- 2. Instalasi software Wireshark pada Windows 10
  - a. Klik 2 kali pada file *wireshark-win640-3.0.5* yang telah di download sebelum nya untuk memulai install aplikasi *wireshark*.
  - b. Selanjut nya akan muncul seperti gambar 3.4 dan klik Next yang

akan melanjutkan kehalaman selanjutnya

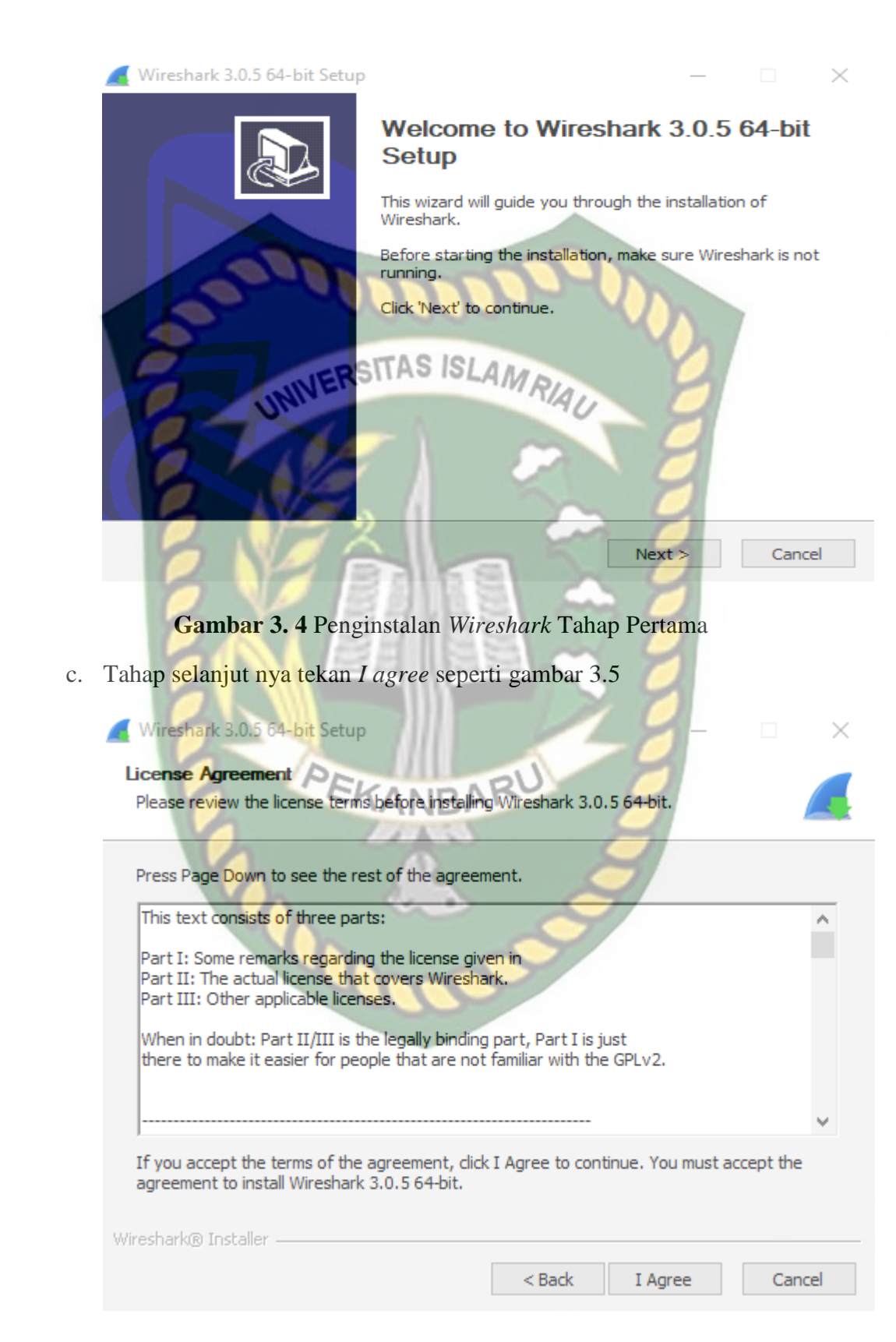

Gambar 3. 5 Penginstalan Wireshark Tahap Kedua

d. Selanjut nya ceklis semua pilihan lalu tekan Next perhatikan digambar 3.6

| 🚄 Wireshark 3.0.5 64-bit Setup                                  |                                                         |             | _            |     | $\times$ |
|-----------------------------------------------------------------|---------------------------------------------------------|-------------|--------------|-----|----------|
| Choose Components<br>Choose which features of Wires             | shark 3.0.5 64-bit you want                             | to install. |              |     |          |
| The following components are a<br>Select components to install: | Wailable for installation.                              | 15          |              |     |          |
| Space required: 193.9 MB                                        | Description<br>Position your mouse over<br>description, | a componen  | at to see it | S   |          |
| SIME                                                            | < Back                                                  | Next        | t >          | Car | ncel     |

Gambar 3. 6 Penginstalan Wireshark Tahap Ketiga

e. Selanjutnya ceklis kolom yang tersedia agar aplikasi wireshark berada di

10

desktop dan tombol start lalu tekan next, perhatikan gambar 3.7

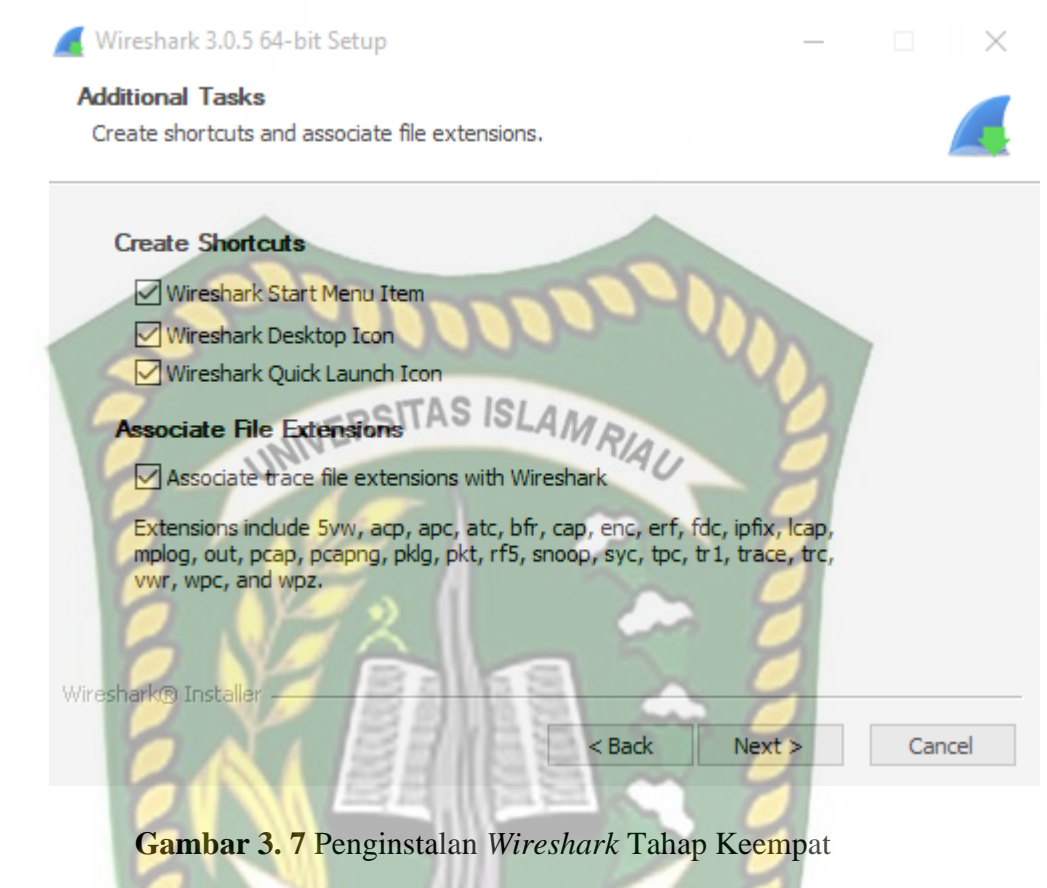

f. Selanjutnya pilih tempat penyimpanan yang diinginkan dengan menekan *browser* untuk memilih tempat penyimpanan lalu tekan *next* untuk menuju tahap selanjutnya, perhatikan gambar 3.8

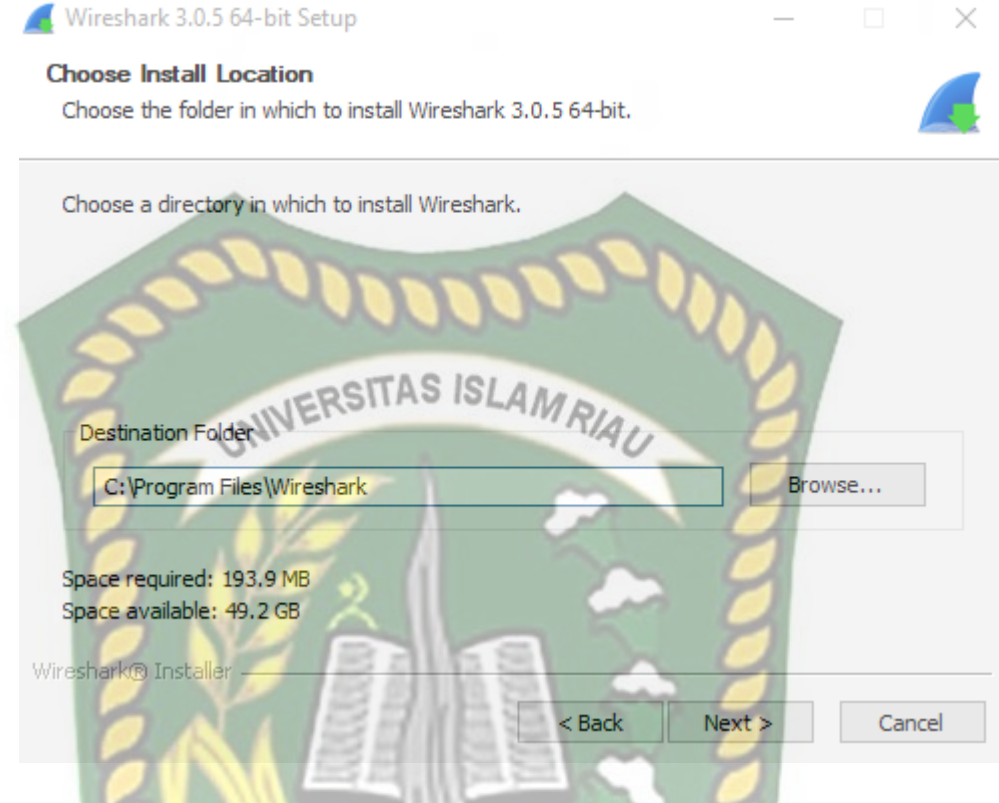

25

Gambar 3.8 Penginstalan Wireshark Tahap Kelima

g. Selanjutnya tekan install untuk memulai penginstalan seperti gambar

3.9

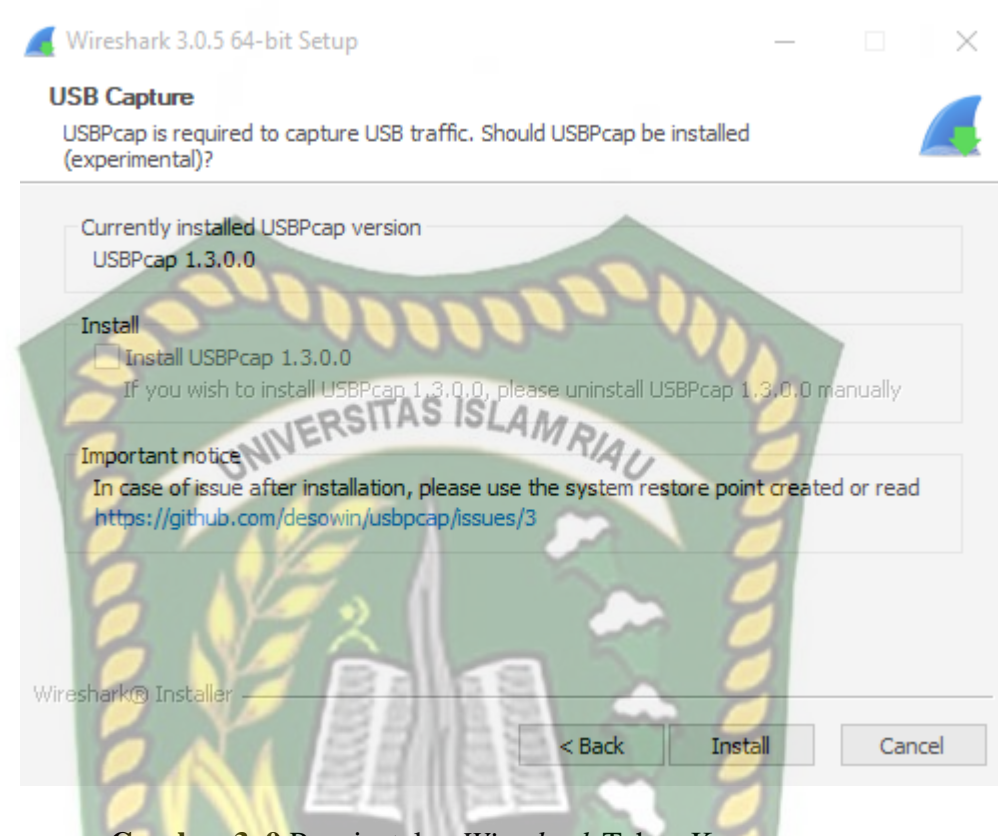

Gambar 3.9 Penginstalan Wireshark Tahap Keenam

h. Selanjutnya tunggu penginstalan hingga selesai tekan next setelah penginstalan selesai, perhatikan gambar 3.10

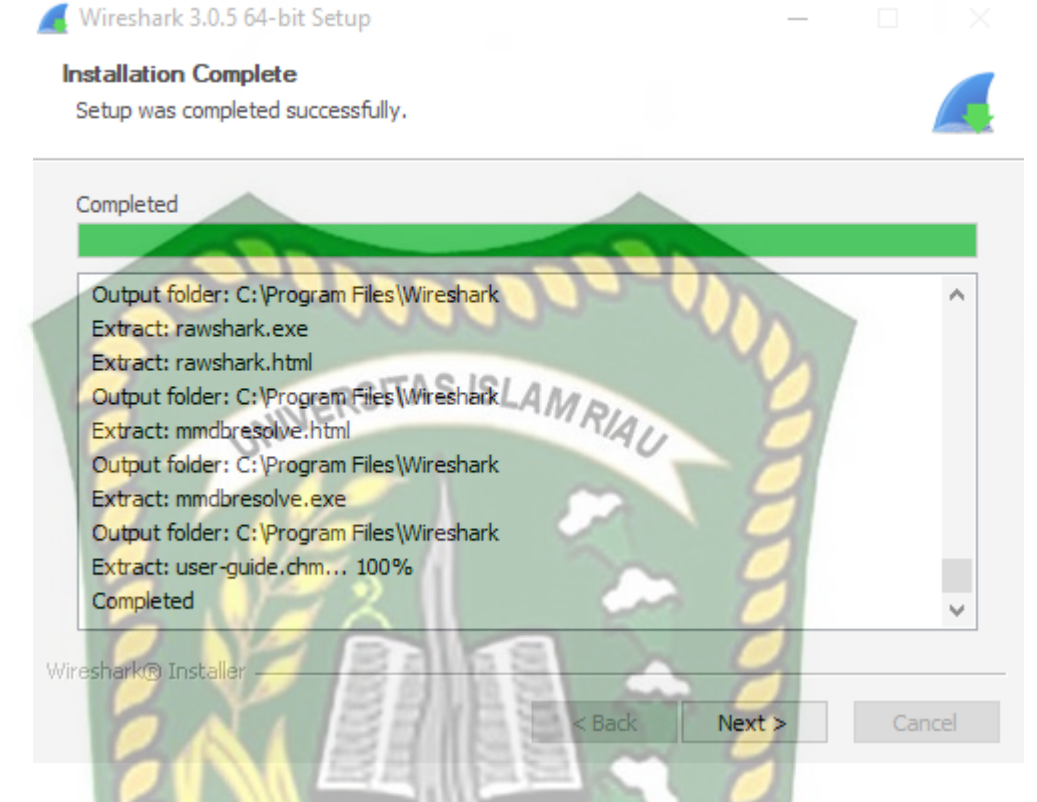

Gambar 3. 10 Pengistalan Wireshark Tahap Ketujuh

- i. Selesai dalam melakakukan penginstalan aplikasi *Wireshark* dan siap digunakan tekan *finish* untuk menutup penginstalan, perhatikan gambar
  - 3.11

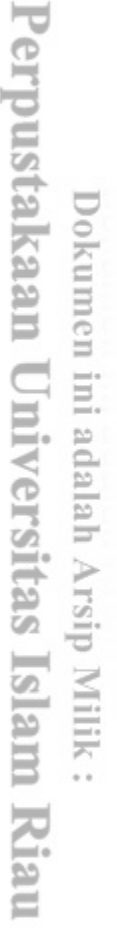

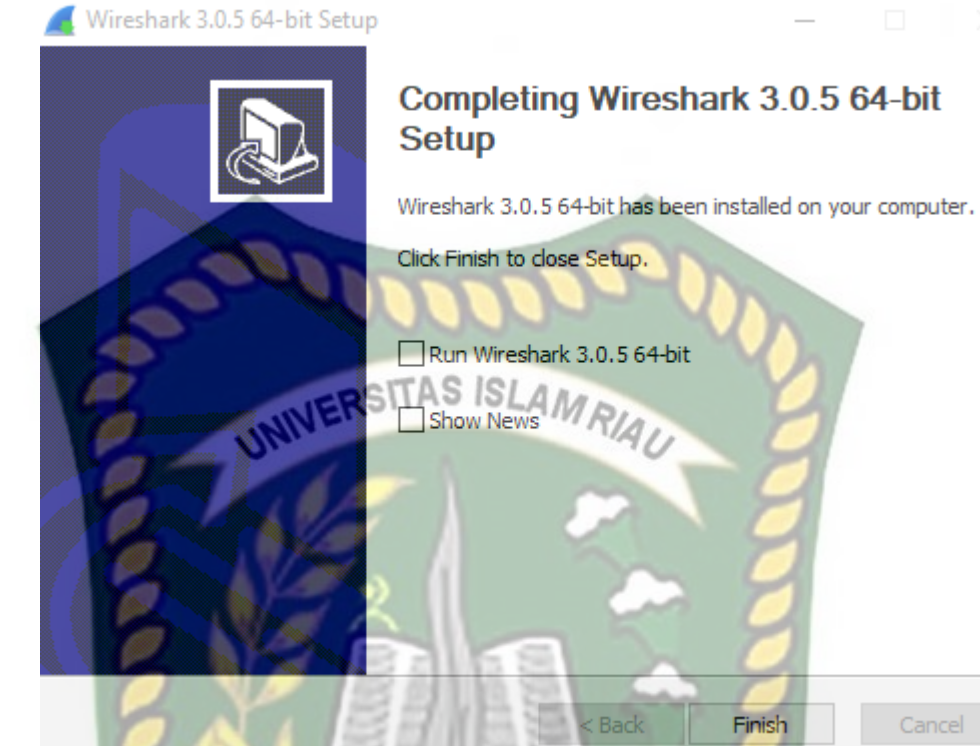

Gambar 3. 11 Penginstalan Wireshark SELESAI

EKANBARU

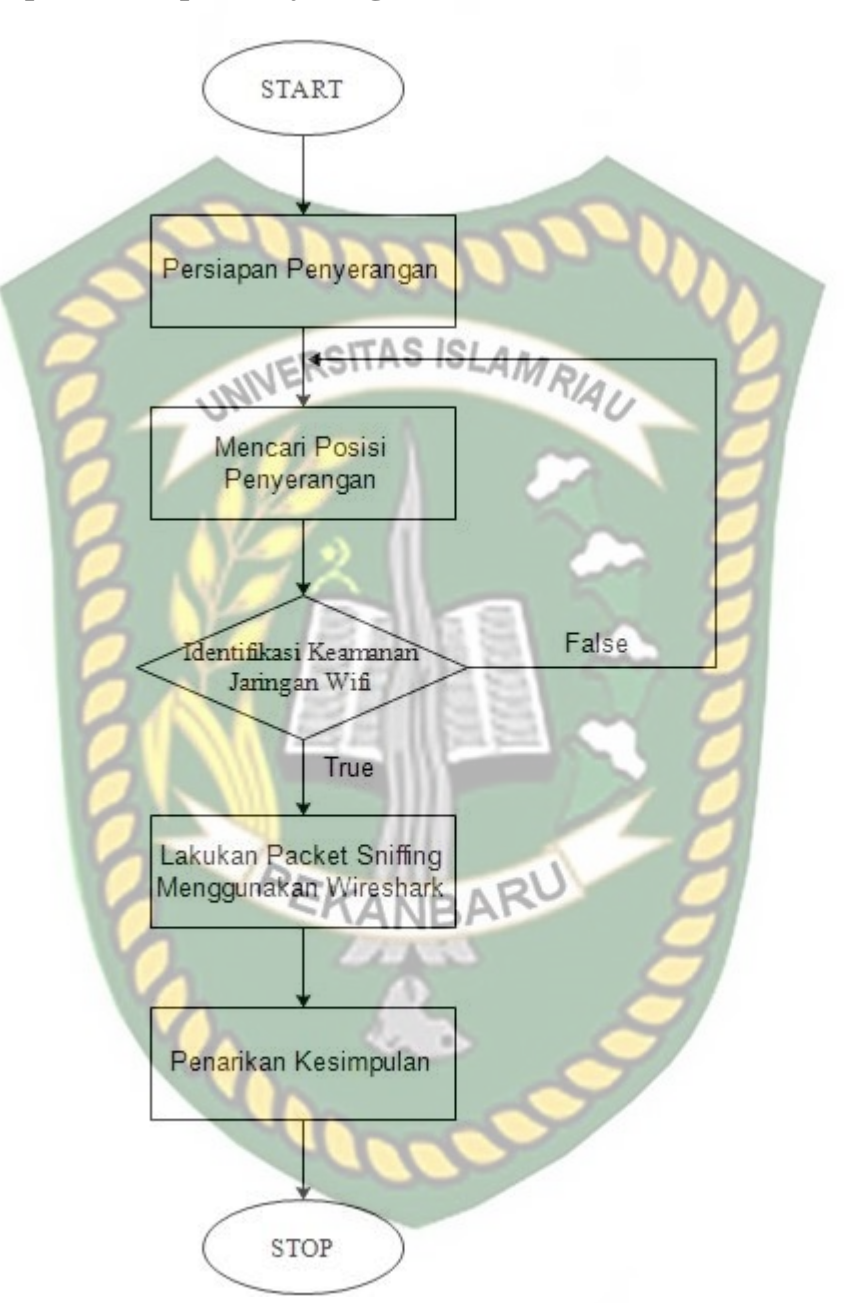

#### 3.4 Tahapan – Tahapan Penyerangan

Gambar 3. 12 Flowchart Tahapan Penyerangan

Sesuai dengan *flowchart* tahapan penyerangan diatas, penyerangan ini dilakukan dalam beberapa tahapan.

1. Penulis mencari posisi tempat penyerangan yang diizinkan.

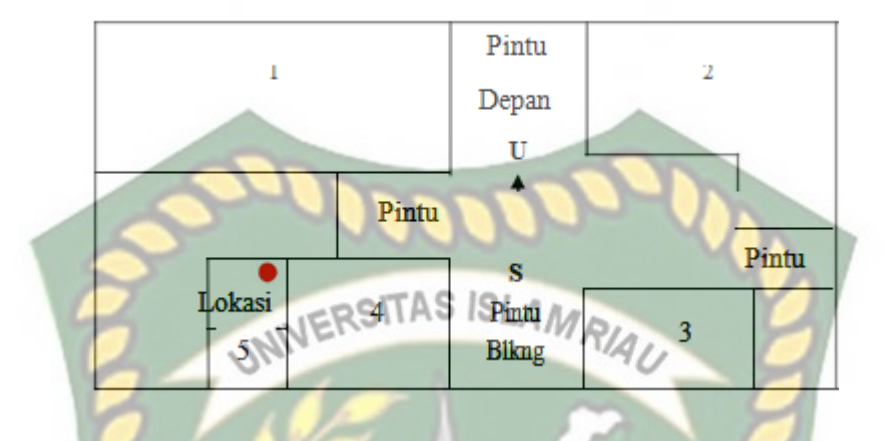

Gambar 3. 13 Posisi tempat/lokasi penyerangan yang diizinkan pada gedung kantor PT Indosat.

Gambar 3.7 adalah denah lokasi dimana penulis melakukan penelitian pada gedung kantor PT Indosat Ooredoo Pekanbaru, angka – angka yang tertulis diatas merupakan perwakilan dari beberapa ruangan, berikut penjelasannya :

- a. Ruang 1 terdapat Ruang Karyawan Pelayanan Customer.
- b. Ruang 2 terdapat Ruang Karyawan Administrasi Keuangan, dan Kasir.
- c. Ruang 3 terdapat Ruang Supervisor Operasi & Teknik.
- d. Ruang 4 terdapat Ruang Karyawan Kebersihan & Peralatan.
- e. Ruang 5 adalah Ruang Rapat yang penulis gunakan sebagai tempat penelitian, yang didalam ruangan tersebut terdapat *switch* dan modem ADSL Provider.

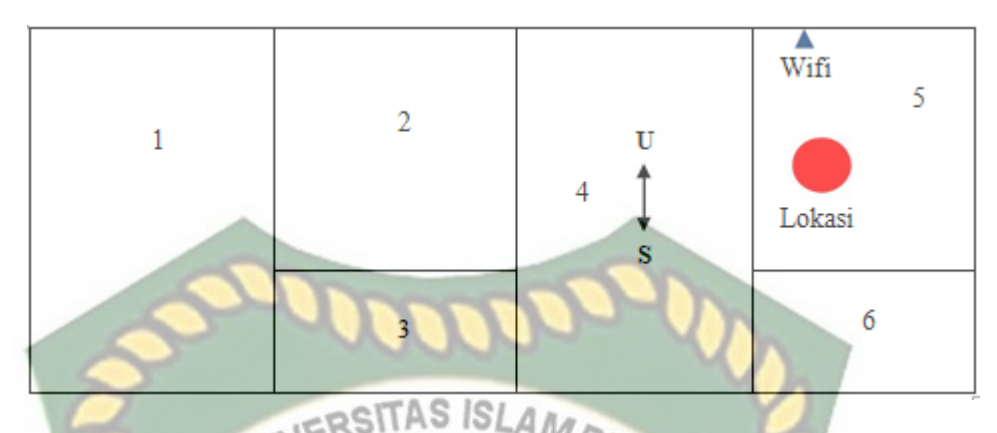

Gambar 3. 14 Posisi tempat/lokasi penyerangan yang diizinkan pada gedung baru Kantor PT Indosat.

Gambar 3.8 adalah denah lokasi dimana penulis melakukan penelitian pada gedung kantor PT Indosat Ooredoo Pekanbaru, angka – angka yang tertulis diatas merupakan perwakilan dari beberapa ruangan, berikut penjelasannya:

- a. Ruang 1 adalah ruangan server.
- b. Ruang 2 adalah ruang karyawan PT Indosat Ooredoo.
- c. Ruang 3 adalah ruang supervisor PT Indosat Ooredoo.
- d. Ruang 4 adalah ruang tunggu.
- e. Ruang 5 adalah ruang monitoring jaringan komputer yang penulis gunakan sebagai tempat penelitian.
- f. Ruang 6 adalah Gudang.

2. Pengidentifikasian keamanan Wifi menggunakan software inSSIDer

Penulis menjalankan software inSSIDer pada windows 10 dan secara otomatis akan menampilkan informasi tentang keberadaan wifi dengan lengkap dengan nama SSID, *mac address*, *vendor, channel* yang dipakai, *network type* dan *security* atau keamanan yang digunakan.

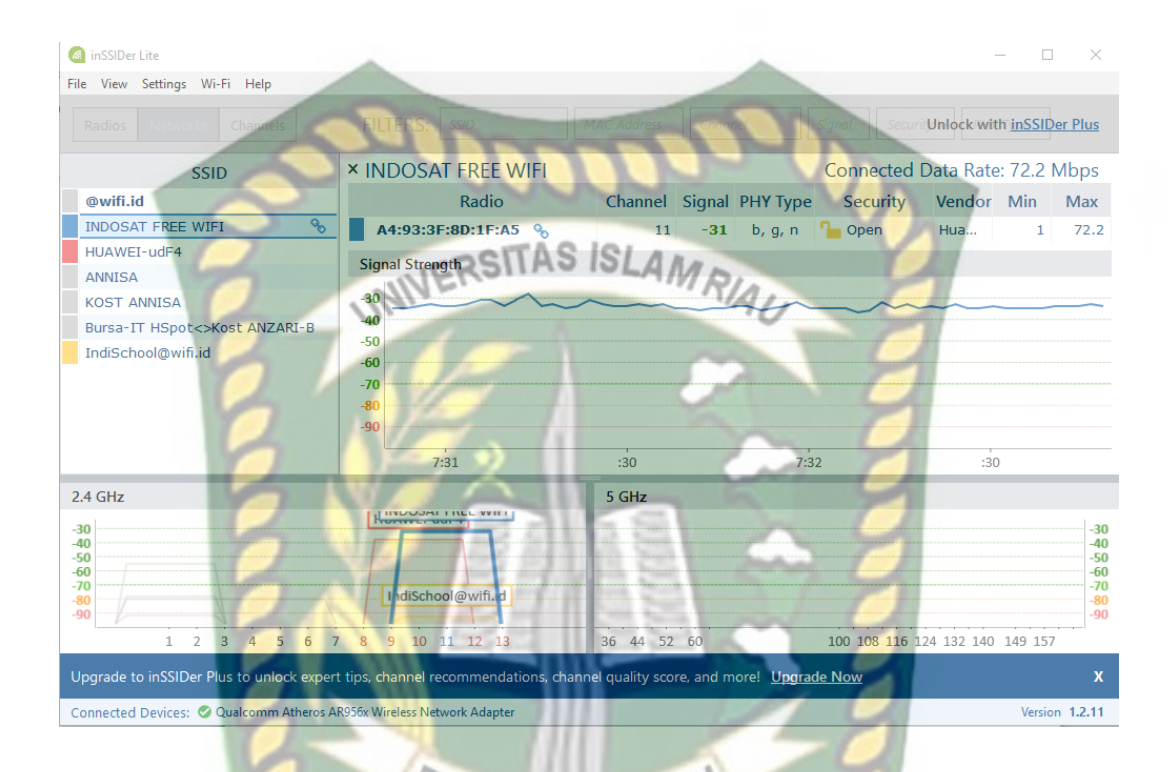

Gambar 3. 15 Tampilan software inSSIDer saat identifikasi wifi.

#### BAB IV

#### HASIL DAN PEMBAHASAN

Analisis ini perlu dilakukan agar dapat mengetahui seberapa aman tingkat keamanan yang ada dalam sebuah jaringan *wireless* pada PT.Indosat Ooredoo Pekanbaru. Seperti pada umumnya tingkat keamanan bukan berasal dari *hardware* dan *software* yang sudah ada namun terdapat peran penting dari manusia/pengguna jaringan yang melakukan kontak atau koneksi dari perancangan jaringan itu sendiri.

Keamanan jaringan komputer yang terpasang di area PT.Indosat Ooredoo Pekanbaru pada umumnya masih perlu peningkatan kemanan, terbukti pada *wifi* yang terpasang tidak menggunakan keamanan atau terbuka. Disamping itu masih banyak pegawai dan konsumen yang masih awam tentang keamanan jaringan *wifi*.

4.1. Analisis Hasil Peneletian a. Mengindetifikasi Wifi

Percobaan ini penulis lakukan untuk mengidentifikasi keberadaan *wifi* dalam berbentuk informasi lengkap dengan nama SSID, *mac address*, RSSI, *vendor, channel* yang memakai *network type* dan *security* atau keamanan yang digunakan. Hal ini hanya untuk memudahkan penulis melakukan penyerangan untuk mendapatkan koneksi dengan jaringan *wifi* yang ada. Dalam mengidentifikasi ini penulis mendapatkan jaringan *wifi* tanpa pengaman atau terbuka yang berada di area PT.Indosat Ooredoo Pekanbaru.

#### b. Analisis jaringan wifi

Percobaan analisis ini dilakukan untuk memastikan website yang sering di kunjungi pihak kantor PT. Indosat Pekanbaru, dan untuk memastikan bahwa website tersebut bebas dari serangan *packet sniffing*. Hal ini dapat memudahkan penulis untuk memastikan website yang dapat terbebas dari serangan dan tidak, agar pihak kantor tidak perlu khawatir menggunakan jaringan *wifi* yang berada di wilayah kerja kantor PT.Indosat Ooredoo Pekanbaru.

Analisis ini dilakukan beberapa kali dalam keadaan jam kerja,berikut contoh analisis yang dilakukan :

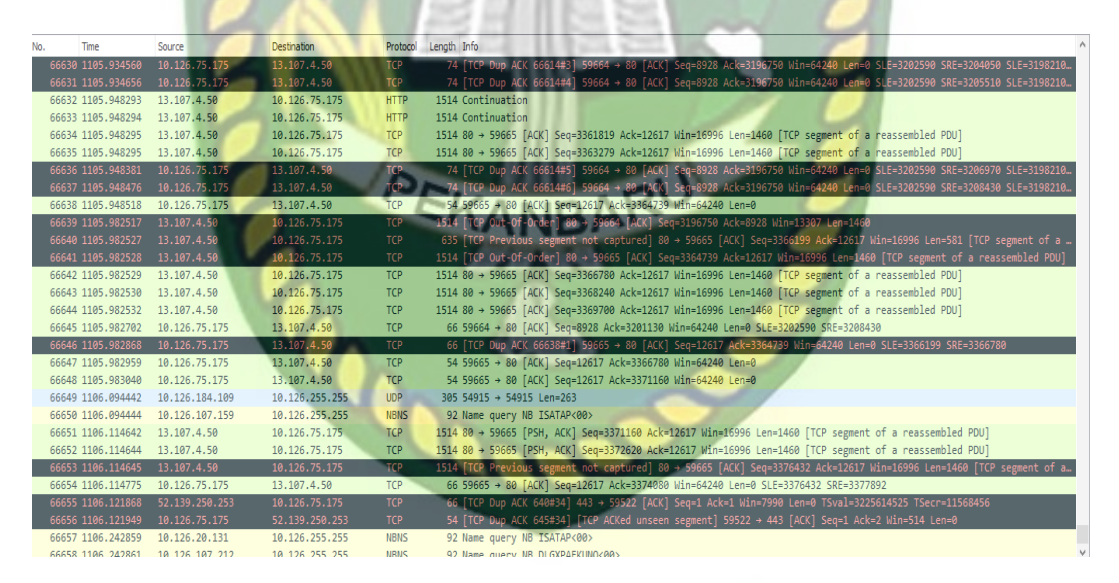

1. Jam kerja pukul 10.00 W.I.B – 12.00 W.I.B

Gambar 4. 1 Pukul 10.00 W.I.B – 11.00 W.I.B

| No.                                                                       | Time                                                                                                    | Source                                                                                                    | Destination                                                                                                    | Protocol                                                                                                    | Length Info                                                                                                    |
|---------------------------------------------------------------------------|----------------------------------------------------------------------------------------------------|----------------------------------------------------------------------------------------------------|----------------------------------------------------------------------------------------------------|----------------------------------------------------------------------------------------------------|----------------------------------------------------------------------------------------------------|
| 696                                                                       | 671 1135.924812                                                                                                    | 13.107.4.50                                                                                                    | 10.126.75.175                                                                                                    | HTTP                                                                                                    | 627 [TCP Previous segment not captured] Continuation                                                                                                    |
| 696                                                                       | 682 1136.064497                                                                                                    | 13.107.4.50                                                                                                    | 10.126.75.175                                                                                                    | HTTP                                                                                                    | 1514 Continuation                                                                                                    |
| 696                                                                       | 685 1136,086861                                                                                                    | 13.107.4.50                                                                                                    | 10.126.75.175                                                                                                    | HTTP                                                                                                    | 1514 Continuation                                                                                                    |
| 600                                                                       | 586 1136 086863                                                                                                    | 13 107 4 50                                                                                                    | 10 126 75 175                                                                                                    | нттр                                                                                                    | 1514 Continuation                                                                                                    |
| 050                                                                       | 000 1100.0000000                                                                                                    | 20.00.000.115                                                                                                    | 10.120.75.175                                                                                                    | UTTO                                                                                                    |                                                                                                    |
| 090                                                                       | 095 1150.000072                                                                                                    | 50.09.220.115                                                                                                    | 10.120./5.1/5                                                                                                    | nite                                                                                                    | 940 Continuation                                                                                                    |
| 690                                                                       | 594 1136.086873                                                                                                    | 36.89.220.115                                                                                                    | 10.126.75.175                                                                                                    | HTTP                                                                                                    | 1514 Continuation                                                                                                    |
| 690                                                                       | 695 1136.086873                                                                                                    | 13.107.4.50                                                                                                    | 10.126.75.175                                                                                                    | HTTP                                                                                                    | 1514 Continuation                                                                                                    |
| 696                                                                       | 697 1136.086874                                                                                                    | 13.107.4.50                                                                                                    | 10.126.75.175                                                                                                    | HTTP                                                                                                    | 1514 Continuation                                                                                                    |
| 693                                                                       | 704 1136.087522                                                                                                    | 13.107.4.50                                                                                                    | 10.126.75.175                                                                                                    | HTTP                                                                                                    | 1514 Continuation                                                                                                    |
| 693                                                                       | 713 1136.234935                                                                                                    | 13.107.4.50                                                                                                    | 10,126,75,175                                                                                                    | HTTP                                                                                                    | 1514 Continuation                                                                                                    |
| 69                                                                        | 714 1136 234937                                                                                                    | 13 107 4 50                                                                                                    | 10 126 75 175                                                                                                    | HTTP                                                                                                    | 1514 Continuation                                                                                                    |
| 607                                                                       | 716 1126 124020                                                                                                    | 26 00 220 115                                                                                                    | 10.126.75.175                                                                                                    | UTTO                                                                                                    | 1514 Continuation                                                                                                    |
| 09                                                                        | /15 1156.254956                                                                                                    | 30.09.220.115                                                                                                    | 10.120.75.175                                                                                                    | ni ir                                                                                                    | 1514 Conclinuation                                                                                                    |
| 69.                                                                       | /16 1136.23494/                                                                                                    | 36.89.220.115                                                                                                    | 10.126.75.175                                                                                                    | HITP                                                                                                    | 1514 Continuation                                                                                                    |
| 69                                                                        | /17 1136.234948                                                                                                    | 13.107.4.50                                                                                                    | 10.126.75.175                                                                                                    | HTTP                                                                                                    | 1514 TCP Previous segment not captured Continuation                                                                                                    |
| 697                                                                       | 725 1136.656416                                                                                                    | 13.107.4.50                                                                                                    | 10.126.75.175                                                                                                    | HTTP                                                                                                    | 1514 Continuation                                                                                                    |
| 691                                                                       | 726 1136.656419                                                                                                    | 13.107.4.50                                                                                                    | 10.126.75.175                                                                                                    | HTTP                                                                                                    | 1514 Continuation                                                                                                    |
| 693                                                                       | 727 1136.656420                                                                                                    | 13.107.4.50                                                                                                    | 10.126.75.175                                                                                                    | HTTP                                                                                                    | 1514 Continuation                                                                                                    |
| 69                                                                        | 728 1136.656422                                                                                                    | 36.89.220.115                                                                                                    | 10.126.75.175                                                                                                    | HTTP                                                                                                    | 1514 [TCP Previous segment not captured] Continuation                                                                                                    |
| 69                                                                        | 729 1136,656423                                                                                                    | 36,89,220,115                                                                                                    | 10,126,75,175                                                                                                    | HTTP                                                                                                    | 1514 Continuation                                                                                                    |
| 69                                                                        | 758 1137,166927                                                                                                    | 13,107,4,50                                                                                                    | 10.126.75.175                                                                                                    | HTTP                                                                                                    | 1514 [TCP Previous segment not continued] Continuation                                                                                                    |
| 603                                                                       | 23 1130 210522                                                                                                    | 13 107 4 50                                                                                                    | 10 126 75 175                                                                                                    | HTTP                                                                                                    | 151/ Continuation                                                                                                    |
| 603                                                                       | 015 1100.210022                                                                                                    | 26 90 220 115                                                                                                    | 10.126.75.175                                                                                                    | UTTO                                                                                                    | The Continuation of IOLA                                                                                                    |
| 090                                                                       | 525 1139.336560                                                                                                    | 30.05.220.113                                                                                                    | 10.120.75.175                                                                                                    | A DOLLAR                                                                                                    | 134 Continuation                                                                                                    |
| 698                                                                       | 64/ 1140.240543                                                                                                    | 36.89.220.115                                                                                                    | 10.126./5.1/5                                                                                                    | HITP                                                                                                    | 1514 Continuation                                                                                                    |
| 698                                                                       | 870 1140.435161                                                                                                    | 13.107.4.50                                                                                                    | 10.126.75.175                                                                                                    | HTTP                                                                                                    | 1514 [TCP Previous segment not captured] Continuation                                                                                                    |
| 698                                                                       | 872 1140.438904                                                                                                    | 13.107.4.50                                                                                                    | 10.126.75.175                                                                                                    | HTTP                                                                                                    | 1514 Continuation                                                                                                    |
| 698                                                                       | 876 1140.453525                                                                                                    | 36.89.220.115                                                                                                    | 10.126.75.175                                                                                                    | HTTP                                                                                                    | 1514 [TCP Spurious Retransmission] Continuation                                                                                                    |
| 698                                                                       | 877 1140.453531                                                                                                    | 36.89.220.115                                                                                                    | 10.126.75.175                                                                                                    | HTTP                                                                                                    | 1514 Continuation                                                                                                    |
| 698                                                                       |                                                                                                    | 36.89.220.115                                                                                                    | 10.126.75.175                                                                                                    | HTTP                                                                                                    | 1514 [TCP Previous segment not captured] Continuation                                                                                                    |
|                                                                           |                                                                                                    | 0                                                                                                    | Gambar                                                                                                    | • 4. 2                                                                                                    | Pukul 11.00 W.I.B – 12.00 W.I.B                                                                                                    |
|                                                                           | 2.                                                                                                    | Jam ker                                                                                                    | <b>Gambar</b><br>ja 13.00                                                                                                    | • <b>4.</b> 2<br>W.I.I                                                                                                    | Pukul 11.00 W.I.B – 12.00 W.I.B<br>B s/d 15.00 W.I.B                                                                                                    |
|                                                                           | 2.                                                                                                    | Jam ker                                                                                                    | <b>Gambar</b><br>ja 13.00                                                                                                    | • <b>4.</b> 2<br>W.I.I                                                                                                    | Pukul 11.00 W.I.B – 12.00 W.I.B<br>B s/d 15.00 W.I.B                                                                                                    |
|                                                                           | 2.                                                                                                    | Jam ker                                                                                                    | Gambar<br>ja 13.00                                                                                                    | • <b>4.</b> 2<br>W.I.I                                                                                                    | Pukul 11.00 W.I.B – 12.00 W.I.B<br>B s/d 15.00 W.I.B                                                                                                    |
| No.                                                                       | 2.<br>Time                                                                                                    | Jam ker                                                                                                    | Gambar<br>ja 13.00                                                                                                    | • 4. 2<br>W.I.]                                                                                                    | Pukul 11.00 W.I.B – 12.00 W.I.B<br>B s/d 15.00 W.I.B                                                                                                    |
| No.                                                                       | 2.<br>Time<br>849 466.963384                                                                                                    | Jam ker                                                                                                    | Gambar<br>ja 13.00<br>Destination<br>10.126.255.255                                                                                                    | • 4. 2<br>W.I.I<br>Protocol<br>NBNS                                                                                                    | Pukul 11.00 W.I.B – 12.00 W.I.B<br>B s/d 15.00 W.I.B                                                                                                    |
| No.                                                                       | 2.<br>Time<br>849 466.963384<br>850 466.996693                                                                                                    | Jam ker<br>Source<br>10.126.168.230<br>10.126.168.230                                                                                                    | Gambar<br>ja 13.00<br>Destination<br>18.126.255.255<br>19.126.255.255                                                                                                    | • 4. 2<br>W.I.I<br>Protocol<br>NBNS<br>NBNS                                                                                                    | Pukul 11.00 W.I.B – 12.00 W.I.B<br>B s/d 15.00 W.I.B                                                                                                    |
| No.                                                                       | Time<br>849 466.963384<br>859 466.996693<br>851 467.102478                                                                                                    | Source<br>10.126.168.230<br>10.126.168.239<br>10.126.168.331                                                                                                    | Gambar<br>ja 13.00<br>Destnaton<br>10.126.255.255<br>10.126.255.255<br>10.26.255.255                                                                                                    | • 4. 2<br>W.I.I<br>Protocol<br>NBNS<br>NBNS<br>UDP                                                                                                    | Pukul 11.00 W.I.B – 12.00 W.I.B<br>B s/d 15.00 W.I.B                                                                                                    |
| No.                                                                       | 2.<br>Time<br>649 466.963384<br>650 466.996693<br>051 467.102478<br>051 467.102478<br>052 467.103642                                                                                                    | Source<br>10.126.168.230<br>10.126.168.230<br>10.126.183.152<br>10.126.111.234                                                                                                    | Gambar<br>ja 13.00<br>Destination<br>10.126.255.255<br>10.126.255.255<br>10.126.255.255<br>10.126.255.255                                                                                                    | • 4. 2<br>W.I.I<br>Protocol<br>NBNS<br>NBNS<br>UDP<br>NBNS                                                                                                    | Pukul 11.00 W.I.B – 12.00 W.I.B<br>B s/d 15.00 W.I.B                                                                                                    |
| No.<br>16(<br>16(<br>16(<br>16(<br>16(                                    | 2.<br>Time<br>049 466.963384<br>050 466.996693<br>051 467.102478<br>052 467.103642<br>053 467.249098                                                                                                    | Surce<br>10.126.168.230<br>10.126.168.230<br>10.126.183.152<br>10.126.111.234<br>10.126.111.234                                                                                                    | Gambar<br>ja 13.00<br><sup>Destinaton</sup><br>10.126.255.255<br>10.126.255.255<br>10.126.255.255<br>10.126.255.255                                                                                                    | Yotocol<br>W.I.I<br>Protocol<br>NBNS<br>NBNS<br>UDP<br>NBNS<br>NBNS<br>NBNS                                                                                                    | Pukul 11.00 W.I.B – 12.00 W.I.B<br>B s/d 15.00 W.I.B                                                                                                    |
| No.<br>161<br>161<br>161<br>161<br>161                                    | 2.<br>Time<br>849 466.963384<br>859 466.996693<br>851 467.103642<br>853 467.24908<br>854 467.251987                                                                                                    | Source<br>10.125.158.230<br>10.126.158.230<br>10.126.138.152<br>10.126.111.234<br>10.126.111.234<br>10.126.111.234                                                                                                    | Gambar<br>ja 13.00<br><sup>Destnaton</sup><br>10.126.255.255<br>10.126.255.255<br>10.126.255.255<br>10.126.255.255<br>10.126.255.255                                                                                                    | • 4. 2<br>W.I.]<br>Protocol<br>NBNS<br>NBNS<br>NBNS<br>NBNS<br>NBNS<br>NBNS<br>NBNS<br>NBN                                                                                                    | Pukul 11.00 W.I.B – 12.00 W.I.B<br>B s/d 15.00 W.I.B<br>92 Iane query IIB M3.ZABHCQ.IET.005<br>92 Iane query IIB M3.ZABHCQ.IET.005<br>93 Jane query IIB DESKT0P-GP4WG4Cle5<br>93 Name query IIB DESKT0P-GP4WG4Cle5<br>93 Name query IIB DESKT0P-GP4WG4Cle5<br>93 Name query IIB DESKT0P-GP4WG4Cle5<br>93 Salts - Salts Lenz63                                                                                                    |
| No.<br>160<br>160<br>160<br>160<br>160                                    | Time<br>849 466.966384<br>859 466.99663<br>951 467.182478<br>852 467.103642<br>853 467.249988<br>854 467.251967                                                                                                    | Sure<br>10.126.156.230<br>10.126.166.230<br>10.126.163.230<br>10.126.11.234<br>10.126.11.234<br>10.126.11.234                                                                                                    | Gambar<br>ja 13.00<br><sup>Destination</sup><br>18.126.255.255<br>18.126.255.255<br>18.126.255.255<br>18.126.255.255<br>18.126.255.255<br>18.126.255.255<br>18.126.255.255                                                                                                    | <ul> <li>4.2</li> <li>W.I.J</li> <li>Protocol</li> <li>NBNS</li> <li>NBNS</li> <li>NBNS</li> <li>NBNS</li> <li>NBNS</li> <li>NBNS</li> <li>NBNS</li> <li>NDP</li> <li>NBNS</li> <li>NDP</li> <li>NDP</li></ul>                                                                                                    | Pukul 11.00 W.I.B – 12.00 W.I.B<br>B s/d 15.00 W.I.B                                                                                                    |
| No.<br>16(<br>16(<br>16(<br>16(<br>16(<br>16(<br>16(<br>16(<br>16(        | Z.<br>Tme<br>649 466.963384<br>650 466.996693<br>851 467.182478<br>852 467.183642<br>853 467.24998<br>854 467.251987<br>855 467.341088                                                                                                    | Source<br>10.125.168.230<br>10.125.168.230<br>10.126.168.230<br>10.126.111.234<br>10.126.111.234<br>10.126.12.244<br>10.126.34.63<br>10.125.34.63                                                                                                    | Gambar<br>ja 13.00<br>0.126.255.255<br>10.126.255.255<br>10.126.255.255<br>10.126.255.255<br>10.126.255.255<br>10.126.255.255<br>10.126.255.255<br>10.126.255.255<br>10.126.255.255                                                                                                    | • 4. 2<br>W.I.I<br>Protocol<br>NBNS<br>NBNS<br>UDP<br>IBNS<br>NBNS<br>UDP<br>BROMKEPD                                                                                                    | Pukul 11.00 W.I.B – 12.00 W.I.B<br>B s/d 15.00 W.I.B<br>2 Name query NB 08.7ABNAQ.NET(80)<br>305 54915 - 54915 Len-263<br>32 Name query NB 05XT0P-GP4UG4<12><br>32 Name query NB 05XT0P-GP4UG4<12><br>32 Name query NB 05XT0P-GP4UG4<12><br>32 Name query NB 05XT0P-GP4UG4<12><br>32 Name query NB 05XT0P-GP4UG4<12><br>34 Name query NB 05XT0P-GP4UG4<12><br>34 Name query NB 05XT0P-GP4UG4<br>35 Name query NB 05XT0P-GP4UG4<br>36 Name query NB 05XT0P-GP4UG4<br>36 Name query NB 05XT0P-GP4UG4<br>36 Name query NB 05XT0P-GP4UG4<br>36 Name query NB 05XT0P-GP4UG4<br>36 Name query NB 05XT0P-GP4UG4<br>37 Name query NB 05XT0P-GP4UG4<br>38 Name query NB 05XT0P-GP4UG4<br>38 Name query NB 05XT0P-GP4UG4<br>38 Name query NB 05XT0P-GP4UG4<br>38 Name query NB 05XT0P-GP4UG4<br>38 Name query NB 05XT0P-GP4UG4<br>38 Name query NB 05XT0P-GP4UG4<br>38 Name query NB 05XT0P-GP4UG4<br>38 Name query                                                                                                    |
| No.<br>16(<br>16(<br>16(<br>16(<br>16(<br>16(<br>16(<br>16(<br>16(<br>16( | 2.<br>Time<br>049 466, 96384<br>050 466, 996693<br>051 467, 102478<br>052 467, 103642<br>053 467, 249098<br>055 467, 249098<br>055 467, 461080<br>055 467, 461080                                                                                                    | Source<br>19.126.156.239<br>10.126.156.239<br>10.126.156.239<br>10.126.111.234<br>10.126.111.234<br>10.126.21.224<br>10.126.21.245<br>10.126.21.254<br>10.126.51.259<br>10.126.51.56.129                                                                                                    | Gambar<br>ja 13.00<br><sup>Destination</sup><br>10.126.255.255<br>10.126.255.255<br>10.126.255.255<br>10.126.255.255<br>10.126.255.255<br>10.126.255.255<br>10.126.255.255<br>10.126.255.255<br>10.126.255.255                                                                                                    | Protocol<br>NBNS<br>NBNS<br>UDP<br>NBNS<br>NBNS<br>UDP<br>BROWSER<br>NBNS                                                                                                    | Pukul 11.00 W.I.B – 12.00 W.I.B<br>B s/d 15.00 W.I.B<br>27 Jane query H8 M8.748H0Q.HETG80<br>92 Jane query H8 M8.748H0Q.HETG80<br>93 State query H8 D5XT0PC GRAUGG412<br>93 Jane query H8 D5XT0PC GRAUGG412<br>93 Jane query H8 D5XT0PC GRAUGG412<br>93 Jane query H8 D5XT0PC GRAUGG412<br>93 Jane query H8 D5XT0PC GRAUGG412<br>93 Jane query H8 D5XT0PC GRAUGG412<br>94 Host Announcement HP-PC, Workstation, Server, Print Queue Server, HT Workstation<br>93 Jane query H8 D5XT0PC                                                                                                    |
| No.<br>161<br>160<br>160<br>160<br>160<br>160<br>160<br>160               | Time<br>649 466.963384<br>659 466.996693<br>651 467.102478<br>652 467.103642<br>653 467.249698<br>654 467.251987<br>655 467.364108<br>655 467.462046<br>657 467.462046<br>657 467.462046                                                                                                    | Source<br>19.126.168.239<br>19.126.168.239<br>19.126.168.239<br>19.126.111.23<br>19.126.111.23<br>19.126.111.23<br>19.126.123.4.63<br>19.126.34.61<br>19.126.34.61                                                                                                    | Gambar<br>ja 13.00<br>10.126.255.255<br>10.126.255.255<br>10.126.255.255<br>10.126.255.255<br>10.126.255.255<br>10.126.255.255<br>10.126.255.255<br>10.126.255.255<br>10.126.255.255<br>10.126.255.255<br>10.126.255.255<br>10.126.255.255                                                                                                    | <ul> <li>4.2</li> <li>W.I.I</li> <li>Protocol</li> <li>NBNS</li> <li>NBNS</li> <li>UDP</li> <li>NBNS</li> <li>UDP</li> <li>NBNS</li> <li>UDP</li> <li>NBNS</li> <li>UDP</li> <li>NBNS</li> <li>NBNS</li> <li< th=""><th>Pukul 11.00 W.I.B – 12.00 W.I.B<br/>B s/d 15.00 W.I.B<br/>20 Name query NB NS.74BH0Q.NET609<br/>20 Name query NB NS.74BH0Q.NET609<br/>20 Name query NB D5ST0P.6844064(1c)<br/>20 Name query NB D5ST0P.6844064(1c)<br/>20 Name query NB D5ST0P.68440(1c)<br/>20 Name query NB D5ST0P.68440(1c)<br/>20 Name query NB D5ST0P.68440(1c)<br/>20 Name query NB D5ST0P.68440(1c)<br/>20 Name query NB D5ST0P.68440(1c)<br/>20 Name query NB D5ST0P.68440(1c)<br/>20 Name query NB D5ST0P.68440(1c)<br/>20 Name query NB D5ST0P.68440(1c)<br/>20 Name query NB D5ST0P.68440(1c)<br/>20 Name query NB D5ST0P.68440(1c)<br/>20 Name query NB D5ST0P.68440(1c)<br/>20 Name query NB D5ST0P.68440(1c)<br/>20 Name query NB D5ST0P.68440(1c)<br/>20 Name query NB D5ST0P.68440(1c)<br/>20 Name quer</th></li<></ul> | Pukul 11.00 W.I.B – 12.00 W.I.B<br>B s/d 15.00 W.I.B<br>20 Name query NB NS.74BH0Q.NET609<br>20 Name query NB NS.74BH0Q.NET609<br>20 Name query NB D5ST0P.6844064(1c)<br>20 Name query NB D5ST0P.6844064(1c)<br>20 Name query NB D5ST0P.68440(1c)<br>20 Name query NB D5ST0P.68440(1c)<br>20 Name query NB D5ST0P.68440(1c)<br>20 Name query NB D5ST0P.68440(1c)<br>20 Name query NB D5ST0P.68440(1c)<br>20 Name query NB D5ST0P.68440(1c)<br>20 Name query NB D5ST0P.68440(1c)<br>20 Name query NB D5ST0P.68440(1c)<br>20 Name query NB D5ST0P.68440(1c)<br>20 Name query NB D5ST0P.68440(1c)<br>20 Name query NB D5ST0P.68440(1c)<br>20 Name query NB D5ST0P.68440(1c)<br>20 Name query NB D5ST0P.68440(1c)<br>20 Name query NB D5ST0P.68440(1c)<br>20 Name quer                                                                                                    |
| No.<br>166<br>166<br>166<br>166<br>166<br>166<br>166<br>166               | 2.<br>Time<br>0499 466. 9963384<br>0499 466. 99633<br>051 467. 10342<br>053 467. 249988<br>054 467. 251967<br>055 467. 349488<br>056 467. 461008<br>056 467. 462046<br>058 467. 632711                                                                                                    | Source<br>10.125.166.230<br>10.125.168.230<br>10.125.168.230<br>10.125.168.230<br>10.125.111.234<br>10.125.124<br>10.125.124<br>10.125.124<br>10.125.124<br>10.125.24.63<br>10.125.111.23<br>10.125.209.59                                                                                                    | Gambar<br>ja 13.00<br>0.126.255.255<br>10.126.255.255<br>10.126.255.255<br>10.126.255.255<br>10.126.255.255<br>10.126.255.255<br>10.126.255.255<br>10.126.255.255<br>10.126.255.255<br>10.126.255.255<br>10.126.255.255<br>10.126.255.255                                                                                                    | <ul> <li>4.2</li> <li>W.I.I</li> <li>Protocol</li> <li>NBNS</li> <li>NBNS</li></ul>                                                                                                    | Pukul 11.00 W.I.B – 12.00 W.I.B<br>B s/d 15.00 W.I.B<br>ergh Info<br>92 Name query NB V5.7ABNPQ.NETK00><br>93 Name query NB V7.7ABNPQ.NETK00><br>9365 54915 - 54915 Len-263<br>92 Name query NB USXT0P-GP4WG44(12)<br>93 Name query NB USXT0P-GP4WG44(12)<br>93 Name query NB USXT0P-GP4WG44(12)<br>93 Staf1 - 57621 Len-40<br>243 Host Announcement NP-PC, Workstation, Server, Print Queue Server, NT Workstation<br>93 Name query NB USXTAPC40><br>93 Name query NB USXTAPC40><br>93 Name query NB USXTAPC40>                                                                                                    |
| No. 160 160 160 160 160 160 160 160 160 160                               | Time<br>249 466.963384<br>850 466.996693<br>851 467.102478<br>852 467.103472<br>853 467.249098<br>854 467.251987<br>855 467.34108<br>856 467.461088<br>857 467.33140<br>858 467.633240                                                                                                    | Source<br>10.126.156.230<br>10.126.166.230<br>10.126.166.230<br>10.126.111.234<br>10.126.111.234<br>10.126.111.234<br>10.126.111.234<br>10.126.34.63<br>10.126.461.29<br>10.126.34.63<br>10.126.245.260<br>10.126.245.260                                                                                                    | Gambar<br>ja 13.00<br>Destination<br>10.126.255.255<br>10.126.255.255<br>10.126.255<br>10.126.255<br>10.126.255<br>10.126.255<br>10.126.255<br>10.126.255<br>10.126.255<br>10.126.255<br>10.126.255<br>10.126.255<br>10.126.255<br>10.126<br>10.126<br>10.126<br>10.126<br>10.126<br>10.126<br>10.126<br>10.1                                                                                                    | + 4, 2<br>W.I.I<br>Protocol<br>HBNS<br>HBNS<br>UDP<br>HBNS<br>UDP<br>HBNS<br>UDP<br>BROWSER<br>HBNS<br>HBNS<br>HBNS<br>HBNS<br>HBNS                                                                                                    | Pukul 11.00 W.I.B – 12.00 W.I.B<br>B s/d 15.00 W.I.B<br>21 Name query H8 M5.ZABHXQ0,HETK08><br>32 Name query H8 M7.ZABHXQ0,HETK08><br>32 Name query H8 D5XTR24BHXQ0,HETK08><br>32 Name query H8 D5XTR24BHXQ0,HETK08><br>32 Name query H8 D5XTR24BHXQ0<br>32 Name query H8 D5XTR24BHXQ0<br>34 Host Announcement H2-PC, Workstation, Server, Print Queue Server, HT Workstation<br>32 Name query H8 D5XTR24BHX<br>34 Host Announcement H2-PC, Workstation, Server, Print Queue Server, HT Workstation<br>32 Name query H8 D5XTR24BHX<br>34 Host Announcement H2-PC, Workstation, Server, Print Queue Server, HT Workstation<br>38 Name query H8 D5XTR24BHX<br>34 Host Announcement H2-PC, Workstation, Server, Print Queue Server, HT Workstation<br>39 Name query H8 D5XTR24BHX<br>34 Host Weith H2 H7 D5XTR24BHX<br>34 Host Weith H2 H7 D5XTR24BHX<br>34 H5XTR24BHX<br>34 Host Weith H2 H7 D5XTR24BHX<br>34 H5XTR24BHX<br>34 H                                                             |
| No.<br>160<br>166<br>166<br>166<br>166<br>166<br>166<br>166<br>166<br>166 | 2.<br>Time<br>49 466.963384<br>459 466.99663<br>951 467.102478<br>852 467.103642<br>853 467.24998<br>854 467.251987<br>855 467.461088<br>856 467.461088<br>858 467.632711<br>859 467.333440<br>868 467.63299                                                                                                    | Source<br>10.126.168.230<br>10.126.168.230<br>10.126.168.230<br>10.126.111.234<br>10.126.111.234<br>10.126.12.244<br>10.126.72.181<br>10.126.12.244<br>10.126.72.181<br>10.126.181.129<br>10.126.181.299<br>10.126.24.25.200<br>10.126.25.200<br>10.126.25.200                                                                                                    | Gambar<br>ja 13.00<br>0.126.255.255<br>10.126.255.255<br>10.126.255.255<br>10.126.255.255<br>10.126.255.255<br>10.126.255.255<br>10.126.255.255<br>10.126.255.255<br>10.126.255.255<br>10.126.255.255<br>10.126.255.255<br>10.126.255.255<br>10.126.255.255<br>10.126.255.255                                                                                                    | + 4. 2<br>W.I.I<br>Protocol<br>HBNS<br>HBNS<br>HBNS<br>HBNS<br>HBNS<br>HBNS<br>HBNS<br>HBNS                                                                                                    | Pukul 11.00 W.I.B – 12.00 W.I.B<br>B s/d 15.00 W.I.B                                                                                                    |
| No.<br>164<br>166<br>166<br>166<br>166<br>166<br>166<br>166<br>166<br>166 | 2.<br>Time<br>049 465.963384<br>049 465.963384<br>059 465.996633<br>051 467.103642<br>053 467.249098<br>054 467.251987<br>055 467.324108<br>056 467.32111<br>059 467.633840<br>058 467.632711<br>059 467.633840<br>061 467.980413<br>051 467.980413<br>051 467.980415<br>051 467.980415<br>051 467.980415<br>051 467.980415<br>051 467.980415<br>051 4                                                                              | Source<br>19.125.166.230<br>10.125.166.230<br>10.125.166.230<br>10.125.166.230<br>10.126.163.152<br>10.126.101.234<br>10.126.12.234<br>10.126.111.234<br>10.126.234.53<br>10.126.166.129<br>10.125.245.200<br>10.125.245.200<br>10.126.245.200<br>10.126.245.200                                                                                                    | Gambar<br>ja 13.00<br>Destination<br>10.126.255.255<br>10.126.255.255<br>10.126.255<br>10.126.255<br>10.126.255<br>10.126<br>10.126<br>10.1265<br>10.126<br>10.126<br>10.126<br>10.126<br>10.                                                                                                    | + 4. 2<br>W.I.I<br>Protocol<br>NBNS<br>NBNS<br>UDP<br>NBNS<br>NBNS<br>UDP<br>BROWSER<br>HBNS<br>NBNS<br>NBNS<br>NBNS<br>NBNS<br>NBNS<br>NBNS<br>NBNS                                                                                                    | Pukul 11.00 W.I.B – 12.00 W.I.B<br>B s/d 15.00 W.I.B<br>Event Info<br>92 Name query NB M3, ZABNQQ,NETK00><br>9305 54915 - 54915 Len-263<br>92 Name query NB D5XTAP-C60+WU64(12)<br>9305 54915 - 54915 Len-263<br>92 Name query NB D5XTAP-C60<br>93 Total Announcem HP-PC, Workstation, Server, Print Queue Server, NT Workstation<br>93 Name query NB D5XTAP-C60<br>93 Name query NB D5XTAP-C60<br>92 Name query NB D5XTAP-C60<br>93 Name query NB D5XTAP-C60<br>93 Name query NB D5XTAP-C60<br>94 Name query NB D5XTAP-C60<br>94 Name query NB D5XTAP-C60<br>95 Name query NB D5XTAP-C60<br>95 Name query NB D5XTAP-C60<br>95 Name query NB D5XTAP-C60<br>96 Name query NB D5XTAP-C60<br>97 Name query NB D5XTAP-C60<br>97 Name query NB D5XTAP-C60<br>97 Name query NB D5XTAP-C60<br>97 Name query NB NS NAME-C017C42252E-C60<br>97 Name query NB NS NAME-C017C42252E-C60<br>97 Name query NB NS NAME-C017C42252E-C60<br>97 Name query NB NS NAME-C017C42252E-C60<br>97 Name query NB NS NAME-C017C42252E-C60<br>97 Name query NB NS NAME-C017C42252E-C60<br>97 Name query NB NS NAME-C017C4225E-C60<br>97 Name query NB NS NAME-C017C4225E-C60<br>97 Name query NB NS NAME-C017C425E-C60<br>97 Name query NB NS NAME-C017C4                                                                                                    |
| No.<br>16(<br>16(<br>16(<br>16(<br>16(<br>16(<br>16(<br>16(<br>16(<br>16( | 2.<br>Time<br>649 466.963384<br>650 466.996633<br>651 467.102478<br>653 467.249098<br>854 467.249098<br>854 467.249098<br>855 467.34108<br>856 467.461088<br>857 467.34108<br>856 467.462046<br>614 67.980413<br>860 467.980413<br>862 467.981555                                                                                                    | Source<br>10.126.156.239<br>10.126.156.239<br>10.126.156.239<br>10.126.156.239<br>10.126.111.234<br>10.126.211.234<br>10.126.211.234<br>10.126.245.209<br>10.126.245.209<br>10.126.245.209<br>10.126.245.209<br>10.126.168.239                                                                                                    | Gambar<br>ja 13.00<br><sup>Destnaton</sup><br>18.126.255.255<br>18.126.255.255<br>18.126.255.255<br>18.126.255.255<br>18.126.255.255<br>18.126.255.255<br>18.126.255.255<br>18.126.255.255<br>18.126.255.255<br>18.126.255.255<br>18.126.255.255<br>18.126.255.255<br>18.126.255.255<br>18.126.255.255                                                                                                    | + 4. 2<br>W.I.I<br>Protocol<br>NBNS<br>UDP<br>NBNS<br>NBNS<br>NBNS<br>NBNS<br>NBNS                                                                                                    | Pukul 11.00 W.I.B – 12.00 W.I.B<br>B s/d 15.00 W.I.B<br>C liane query HB M3.28BN00.HET.000<br>20 liane query HB M3.28BN00.HET.000<br>20 liane query HB M3.28BN00.HET.000<br>20 liane query HB M3.28BN00.HET.000<br>20 liane query HB D5XT0P.084U404120<br>20 liane query HB D5XT0P.084U404120<br>20 liane query HB SATAP.080<br>243 Host Announcement HP-PC, Workstation, Server, Print Queue Server, HT Workstation<br>20 liane query HB SATAP.080<br>243 Host Announcement HP-PC, Workstation, Server, Print Queue Server, HT Workstation<br>20 liane query HB SATAP.080<br>243 Host Announcement HP-PC, Workstation, Server, Print Queue Server, HT Workstation<br>20 liane query HB SATAP.080<br>243 Host Query HB SATAP.080<br>29 liane query HB SATAP.080<br>20 liane query HB JSATAP.080                                                                                                    |
| No.<br>166<br>166<br>166<br>166<br>166<br>166<br>166<br>166<br>166<br>16  | 2.<br>Time<br>1049 466.963384<br>4054 466.96633<br>851 467.103642<br>852 467.103642<br>853 467.24928<br>854 467.251967<br>855 467.34108<br>857 467.462846<br>858 467.32110<br>859 467.33340<br>868 467.636299<br>861 467.980413<br>862 467.981555<br>863 467.982683                                                                                                    | Source<br>10.126.168.230<br>10.126.168.230<br>10.126.168.230<br>10.126.168.230<br>10.126.113.24<br>10.126.122.24<br>10.126.224<br>10.126.122.24<br>10.126.224<br>10.126.224<br>10.126.234.63<br>10.126.24.25.200<br>10.126.125.200<br>10.126.25.200                                                                                                    | Gambar<br>ja 13.00<br>0.126.255.255<br>10.126.255.255<br>10.126.255.255<br>10.126.255.255<br>10.126.255.255<br>10.126.255.255<br>10.126.255.255<br>10.126.255.255<br>10.126.255.255<br>10.126.255.255<br>10.126.255.255<br>10.126.255.255<br>10.126.255.255<br>10.126.255.255<br>10.126.255.255<br>10.126.255.255                                                                                                    | + 4. 2<br>W.I.I<br>Protocol<br>NBNS<br>UDP<br>IBNUS<br>UDP<br>BROWSER<br>NBNS<br>NBNS<br>NBNS<br>NBNS<br>NBNS<br>NBNS<br>NBNS<br>NBN                                                                                                    | Pukul 11.00 W.I.B – 12.00 W.I.B<br>B s/d 15.00 W.I.B<br>B s/d 15.00 W.I.B<br>2 Name query NB N3.74BHXPQ.NETK00><br>305 54915 - 54915 Len-263<br>29 Name query NB D5XTP-GP4V04K1c><br>305 54915 - 54915 Len-263<br>325 54915 - 54915 Len-263<br>325 54915 - 54915 Len-263<br>325 54915 - 57621 Len-40<br>34 Host Annouement HP-PC, Workstation, Server, Print Queue Server, NT Workstation<br>92 Name query NB D5XTAPK00><br>39 Name query NB D5XTAPK00><br>39 Name query NB D5XTAPK00><br>39 Name query NB NB.KTAPK00><br>39 Name query NB NB.KTAPK00><br>39 Name query NB NB.KTAPK00><br>30 Name query NB NB.KTAPK00><br>30 Name query NB NB                                                                                                    |
| No.<br>166<br>166<br>166<br>166<br>166<br>166<br>166<br>166<br>166<br>16  | Time<br>49 466.963384<br>850 466.996693<br>851 467.102478<br>852 467.102478<br>853 467.249098<br>854 467.249098<br>854 467.331408<br>856 467.461088<br>856 467.461088<br>867 467.462046<br>868 467.633249<br>860 467.636299<br>861 467.980413<br>862 467.981555<br>863 467.981555                                                                                                    | Soure<br>10.126.156.239<br>10.126.156.239<br>10.126.166.239<br>10.126.161.234<br>10.126.111.234<br>10.126.111.234<br>10.126.111.234<br>10.126.34.33<br>10.126.34.33<br>10.126.34.39<br>10.126.245.239<br>10.126.162.37<br>10.126.156.23<br>10.126.135.23<br>10.126.237.230                                                                                                    | Gambar<br>Ja 13.00<br>Destination<br>10.126.255.255<br>10.126.255.255<br>10.126.255<br>10.126.255.255<br>10.126.255<br>10.126.255.255<br>10.126.2                                                                                                    | + 4. 2<br>Protocol<br>IBNS<br>IBNS<br>IBNS<br>IBNS<br>IBNS<br>IBNS<br>IBNS<br>IBNS<br>IBNS<br>IBNS<br>IBNS<br>IBNS<br>IBNS<br>IBNS<br>IBNS<br>IBNS<br>IBNS                                                                                                    | Pukul 11.00 W.I.B – 12.00 W.I.B<br>B s/d 15.00 W.I.B<br>Vierge uery H8 M5.288000,HET(80)<br>22 Hane query H8 M7.288000,HET(80)<br>23 Hane query H8 M7.288000,HET(80)<br>24 Hane query H8 DStTAP(80)<br>25 Mane query H8 DStTAP(80)<br>24 Host Announcement HP-PC, Workstation, Server, Print Queue Server, HT Workstation<br>28 Hane query H8 DStTAP(80)<br>29 Hane query H8 DStTAP(80)<br>29 Hane query H8 DStTAP(80)<br>29 Hane query H8 DStTAP(80)<br>29 Hane query H8 DStTAP(80)<br>29 Hane query H8 DStTAP(80)<br>29 Hane query H8 DStTAP(80)<br>29 Hane query H8 DStTAP(80)<br>29 Hane query H8 DStTAP(80)<br>29 Hane query H8 DStTAP(80)                                                                                                    |
| No.<br>661<br>166<br>166<br>166<br>166<br>166<br>166<br>166<br>166<br>16  | 2.<br>Time<br>9466.963384<br>859 466.996633<br>851 467.102478<br>852 467.103642<br>853 467.24998<br>854 467.251987<br>855 467.461088<br>858 467.632711<br>859 467.333840<br>868 467.632293<br>861 467.980413<br>862 467.981555<br>863 467.98253                                                                                                    | Soure<br>10.126.168.230<br>10.126.168.230<br>10.126.168.230<br>10.126.168.230<br>10.126.111.234<br>10.126.12.244<br>10.126.72.161<br>10.126.12.244<br>10.126.224<br>10.126.209.99<br>10.126.168.230<br>10.126.168.230<br>10.126.158.230<br>10.126.158.230<br>10.126.155.23<br>10.126.155.23                                                                                                    | Gambar<br>ja 13.00<br>10.126.25.25<br>10.126.25.25                                                                                                    | + 4. 2<br>W.I.I<br>Protocol<br>NBNS<br>UDP<br>NBNS<br>UDP<br>UDP<br>NBNS<br>NBNS<br>BROWSER                                                                                                    | Pukul 11.00 W.I.B – 12.00 W.I.B<br>B s/d 15.00 W.I.B<br>B s/d 15.00 W.I.B<br>S s/d 15.00 W.I.B<br>P lane query NB N5.74BNQ.NET(00)<br>20 lane query NB N5.74BNQ.NET(00)<br>20 lane query NB N5.74BNQ.NET(00)<br>20 lane query NB D5.74P.(00)<br>20 lane query NB D5.74P.(00)<br>20 lane query NB D5.74P.(00)<br>20 lane query NB D5.74P.(00)<br>20 lane query NB D5.74P.(00)<br>20 lane query NB N5.74P.(00)<br>20 lane query NB N5.74P.(00)<br>20 lane query NB N5.74P.(00)<br>20 lane query NB N5.74P.(00)<br>20 lane query NB D5.74P.(00)<br>20 lane query NB D5.74P.(00)<br>20 lane query NB D5.74P.(00)<br>20 lane query NB D5.74P.(00)<br>20 lane query NB D5.74P.(00)<br>20 lane query NB D5.74P.(00)<br>20 lane query NB D5.74P.(00)<br>20 lane query NB D5.74P.(00)<br>20 lane query NB D5.74P.(00)                                                                                                    |
| No.<br>166<br>166<br>166<br>166<br>166<br>166<br>166<br>166<br>166<br>16  | 2.<br>Time<br>849 466.96384<br>859 466.96384<br>859 467.182478<br>852 467.18342<br>853 467.24938<br>854 467.251967<br>855 467.461088<br>857 467.462046<br>858 467.32711<br>859 467.63284<br>859 467.63284<br>859 467.63284<br>859 467.63284<br>859 467.83285<br>864 467.985155<br>863 467.982633<br>864 467.98375<br>865 467.983155                                                                                                    | Surce<br>10.125.166.230<br>10.125.168.230<br>10.125.168.230<br>10.125.168.230<br>10.125.113.234<br>10.125.12.244<br>10.125.12.244<br>10.125.12.244<br>10.125.12.244<br>10.125.12.245.200<br>10.125.13.234<br>10.125.13.234<br>10.125.135<br>10.125.134<br>10.125.135<br>10.125.134<br>10.125.135<br>10.125.135<br>10.125.1                         | Gambar<br>ja 13.00<br>0.126.255.255<br>10.126.255.255<br>10.126.255<br>10.126.255.255<br>10.126.255.255<br>10.126.255                                                                | Protocol<br>NBNS<br>NBNS<br>NBNS<br>NBNS<br>NBNS<br>NBNS<br>NBNS<br>NBN                                                                                                    | Pukul 11.00 W.I.B – 12.00 W.I.B<br>B s/d 15.00 W.I.B<br>S/d 15.00 W.I.B<br>2 Name query NB N5.7ABHXPQ.NET(80)<br>305 54915 - 54915 Len-263<br>9 Name query NB D5XTXP-GR0<br>305 54915 - 54915 Len-263<br>8 2 5621 - 57621 Len-40<br>24 Host Announcement HP-R, korkstation, Server, Print Queue Server, NT Workstation<br>9 Name query NB D5XTAP-GR0<br>30 Name query NB D5XTAP-GR0<br>30 Name query NB NS.TAP-GR0<br>30 Name query NB NB.TAP-GR0<br>30 Name query NB NB.TAP-GR0<br>30 Name query NB NB.TAP-GR0<br>30 Name query NB D5XTAP-GR0<br>30 Name query NB D5XTAP-GR0<br>30 Name query NB D5XTAP-GR0<br>30 Name query NB D5XTAP-GR0<br>31 Name query NB D5XTAP-GR0<br>32 Name query NB D5XTAP-GR0<br>32 Name query NB D5XTAP-GR0<br>33 Host Announcement AERKU-PC, Workstation, Server, NT Workstation, Potential Browser<br>65 (TO RETRANSISTION 705 - 1618 (GN) Server, NT Workstation, Potential Browser                                                                                                    |
| No.<br>1661<br>1661<br>1661<br>1661<br>1661<br>1661<br>1661<br>16         | 2.<br>Time<br>49 466. 963384<br>450 466. 996693<br>851 467. 1202478<br>852 467. 1202478<br>853 467. 249098<br>854 467. 249098<br>854 467. 249098<br>856 467. 461088<br>857 467. 348178<br>859 467. 633849<br>866 467. 980413<br>862 467. 981555<br>863 467. 982643<br>864 467. 983757<br>865 467. 986125<br>865 463. 983757<br>865 467. 986125<br>865 465. 983757<br>865 467. 986125<br>865 465. 983757<br>865 467. 986125<br>865 465. 983757<br>865 467. 986125<br>865 465. 983311                                                                                                    | Source<br>10.126.166.239<br>10.126.166.239<br>10.126.166.239<br>10.126.168.239<br>10.126.111.234<br>10.126.111.234<br>10.126.212.224<br>10.126.211.123<br>10.126.211.123<br>10.126.201.99<br>10.126.245.209<br>10.126.237.239<br>10.126.156.23<br>10.126.155.23<br>10.126.255.65<br>10.126.224<br>10.126.255.65                                                                                                    | Gambar<br>ja 13.00<br>Destination<br>18.126.255.255<br>10.126.255.255<br>10.126.255.255                                                                                                    | + 4. 2<br>Protocol<br>INBNS<br>NBNS<br>NBNS<br>NBNS<br>NBNS<br>NBNS<br>NBNS<br>NBNS<br>NBNS<br>NBNS<br>BRONSER<br>TCP<br>UDP                                                                                                    | Pukul 11.00 W.I.B – 12.00 W.I.B         B s/d 15.00 W.I.B         B s/d 15.00 W.I.B         9 Name query NB M5.28BNCQ.NETC09         92 Name query NB M5.24BNCQ.NETC09         93 Name query NB D5XTR260         94 Name query NB D5XTR260         95 Name query NB D5XTR260         92 Name query NB D5XTR260         93 Name query NB D5XTR260         94 Name query NB D5XTR260         94 Name query NB D5XTR260         92 Name query NB D5XTR260         92 Name query NB SATA260         92 Name query NB SATA260         92 Name query NB SATA260         92 Name query NB SATA260         92 Name query NB SATA260         92 Name query NB SATA260         92 Name query NB SATA260         92 Name query NB SATA260         92 Name query NB SATA260         92 Name query NB SATA260         92 Name query NB SATA260         92 Name query NB SATA260         92 Name query NB SATA260         92 Name query NB SATA260         93 Name query NB SATA260         94 Name query NB SATA260         94 Name query NB SATA260         95 Name query NB SATA260         95 Name query NB SATA260         94 Name query NB SATA260         94 Name query NB SATA260                                                                                                    |
| No.<br>166<br>166<br>166<br>166<br>166<br>166<br>166<br>166<br>166<br>16  | 2.<br>Time<br>49 466.963384<br>859 465.996633<br>851 467.102478<br>852 467.103642<br>853 467.249088<br>854 467.251987<br>855 467.461088<br>857 467.462046<br>856 467.461088<br>859 467.33340<br>866 467.636299<br>861 467.980413<br>866 467.983555<br>863 467.983555<br>863 467.983575<br>865 467.981555<br>865 467.981555<br>865 468.983575<br>865 468.983575<br>865 468.983575<br>865 468.108331<br>867 468.108331<br>867 468.108331<br>868 468.20800<br>868 468.208000<br>868 468.208000<br>868 468.208000<br>868 468.208000<br>868 468.208000<br>868 468.2080000000<br>868 468.208000000000000000000000000000                                                                        | Source<br>10.126.168.230<br>10.126.168.230<br>10.126.168.230<br>10.126.168.230<br>10.126.108.231<br>10.126.111.234<br>10.126.12.243<br>10.126.12.243<br>10.126.123<br>10.126.123<br>10.126.123<br>10.126.123<br>10.126.123<br>10.126.123<br>10.126.123<br>10.126.523<br>10.126.5.55<br>10.126.12.244<br>10.126.5.55<br>10.126.12.245<br>10.126.5.55<br>10.126.12.245<br>10.126.5.55<br>10.126.12.245<br>10.126.5.23<br>10.126.12.245<br>10.126.5.55<br>10.126.12.245<br>10.126.7.2181<br>10.126.12.245<br>10.126.12.245<br>10.126.12.245<br>10.126.12.245<br>10.126.7.2181<br>10.126.12.245<br>10.126.12.245<br>10.126.12.245<br>10.126.12.245<br>10.126.12.245<br>10.126.12.245<br>10.126.12.245<br>10.126.12.245<br>10.126.12.245<br>10.126.12.245<br>10.126.12.245<br>10.126.12.245<br>10.126.12.245<br>10.126.12.245<br>10.126.12.245<br>10.126.12.245<br>10.126.12.245<br>10.126.125.25<br>10.126.12.245<br>10.126.12.245<br>10.126.125.25<br>10.126.12.245<br>10.126.125.25<br>10.126.12.245<br>10.126.125.25<br>10.126.125.25<br>10.126.125.25<br>10.126.125.25<br>10.126.12.245<br>10.126.125.25<br>10.126.125.25<br>10.126.125.25<br>10.126.125.25<br>10.126.125.25<br>10.126.125.25<br>10.126.12.245<br>10.126.125.25<br>10.126.125.25<br>10.125.25<br>10.126.125.25<br>10.125.25<br>10.125                                             | Gambar<br>ja 13.00<br>Desthaton<br>10.126.255.255<br>10.126.255.255<br>10.126<br>10.126<br>10.126<br>10.126<br>10                                                                                                    | + 4. 2<br>Protocol<br>NBNS<br>UDP<br>NBNS<br>UDP<br>NBNS<br>NBNS<br>NBNS<br>NBNS<br>BROWSER<br>TCP<br>UDP<br>NBNS                                                                                                    | Pukul 11.00 W.I.B – 12.00 W.I.B<br>B s/d 15.00 W.I.B<br>B s/d 15.00 W.I.B<br>S s/d 15.00 W.I.B<br>S s/d 10.00 W.I.B<br>S s/d 15.00 W.I.B<br>S s/d 15.00 W.I. |
| No.<br>166<br>166<br>166<br>166<br>166<br>166<br>166<br>166<br>166<br>16  | 2.<br>Time<br>449 466.963384<br>450 466.996633<br>451 467.182478<br>452 467.182478<br>453 467.249098<br>454 467.451987<br>455 467.331408<br>456 467.451988<br>456 467.45198<br>456 467.45198<br>456 457.45289<br>464 467.981555<br>463 467.982633<br>464 467.981357<br>465 468.98433<br>465 468.98433<br>465 468.98457<br>465 468.28648<br>465 468.28648<br>465 468 467 468 467                                                                                                    | Soure<br>10.126.156.230<br>10.126.166.230<br>10.126.166.230<br>10.126.166.230<br>10.126.111.234<br>10.126.111.234<br>10.126.111.234<br>10.126.111.234<br>10.126.245.200<br>10.126.111.234<br>10.126.245.200<br>10.126.111.234<br>10.126.237.230<br>10.126.112.234<br>10.126.237.230<br>10.126.112.244<br>10.126.237.245<br>10.126.237.245<br>10.126.237.245<br>10.126.237.245<br>10.126.237.245                                                                                                    | Gambar<br>ja 13.00<br>18.126.25.25<br>10.126.25.25<br>10 | + 4. 2<br>Protocol<br>IBNS<br>IBNS<br>IBNS<br>IBNS<br>IBNS<br>IBNS<br>IBNS<br>IBNS<br>IBNS<br>IBNS<br>IBNS<br>BROWSER<br>TOP<br>IBNS<br>BROWSER<br>TOP<br>IBNS<br>BROWSER<br>TOP<br>IBNS<br>ICHS<br>ICHS<br>IBNS<br>ICHS<br>ICH                                                                                                    | Pukul 11.00 W.I.B – 12.00 W.I.B<br>B s/d 15.00 W.I.B<br>C State State St                                                                                                    |
| No.<br>164<br>164<br>164<br>164<br>164<br>164<br>164<br>164<br>164<br>164 | 2<br>Time<br>49 466.963384<br>659 466.996633<br>651 467.102478<br>652 467.102478<br>653 467.24998<br>654 467.51987<br>655 467.461084<br>658 467.632911<br>658 467.632418<br>658 467.632418<br>659 467.33340<br>660 467.980413<br>661 467.980413<br>663 467.981555<br>663 467.982603<br>663 467.982603<br>664 465.983757<br>865 467.98155<br>865 468.248824<br>667 468.148331<br>868 468.226606<br>899 468.248825<br>809 468.248825<br>809 468.248855<br>809 468.248855<br>809 468.248855<br>809 468.248855<br>809 468.248855<br>809 468.248855<br>809 468.                                                                                | Source<br>10.126.168.239<br>10.126.168.239<br>10.126.168.239<br>10.126.168.239<br>10.126.111.234<br>10.126.122.24<br>10.126.122.24<br>10.126.122.24<br>10.126.237.451<br>10.126.237.239<br>10.126.156.239<br>10.126.156.239<br>10.126.155.23<br>10.126.155.23<br>10.126.155.23<br>10.126.155.23<br>10.126.155.23<br>10.126.155.23<br>10.126.155.23<br>10.126.155.23<br>10.126.152.24<br>10.126.237.431<br>10.126.73.63<br>10.126.73.63<br>10.126.75.75<br>10.126.75.75<br>10.126.75.75<br>10.126.75.75<br>10.126.75.75<br>10.1                                   | Gambar<br>Ja 13.00<br>Destination<br>10.126.255.255<br>10.126.255.255<br>10.255<br>10.255<br>10.255<br>10.255                                                                                                    | + 4. 2<br>Protocol<br>Protocol<br>NBNS<br>UDP<br>BROWSER<br>NBNS<br>UDP<br>BROWSER<br>NBNS<br>NBNS                                                                                                    | Pukul 11.00 W.I.B – 12.00 W.I.B<br>B s/d 15.00 W.I.B<br>B s/d 15.00 W.I.B<br>S s/d 15.00 W.I.B<br>P lane query HB M3.280x00.HET603<br>20 lane query HB M3.280x00.HET603<br>20 lane query HB M3.7280x00.HET603<br>20 lane query HB D5XTAP.600<br>20 lane query HB M5.7280<br>20 lane query HB M5.7280<br>20 lane query HB M5.7780<br>20 lane query HB M5.7780<br>20 la                                                                                              |
| No.<br>166<br>166<br>166<br>166<br>166<br>166<br>166<br>166<br>166<br>16  | 2.<br>Time<br>9466.963384<br>659 466.996633<br>951 467.182478<br>952 467.183428<br>954 467.251987<br>955 467.34108<br>954 467.45294<br>956 467.461089<br>957 467.462846<br>959 467.333440<br>960 467.632291<br>961 467.980413<br>962 467.981555<br>963 467.981555<br>963 468.981555<br>963 468.981555<br>964 468.48153312<br>965 468.193311<br>967 468.193312<br>966 468.248422<br>970 468.355129<br>971 468.355129<br>971 458.355129<br>971 458.355129<br>971 458                                                                              | Sure<br>19.126.168.230<br>19.126.168.230<br>19.126.168.230<br>19.126.168.230<br>19.126.168.230<br>19.126.128.125<br>19.126.122.24<br>19.126.122.24<br>19.126.122.24<br>19.126.121.123<br>19.126.234.63<br>19.126.234.63<br>19.126.234.63<br>19.126.234.63<br>19.126.235.200<br>19.126.156.23<br>19.126.25.65<br>19.126.25.65<br>19.126.21.244<br>19.126.25.65<br>19.126.21.244<br>19.126.25.65                                                                                                    | Gambar<br>ja 13.00<br>Desthaton<br>10.126.255.255<br>10.126.255.255<br>10                                                                                                    | + 4. 2<br>Protocol<br>NBNS<br>NBNS<br>NBNS<br>NBNS<br>NBNS<br>NBNS<br>NBNS<br>NBNS<br>NBNS<br>NBNS<br>NBNS<br>NBNS<br>BRONSER<br>TCP<br>UDP<br>NBNS<br>BRONSER<br>TCP<br>UDP<br>NBNS<br>BRONSER<br>TCP<br>UDP<br>NBNS<br>NBNS<br>NBN                                                                                                    | Pukul 11.00 W.I.B – 12.00 W.I.B<br>B s/d 15.00 W.I.B<br>B s/d 15.00 W.I.B<br>S s/d1 5.00 W.I.B<br>S s/d1 5.00 W.I. |
| No.<br>166<br>166<br>166<br>166<br>166<br>166<br>166<br>166<br>166<br>16  | 2.<br>Time<br>49 466.963384<br>850 466.996693<br>851 467.102478<br>852 467.102478<br>853 467.249098<br>854 467.249098<br>854 467.351987<br>855 467.34108<br>855 467.34108<br>856 467.45108<br>856 467.452046<br>857 467.452046<br>864 467.981555<br>863 467.981255<br>863 467.981255<br>863 467.981255<br>863 467.981255<br>863 467.981255<br>863 467.981255<br>863 467.981255<br>863 467.981255<br>863 467.981255<br>863 467.981255<br>863 468.220609<br>869 468.220809<br>869 468.220809<br>869 468.220809<br>869 468.220809<br>869 468.220809<br>869 468.235129<br>870 468.355129<br>871 468.355129<br>871 4714                                                                              | Source<br>10.126.156.239<br>10.126.156.239<br>10.126.156.239<br>10.126.164.239<br>10.126.111.234<br>10.126.111.234<br>10.126.111.234<br>10.126.211.234<br>10.126.245.209<br>10.126.245.209<br>10.126.245.209<br>10.126.255.65<br>10.126.257.3181<br>10.126.257.3181<br>10.126.257.3181<br>10.126.27.3181<br>10.126.27.3181<br>10.276.27.3181<br>10.126.27.3181<br>10.126.27.3181<br>10.1                                                                   | Gambar<br>ja 13.00<br>Destination<br>10.126.255.255<br>10.126.255.255                                                                                                    | + 4. 2<br>Protocol<br>IBNS<br>HBNS<br>HBNS                                                                                                    | Pukul 11.00 W.I.B – 12.00 W.I.B<br>B s/d 15.00 W.I.B<br>B s/d 15.00 W.I.B<br>V Image query NB M5.288x00,NET(00)<br>22 Name query NB M5.288x00,NET(00)<br>23 Name query NB M5.2784x00,NET(00)<br>24 Name query NB D5XTR-060<br>25 Name query NB D5XTR-060<br>24 Host Announcement NP-PC, Workstation, Server, Print Queue Server, NT Workstation<br>29 Name query NB D5XTR-060<br>29 Name query NB D5XTR-060<br>29 Name query NB D5XTR-060<br>20 Name query NB D5XTR-060<br>20 Name query NB D5XTR-060<br>20 Name query NB D5XTR-060<br>20 Name query NB D5XTR-060<br>24 Host Announcement ACERU-PC, Workstation, Server, NT Workstation, Potential Browser<br>26 TGF4 Retransistory 50075 - 4.056 (SYN) Sequel Nim-66440 Leneo N5551460 (IS=256 SAU, PENIIS<br>29 Name query NB D5XTR-060<br>24 Name query NB D5XTR-060<br>24 Name query NB D5XTR-060<br>25 Name servery NB D5XTR-060<br>20 Name query NB D5XTR-060<br>20 Name query NB NB NSTR-060<br>20 Name query NB NB NSTR-060<br>20 Name qu                                                                                                    |
| No.<br>166<br>166<br>166<br>166<br>166<br>166<br>166<br>166<br>166<br>16  | Time           1000           400           400           400           400           400           400           401           401           401           402           401           401           401           401           401           401           401           401           401           401           401           401           401           401           401           401           401           401           401           402           403           404           401           401           401           401           401           402           403           404           404           404           405           401           402           403           404           404           404                                                                                                    | Source<br>10.126.168.230<br>10.126.168.230<br>10.126.168.230<br>10.126.168.230<br>10.126.108.132<br>10.126.111.234<br>10.126.112.244<br>10.126.7.2.181<br>10.126.128.209.99<br>10.126.168.230<br>10.126.158.230<br>10.126.158.230<br>10.126.158.23<br>10.126.255.65<br>10.126.255.65<br>10.126.255.65<br>10.126.27.181<br>10.126.27.181                                                                                                    | Gambar<br>Ja 13.00<br>Destination<br>10.126.255.255<br>10.126.255.255                                                                                                    | + 4. 2<br>Protocol<br>HBNS<br>UDP<br>HBNS<br>UDP<br>HBNS<br>HBNS<br>HBNS<br>HBNS<br>BROWSER<br>TCP<br>UDP<br>HBNS<br>HBNS<br>BROWSER<br>TCP<br>UDP<br>HBNS<br>HBNS                                                                                                    | Pukul 11.00 W.I.B – 12.00 W.I.B<br>B s/d 15.00 W.I.B<br>S s/d 15.00 W.I.B<br>S s/d 15.00 W.I. |
| No.<br>1661<br>1666<br>1666<br>1666<br>1666<br>1666<br>1666<br>16         | 2.<br>Time<br>449 466.963384<br>450 466.996633<br>451 467.102478<br>452 467.103472<br>453 467.249098<br>454 467.451088<br>457 467.461088<br>457 467.461088<br>456 467.451088<br>456 467.451088<br>456 467.451088<br>456 467.981555<br>463 467.981555<br>463 467.981555<br>463 467.981555<br>463 467.981555<br>465 468.48574<br>467 468.19331<br>468 468.29606<br>468.355129<br>471 468.355129<br>471 468.355129<br>472 468.353129<br>473 468.355129<br>473 468.355129<br>473 473 473 473 473 473 473 473 473 473                                                                                                    | Source<br>10.126.126.230<br>10.126.126.230<br>10.126.126.230<br>10.126.126.230<br>10.126.111.234<br>10.126.111.234<br>10.126.111.234<br>10.126.111.234<br>10.126.237.230<br>10.126.111.234<br>10.126.247.200<br>10.126.111.234<br>10.126.237.230<br>10.126.111.234<br>10.126.237.230<br>10.126.111.234<br>10.126.237.230<br>10.126.112.244<br>10.126.237.230<br>10.126.112.244<br>10.126.237.33<br>10.126.112.244<br>10.126.237.33<br>10.126.112.245<br>10.126.237.33<br>10.126.12.145<br>10.126.237.33<br>10.126.12.145<br>10.126.237.33<br>10.126.12.145<br>10.126.237.33                                                                                                    | Gambar<br>Ja 13.00<br>Destination<br>10.126.255.255<br>10.126.255.255                                                                                                    | + 4. 2<br>Protocol<br>IBNS<br>HBNS<br>HBNS<br>UDP<br>BROKSER<br>HBNS<br>HBNS                                                                                                    | Pukul 11.00 W.I.B – 12.00 W.I.B<br>B s/d 15.00 W.I.B<br>C Solar State State St                                                                                                    |
| No.<br>1661<br>1661<br>1661<br>1661<br>1661<br>1661<br>1661<br>16         | 2.<br>Time<br>449 466.963384<br>459 466.996633<br>451 467.102478<br>452 467.102478<br>452 467.103642<br>453 467.24998<br>454 467.251987<br>455 467.34198<br>456 467.46108<br>457 467.462046<br>467.462046<br>47.462046<br>47.462046<br>47.462046<br>47.462046 | Source<br>10.126.166.239<br>10.126.166.239<br>10.126.166.239<br>10.126.166.239<br>10.126.161.234<br>10.126.111.234<br>10.126.212.224<br>10.126.212.244<br>10.126.201.293<br>10.126.201.293<br>10.126.201.293<br>10.126.201.293<br>10.126.201.293<br>10.126.212.244<br>10.126.237.238<br>10.126.212.244<br>10.126.237.238<br>10.126.212.244<br>10.126.237.238<br>10.126.212.244<br>10.126.277.431<br>10.126.27.363<br>10.126.27.363<br>10.126.237.394<br>10.126.237.394<br>10.126.2                                                                   | Gambar<br>Ja 13.00<br>Destination<br>10.126.255.255<br>10.126.255.255                                                                                                    | + 4. 2<br>Protocol<br>INBIS<br>NENS<br>NENS                                                                                                    | Pukul 11.00 W.I.B – 12.00 W.I.B         B s/d 15.00 W.I.B         B s/d 15.00 W.I.B         20 Imme query NB NS.ZBRNCO.NET.080         20 Imme query NB NS.ZBRNCO.NET.080         20 Imme query NB NS.ZBRNCO.NET.080         20 Imme query NB NS.ZBRNCO.NET.080         20 Imme query NB NS.ZBRNCO.NET.080         20 Imme query NB NS.ZBRNCO.NET.080         20 Imme query NB DS.TAP.080         20 Imme query NB DS.TAP.080         20 Imme query NB STAP.080         20 Imme query NB STAP.080         20 Imme query NB ISTAP.080         20 Imme query NB ISTAP.080         20 Imme query NB ISTAP.080         20 Imme query NB ISTAP.080         20 Imme query NB ISTAP.080                                                                                                    |
| No.<br>166<br>166<br>166<br>166<br>166<br>166<br>166<br>166<br>166<br>16  | 2.<br>Tme<br>484 466.963384<br>489 466.963384<br>489 466.996633<br>851 467.102478<br>852 467.103642<br>853 467.24908<br>854 467.42946<br>854 467.451987<br>855 467.34108<br>858 467.462046<br>858 467.462046<br>858 467.34108<br>859 467.33340<br>960 467.45299<br>961 467.980413<br>966 467.45299<br>961 467.981555<br>963 467.982603<br>964 468.103331<br>965 467.981555<br>963 468.103351<br>965 468.488.20600<br>969 468.248422<br>970 468.355129<br>971 468.355135<br>872 468.558373<br>873 468.559726<br>975 468.558373<br>873 468.559726<br>975 468.558328                                                                                                    | Soure<br>10.126.168.230<br>10.126.168.230<br>10.126.168.230<br>10.126.168.230<br>10.126.168.230<br>10.126.112.34<br>10.126.122.24<br>10.126.122.24<br>10.126.122.24<br>10.126.123.20<br>10.126.111.234<br>10.126.209.99<br>10.126.25.25<br>10.126.25.25<br>10.126.25<br>10.126.25<br>10.126 | Gambar<br>ja 13.00<br>Destination<br>10.126.255.255<br>10.126.255.255                                                                                                    | + 4. 2<br>Protocol<br>Hotosol<br>Hotosol<br>Hot                                                                                                    | Pukul 11.00 W.I.B – 12.00 W.I.B<br>B s/d 15.00 W.I.B<br>S s/d 15.00 W.I.B<br>S s/d 10.00 W.I.B<br>S s/d 15.00 W.I.B<br>S s/d 15.00 W.I. |

Gambar 4. 3 Pukul 13.00 W.I.B s/d 14.00 W.I.B

| lo.  | Time                  | Source         | Destination     | Protocol Length Info                                                                            | ^      |
|------|-----------------------|----------------|-----------------|-------------------------------------------------------------------------------------------------|--------|
| 1787 | 78 529.459661         | 10.126.33.56   | 10.126.255.255  | BROWSER 243 Host Announcement DESKTOP-POT53IJ, Workstation, Server, NT Workstation, Potential B | rowser |
| 1787 | 79 529.671701         | 10.126.245.200 | 10.126.255.255  | NBNS 92 Name query NB BRWFC017C4B252E<00>                                                       |        |
| 1788 | 30 529.675647         | 10.126.162.73  | 10.126.255.255  | NBNS 110 Registration NB WORKGROUP<00>                                                          |        |
| 1788 | 81 529.678173         | 10.126.145.249 | 10.126.255.255  | NBNS 92 Name query NB ISATAP<00>                                                                |        |
| 1788 | 32 529.680600         | 10.126.8.229   | 10.126.255.255  | NBNS 92 Name query NB WPAD<00>                                                                  |        |
| 1788 | 83 529.714083         | 10.126.173.96  | 10.126.255.255  | NBNS 92 Name query NB WPAD<00>                                                                  |        |
| 1788 | 84 529.715169         | 10.126.173.96  | 10.126.255.255  | NBNS 92 Name query NB WPAD<00>                                                                  |        |
| 1788 | 85 529.716365         | 10.126.173.96  | 10.126.255.255  | NBNS 92 Name query NB WPAD<00>                                                                  |        |
| 1788 | 36 529.870324         | 10.126.193.111 | 10.126.255.255  | BROWSER 243 Host Announcement ARYANDISCOUT24, Workstation, Server, NT Workstation, Potential Br | owser  |
| 1788 | 87 529.870934         | 10.126.12.146  | 192.168.1.255   | TCP 66 [TCP Retransmission] 59079 → 1688 [SYN] Seq=0 Win=64240 Len=0 MSS=1460 WS=256 SACK_      | PERM=1 |
| 1788 | 88 529.871224         | 10.126.208.105 | 10.126.255.255  | NBNS 92 Name query NB 5ISOHU.COM<00>                                                            |        |
| 1788 | 39 530.080385         | 10.126.183.152 | 10.126.255.255  | UDP 305 54915 → 54915 Len=263                                                                   |        |
| 1789 | 0 530.083206          | 10.126.72.181  | 10.126.255.255  | UDP 305 54915 → 54915 Len=263                                                                   |        |
| 1789 | 91 530.183475         | 10.126.38.162  | 10.126.255.255  | NBNS 92 Name query NB WPAD<00>                                                                  |        |
| 1789 | 92 530.190550         | 10.126.127.233 | 10.126.255.255  | BROWSER 240 Browser Election Request                                                            |        |
| 1789 | 93 530.191676         | 10.126.208.191 | 10.126.255.255  | NBNS 92 Name query NB WPAD<00>                                                                  |        |
| 1789 | 94 530.203908         | 10.126.93.57   | 10.126.255.255  | UDP 1462 889 → 889 Len=1420                                                                     |        |
| 1789 | 95 530.2880 <b>35</b> | 10.126.8.214   | 10.126.255.255  | NBNS 92 Name query NB WPAD<00>                                                                  |        |
| 1789 | 96 530.289212         | 10.126.245.200 | 10.126.255.255  | NBNS 92 Name query NB BRWFC017C4B252E<00>                                                       |        |
| 1789 | 97 530.335871         | 10.126.123.122 | 10.126.255.255  | NBNS 92 Name query NB ISATAP<00>                                                                |        |
| 1789 | 98 530.337026         | 10.126.8.214   | 10.126.255.255  | NBNS 92 Name query NB WPAD<00>                                                                  |        |
| 1789 | 99 530.338222         | 10.126.8.214   | 10.126.255.255  | NBNS 92 Name query NB WPAD<00>                                                                  |        |
| 1790 | 00 530.402628         | 10.126.40.75   | 255.255.255.255 | UDP 82 57621 → 57621 Len=40                                                                     | /      |
| 1790 | 01 530.404952         | 10.126.173.96  | 10.126.255.255  | NBNS 92 Name query NB WPAD<00>                                                                  |        |
| 1790 | 02 530.406069         | 10.126.173.96  | 10.126.255.255  | NBNS 92 Name query NB WPAD<00>                                                                  |        |
| 1790 | 03 530.456067         | 10.126.162.168 | 10.126.255.255  | NBNS 92 Name query NB 5ISOHU.COM<00>                                                            |        |
| 1790 | 04 530.604446         | 10.126.47.112  | 10.126.255.255  | NBNS 92 Name query NB WORKGROUP<1c>                                                             |        |
| 1700 | 05 530,923013         | 10.126.8.229   | 10.126.255.255  | NBNS 92 Name query NB WPAD<00>                                                                  |        |

Gambar 4. 4 Pukul 14.00 W.I.B s/d 15.00 W.I.B

# c. Packet Sniffing

Penelitian ini di lakukan untuk dapat melihat informasi penting seperti *acoount username, password,* akses DNS yang akan di tuju dan informasi lainnya. Penelitian ini dilakukan agar penyerang dapat melakukan akses internet secara tidak sah dan untuk menguntungkan diri sendiri tapi dapat merugikan bagi orang lain yang menggunakan jaringan yang sama dengan penyerang. Pada penelitian ini penyerang berhasil mendapatkan beberapa *username* dan *password* dari salah satu pengguna yang berada didala jaringan. Dengan demikian penulis dapat memberi pernyataan bahwa jaringan dapat terekam dengan mudah dan dapat dicuri yang hanya menguntungkan diri sendiri.

Skenario dimana penyerang sedang melakukan penyerangan dengan membagi kelompok target menjadi dua kelompok yaitu target 1 dan target 2 dimana target 1 atau target utama tidak merespon atau tidak melakukan aktifitas apapun maka penyerang akan langsung otomatis berpindah ke target 2 begitu pula sebaliknya hingga penyerang dapat merekam semua akses dan aktifitas yang berjalan pada target.

Karena dalam penyerangan ini selama beberapa jam kerja penyerang tidak menemukan aktifitas yang sedang mengakses seperti email dan password, maka penyerang melakukan 1 skenario lagi yaitu :

- a. Berikut langkah langkah dari skenario yang dilakukan:
  - 1. Penyerang memastikan target berada didalam satu jaringan yang sama dengan penyerang
  - 2. Penyerang mencari sebuah website yang tidak memiliki sistem keamanan yang terenkripsi
  - 3. Penyerang melakukan login pada sistem informasi tersebut.
  - 4. Akun yang di coba login adalah akun yang salah karena penyerang hanya mencoba sistem keamanan website tersebut.
  - 5. Penyerang berhasil merekam beberapa aktifitas dari target yang sudah masuk dengan menggunakan software *wireshark*.
- b. Hasil penyerangan skenario yang dilakukan penyerang
  - 1. Memastikan penyerang berada dalam jaringan yang sama dengan target pada aplikasi *wireshark*. Seperti gambar 4.5.

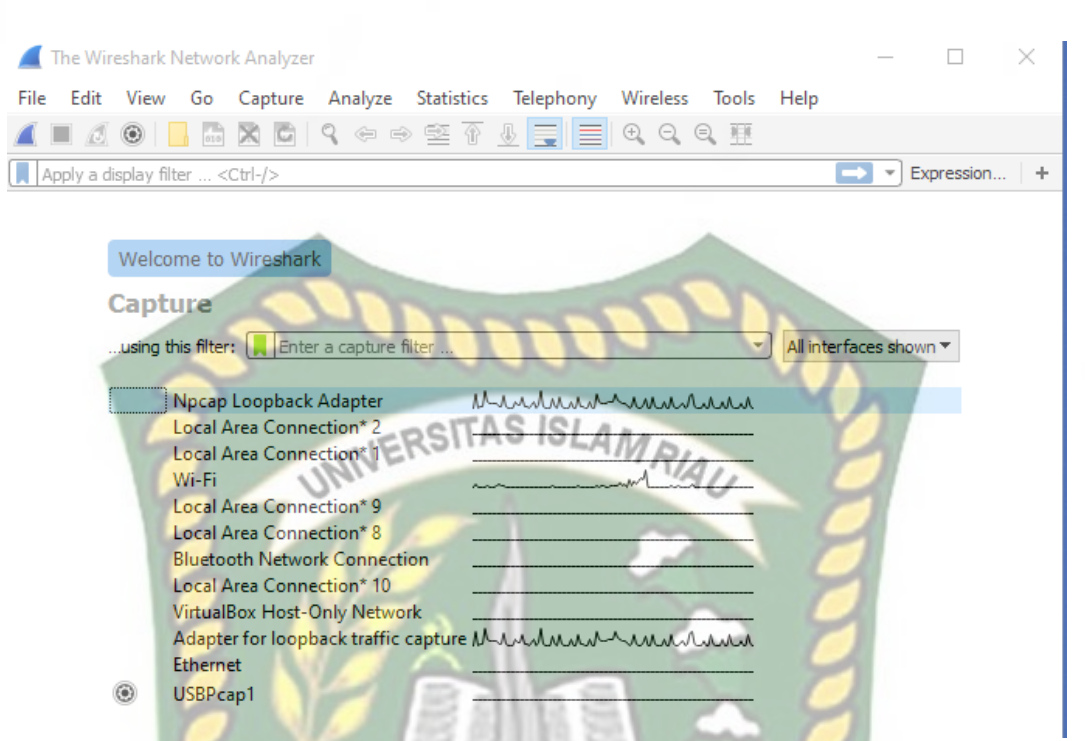

Gambar 4. 5 Tahap Penyerangan Pertama Identifikasi Jaringan Wifi

2. Setelah memilih jaringan yang ingin diiginkan penyerang dapat

melihat aktifitas jaringan tersebut seperti gambar 4.6.

| 🧧 Captu                   | ring from Wi-Fi                                                                                       |                                          |                               |                            |            |                         |
|---------------------------|----------------------------------------------------------------------------------------------------|------------------------------------------|-------------------------------|----------------------------|------------|-------------------------|
| <u>F</u> ile <u>E</u> dit | <u>V</u> iew <u>G</u> o <u>C</u>                                                                      | apture <u>A</u> nalyze <u>S</u> tatistic | s Telephon <u>y W</u> ireless | <u>T</u> ools <u>H</u> elp |            |                         |
| 🦾 🔳 🙋                     |                                                                                                    | ٩ ⇔ ⇔ 🕾 آ                                | े 👲 📃 📃 🔍 Q, 🖲                | Q 🖽                        |            |                         |
| Apply a                   | display filter <ctri< td=""><td>I-/&gt;</td><td></td><td></td><td> E</td><td>xpression +</td></ctri<> | I-/>                                     |                               |                            | E          | xpression +             |
| No.                       | Time                                                                                                  | Source                                   | Destination                   | Protocol L                 | ength Info | 1                       |
| 153                       | 18.281434                                                                                             | 10.126.239.6                             | 192.168.1.255                 | ТСР                        | 66 [TCP    | Retransmis              |
| 154                       | 18.384127                                                                                             | 10.126.51.128                            | 255.255.255.255               | UDP                        | 82 57621   | l → 57621 L             |
| 155                       | 18.464001                                                                                             | 45.56.90.99                              | 10.126.239.6                  | TLSv1.2                    | 406 Appli  | ication Dat             |
| 156                       | 18.465124                                                                                             | 45.56.90.99                              | 10.126.239.6                  | TLSv1.2                    | 85 Encry   | pted Alert              |
| 157                       | 18.465126                                                                                             | 45.56.90.99                              | 10.126.239.6                  | TCP                        | 54 445 -   | > 50138 [FI             |
| 150                       | 18 470838                                                                                             | 10.126.239.6                             | 45.56.90.99                   | тср                        | 54 50130   | $3 \rightarrow 443$ [AC |
| 160                       | 18.675106                                                                                             | 45.56.90.99                              | 10.126.239.6                  | тср                        | 54 443 -   | > 50138 [AC             |
| 1                         |                                                                                                    | MERSI                                    | MO ISLAMD,                    |                            | 4          |                         |
| <                         |                                                                                                    | INIVE                                    | - MA                          | 11-                        |            |                         |
| > Frame                   | 1: 92 bytes of                                                                                        | n wire (736 bits), 92                    | bytes captured (736           | bits) on i                 | nterface 0 |                         |
| > Etherr                  | net II, Src: L:                                                                                       | iteonTe_0d:fa:09 (ac:                    | e0:10:0d:fa:09), Dst:         | Broadcast                  | (ff:ff:ff  | :ff:ff:ff)              |
| > Interr                  | net Protocol V                                                                                        | ersion 4, Src: 10.126                    | .38.69, Dst: 10.126.2         | 55.255                     |            |                         |
| > NetBT(                  | S Name Service                                                                                        | coi, Src Port: 137, D                    | st Port: 157                  |                            |            |                         |
| / Netbit                  | 5 Name Service                                                                                        |                                          | (1) Y                         | -                          | 1          |                         |
|                           |                                                                                                    |                                          |                               | ~ 1                        |            |                         |
|                           |                                                                                                    |                                          |                               |                            |            |                         |
|                           |                                                                                                    |                                          |                               |                            | 1          |                         |
|                           |                                                                                                    |                                          | 9100 2 2                      |                            |            |                         |
|                           |                                                                                                    | AL 4 131                                 | free and the second           |                            | -          |                         |
| 0000 ff                   | ff ff ff ff ff f                                                                                      | ff ac e0 10 0d fa 09                     | 08 00 45 00                   | ·····E·                    |            |                         |
| 0010 00<br>0020 ff        | ff 00 89 00 8                                                                                         | 9 00 3a ac 75 cf 3e                      | 01 10 00 01 ·····             |                            |            |                         |
| 0030 00                   | 00 00 00 00 00                                                                                        | 00 20 45 4a 46 44 45                     | 42 46 45 45                   | E JFDEBFEE                 |            |                         |
| 0040 42                   | 46 41 43 41 4                                                                                         | 43 41 43 41 43 41 43                     | 41 43 41 43 BFACAC            | AC ACACACA                 |            |                         |
| 0050 41                   | . 43 41 <b>43 41</b> 4                                                                                | 1 41 00 00 20 00 01                      | ACACAA                        | A                          |            |                         |
|                           |                                                                                                    |                                          |                               | 1                          | 1          |                         |
|                           |                                                                                                    | PEL                                      | ARU                           |                            | 1          |                         |
|                           |                                                                                                    | SKA                                      | NBAD                          | ~                          | 1          |                         |
|                           |                                                                                                    | 1 70                                     | Test Au                       | 5                          | /          |                         |
|                           |                                                                                                    | h                                        |                               |                            |            |                         |
|                           |                                                                                                    | Oh.                                      | 1 P.C.                        | 0                          |            |                         |
|                           |                                                                                                    | M h                                      |                               |                            |            |                         |
|                           |                                                                                                    |                                          |                               |                            |            |                         |

# Gambar 4. 6 Aktifitas Jaringan Wifi Pada Aplikasi Wireshark

3. Setelah itu penyerang dapat mencari website yang tidak memiliki keamanan yang terenkripsi. Dan setelah penyerang dapat website yang tidak memiliki system keamanan terenkripsi penyerang dapat mengisi kolom *username* dan *password* yang salah karena system akan tetap membaca apapun yang terisi pada sistem yang akan diserang. Contoh website yang tidak terenkripsi dapat dilihat pada gambar 4.7.

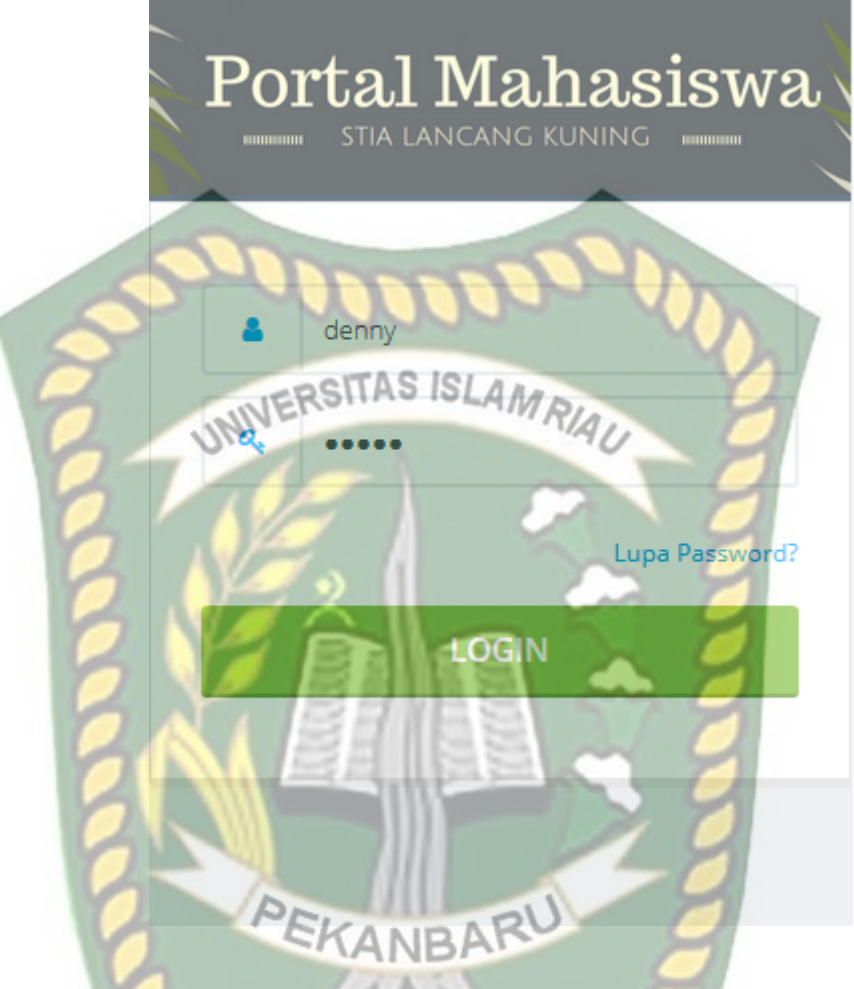

Gambar 4. 7 Website Yang Tidak Memiliki Sistem Terenkripsi

4. Setelah itu penyerang dapat melihat aktifitas pada *website* pada aplikasi *wireshark*. Seperti gambar 4.8.

|              | *Wi-Fi                     |                     |               |               |          |                  |         |                |                |                |              |            | _          |                 | $\times$ |
|--------------|----------------------------|---------------------|---------------|---------------|----------|------------------|---------|----------------|----------------|----------------|--------------|------------|------------|-----------------|----------|
| <u>F</u> ile | <u>E</u> dit <u>V</u> iev  | v <u>G</u> o        | <u>C</u> aptu | re <u>A</u> i | nalyze   | <u>S</u> tatisti | cs Tele | phony          | <u>W</u> irele | ess <u>T</u> o | ols <u>F</u> | lelp       |            |                 |          |
|              |                            | 015                 | × C           | 9             | ⇔ ⇒      | 2 (              | F 🕹 🛛   |                | ⊕ ∈            | e, e,          | <b>)</b> (   |            |            |                 |          |
| A            | pply a display             | filter <(           | Ctrl-/>       |               |          |                  |         |                |                |                |              | C          | <b>-</b> E | expression      | +        |
| No.          | Time                       |                     | Sou           | urce          |          |                  | Destin  | ation          |                | P              | rotocol      | Length     | Info       |                 | ^        |
|              | 1135 83.60                 | 00515               | 10            | .126.2        | 239.6    |                  | 36.91   | .206.1         | 09             | I              | CMP          | 74         | Echo       | (ping)          |          |
|              | 1136 83.6                  | 10630<br>35715      | 10            | .91.20        | 184,122  | )                | 10.12   | 6.239.         | 255            | N              | BNS          | 92         | Name       | (ping)<br>query |          |
|              | 1138 84.60                 | 3661                | 10            | .126.1        | 175.150  |                  | 10.12   | 26.255.        | 255            | В              | ROWSE        | R 243      | Host       | Announ          |          |
|              | 1139 84.7                  | 37638               | 36            | .89.22        | 20.104   |                  | 10.12   | 26.239.        | 6              | Т              | СР           | 62         | [TCP       | Retran          |          |
|              | 1140 84.73                 | 37714               | 10            | .126.2        | 239.6    |                  | 36.89   | 220.1          | 04             | T              | CP           | 54         | [TCP       | Dup AC          | =_       |
| Ĺ            | 1142 85.02                 | 24484               | 10            | .126.3        | 38.69    | OT               | 10.12   | 6,255.         | 255            | N              | BNS          | 92         | Name       | query           |          |
| <            | 4442 07 07                 |                     | - 10          |               | NE       | 1911             | -       | State          | TH A           | RIA.           |              | 7          | -          | >               | Ť        |
| > F          | rame 1: 92                 | bytes               | on wi         | ire (7        | 36 bit   | s), 92           | 2 bytes | captur         | red (7         | 736 bit        | ts) or       | 1 inter    | face @     | )               |          |
| > E          | thernet II                 | , Src:              | Lited         | onTe_0        | d:fa:0   | 9 (ac:           | e0:10:  | 0d:fa:0        | 09), C         | Dst: Bi        | roadca       | ast (ff    | :ff:ff     | F:ff:ff         | :ff)     |
| > 1          | internet Pr                | otocol              | Versi         | ion 4,        | Snc:     | 10.126           | .38.69  | , Dst:         | 10.12          | 26.255         | . 255        |            | 11         |                 |          |
| > U<br>> N   | lser Datagr<br>letBTOS Nam | am Prot<br>ne Servi | tocol,<br>ice | , Src         | Port:    | 137, 0           | ost Por | t: 137         |                |                |              | 7          |            |                 |          |
|              |                            | 0                   |               |               |          | •                | TTT     |                |                |                | 2            | 1          |            |                 |          |
|              |                            |                     |               |               |          |                  | 111     |                |                |                |              |            |            |                 |          |
|              |                            |                     |               | 12            | -11      | 12               | 210     | 5.5            |                |                |              |            |            |                 |          |
|              |                            | 0                   |               | 116           | 1        | 13               | 311     | 63             | 2              | 5              |              | 0          |            |                 |          |
|              |                            |                     |               | -             |          |                  |         |                |                | -              | -            | 1          | -          |                 |          |
| 000          | 0 11 11 1<br>0 00 4e 3     | f ff ff<br>f 41 00  | 00 8          | ic e0<br>0 11 | 10 0d    | ta 09<br>0a 7e   | 26 45   | 45 00<br>0a 7e | N?             | Α              |              | E · N      |            |                 |          |
| 002          | 0 ff ff 0                  | 0 89 00             | 89 0          | 0 3a          | ac 75    | cf 3e            | 01 10   | 00 01          |                |                | ·u·>·        |            |            |                 |          |
| 003          | 0 00 00 0<br>0 42 46 4     | 0 00 00             | 00 2          | 0 45          | 4a 46    | 44 45            | 42 46   | 45 45          | BEA            |                | JFDEB        | BFEE       |            |                 |          |
| 005          | 0 41 43 4                  | 1 43 41             | 41 4          | 1 00          | 00 20    | 00 01            | - 17    | 41 45          | ACA            |                | · · · ·      |            |            |                 |          |
|              |                            |                     |               |               | 10       |                  | MЦ      |                |                |                |              |            |            |                 |          |
|              |                            |                     |               |               | PF       | EK I             | A & 17  | AN             | 2U             |                |              |            |            |                 |          |
|              |                            |                     | 1             |               |          | -rv              | 1/1     | Shi            | -              |                | 1            |            |            |                 |          |
|              |                            |                     |               |               |          |                  | 1.1.    | 20             |                |                | ~            | -77        |            |                 |          |
|              |                            |                     |               |               |          |                  | 100     |                |                |                |              | 9          |            |                 |          |
|              |                            |                     |               | Ja.           |          |                  |         |                |                |                | 4            |            |            |                 |          |
| 0            | 🛛 wiresha                  | rk Wi-Fi            | 20 19092      | 2809000       | 00 a0617 | 76.pcapn         | q       | Packet         | ts: 114        | 3 • Displa     | yed: 11      | 143 (100.0 | )%)    F   | Profile: De     | fault    |
|              |                            |                     |               |               | 100      |                  |         |                |                |                |              |            |            |                 |          |

Gambar 4. 8 Aktifitas Website Pada Aplikasi Wireshark

5. Jika pada aktifitas *wireshark* penyerang tidak dapat melihat IP dari *Website* yang akan di serang maka penyerang bisa melihat IP *website* melalui *command prompt*, seperti gambar 4.9.

```
C:\Windows\system32\cmd.exe
Microsoft Windows [Version 10.0.18362.356]
(c) 2019 Microsoft Corporation. All rights reserved.
C:\Users\Asus>ping portalmhs.stia-lk-dumai.ac.id
Pinging portalmhs.stia-lk-dumai.ac.id [36.91.206.109] with 32 bytes of data:
Reply from 36.91.206.109: bytes=32 time=7ms TTL=60
Reply from 36.91.206.109: bytes=32 time=10ms TTL=60
Reply from 36.91.206.109: bytes=32 time=10ms TTL=60
Ping statistics for 36.91.206.109:
Packets: Sent = 4, Received = 4, Lost = 0 (0% loss),
Approximate round trip times in milli-seconds;
Minimum = 7ms, Maximum = 10ms, Average = 7ms
C:\Users\Asus>
```

Gambar 4. 9 Hasil Pencarian IP Website Pada Command Prompt

 Setelah penyerang mendapat IP Website penyerang dapat mencari aktifitas website tersebut di aplikasi wireshark seperti pada gambar 4.10.

|              |              |                |            |         |        |            |         |             |          |       |              |       |           |                |          |         |              |          |       |      | _         |         |
|--------------|--------------|----------------|------------|---------|--------|------------|---------|-------------|----------|-------|--------------|-------|-----------|----------------|----------|---------|--------------|----------|-------|------|-----------|---------|
| 💻 *W         | /i-Fi        |                |            |         |        |            |         |             |          |       |              |       |           |                |          |         |              |          |       | -    |           | ×       |
| <u>F</u> ile | <u>E</u> dit | <u>V</u> iew   | <u>G</u> o | Cap     | ture   | <u>A</u> n | alyze   | <u>S</u> ta | tistic   | s T   | Telep        | hon   | у         | <u>W</u> irele | ss       | [ools   | He           | elp      |       |      |           |         |
|              | đ            | ۲              | 010        |         | C      | 8          | ÷ =     | . 🖻         | 1        | J.    |              |       |           | ⊕ ∈            |          | 3 8     |              |          |       |      |           |         |
| ip.ds        | st==3        | 6.91.2         | 06.109     | &&htt   | 2      |            |         |             |          |       | _            |       | _         |                |          |         |              | X        |       | Ex   | pression  | +       |
| e            |              |                | Des        | tinatio | n      |            |         | Pro         | tocol    |       | enatł        | n In  | nfo       |                |          |         |              |          |       |      |           |         |
| 26.239       | .6           |                | 36.        | .91.2   | 06.1   | 09         |         | HT          | TP       | -     | 87           | 7 P   | OST       | /log           | in Hi    | TP/:    | 1.1          | (ap      | plica | atio | n/x-w     | w-form  |
| 26.239       | .6           |                | 36         | 91.2    | 06.1   | 89         | -       | HT          | ТΡ       |       | 50           | 8 G   | ET        | /cdn-          | cgi/     | apps    | /hea         | d/gm     | XC2gl | L9CE | 15yG32    | ZFrDP6  |
| 26.239       | .6           |                | 36,        | 91.2    | 06.1   | 89         |         | HT          | ТΡ       | _     | 47           | 3 G   | ET        | /js/s          | crip     | ts.j    | s HT         | TP/1     | .1    |      | Ĩ.        |         |
| 26.239       | .6           |                | 36.        | 91.2    | 06.1   | 39         |         | HT          | ТР       |       | 53           | 3 G   | ET        | /them          | e/adı    | nin/:   | img/         | whit     | ey.jp | og H | ITTP/1.   | 1       |
| 26.239       | .6           |                | 36.        | 91.2    | 06.1   | 09         |         | HT          | тр       |       | 47           | 3 G   | ЕΤ        | /js/s          | crip     | ts.j    | s HT         | TP/1     | .1    |      |           |         |
|              | 1            |                | 1          |         |        |            |         |             |          |       | 75           | 5     |           |                |          |         |              | O        |       |      |           |         |
|              |              |                |            |         |        |            |         |             |          |       |              |       |           |                |          |         |              | м        | JA.   |      |           |         |
|              |              | 1              | 1          |         |        |            | -       | 20          | TT       | AS    | 1 1          | 12    | л         |                |          |         |              |          |       |      |           |         |
| <            |              | 127            |            |         | -      | -11        | NE      | 100         | 111      |       |              |       | 14        | MA             | 10       | -       |              | -        | -     | 6.   |           | >       |
|              |              | 75. 6          |            | -       | 1      | 744        | /701    | c. 1.4      | + - >    |       |              |       |           |                | 4        | 1010    | l. d. a      | -        | -     |      | 0         |         |
| > Fra        | ime 2        | ./5: 2         | 5// 0      | ytes    | on w   | ire        | (701)   |             | τs),     | , ŏ/  | 0.0          | yte   | 5 0       | aptur          | ea (     | 7016    | DIT          | (s) (    | 10.1  | teri | race 0    |         |
| > Eth        | ierne        | t 11,          | Shc        | : L10   | eoni   | e_2:       | ca:     | 14 (        | 100      | 220   | 19:2         | 5:C   | a:1       | 14), U         | st:      | 100     | ssor         | _20:     | 10:4  | 4 (8 | 00:00:0   | 50:20:1 |
| > Int        | erne         | t Pro          | toco       | L ver   | Deet   | 4,         | Shc:    | 10.         | 126.     | . 235 | .0,          | DS    | τ:<br>+ Γ | 36.91          | . 200    | .109    | 1            | 0        | 1     |      |           |         |
|              | insmi        | .5510r         | Con        |         | Prot   | 0001       | L, SP   | C PO        | rt:      | LAC   | .42,         | DS    | τr        | ort:           | 00,      | seq:    | 1,           | ACK      | 1,    | Len  | 025       |         |
| > нтм        | N Fo         | icm III        |            | coder   | l· an  | nlic       | atio    | o/v-        |          | for   | - m - 11     | rle   | nco       | hah            |          | -       |              | -        |       |      |           |         |
| < mr         |              |                |            | couer   | ap     | pric       | acto    | 17          | mm.      | -101  | m-u          | 1 10  | nee       | Jueu           | -        | -       |              | 1        | 1     |      |           |         |
|              |              |                |            |         |        |            |         | 100         | <u> </u> |       |              |       | _         |                |          |         |              |          |       |      |           |         |
|              |              |                |            |         |        |            |         | 15          | 8.7      | 31    | 15           | 1     |           |                |          |         |              |          | 1     |      |           |         |
|              |              |                | 1          |         | 1.1    | 1.         |         | 12          | 5.8      |       |              | 5     |           |                |          |         |              | ~        |       |      |           |         |
| <            |              |                | 1          |         |        | 1          |         | 1000        | 2.00     | 1.    | 1/2          |       | 2         | 9              |          |         |              | -        |       |      |           | >       |
| 0000         | 00           | 30 88          | 20 1       | 10 a4   | 3c 1   | 95         | 09 23   | ca          | 14       | 08    | 00           | 45 (  | 00        | · Ø ·          | • • <    | · ·#    |              | E٠       | 71    |      |           | ~       |
| 0010         | 03           | 5f 31          | 8e 4       | 10 00   | 80 (   | 86         | d9 bo   | l Øa        | 7e       | ef    | <b>0</b> 6 : | 24    | 5b        | ·_1            | · @ · ·  |         | • • • •      | \$[      |       |      |           |         |
| 0020         | ce           | 6d c3          | de (       | 00 50   | 81     | сс         | 9f 9d   | 1 30        | 25       | 6e    | 51           | 50    | 18        | · m ·          | ••P•     | (       | 0%nQ         | P٠       |       |      |           |         |
| 0030         | fa           | f0 19          | 96 6       | 00 00   | 50 4   | 4f         | 53 54   | 1 20        | 2f       | 6c    | 6f (         | 67    | 69        |                | · · · P( | D ST    | /10          | gi       |       |      |           |         |
| 0040         | 6e           | 20 48          | 54 9       | 54 50   | 21 .   | 31         | 2e 31   | L 0d        | 0a       | 48    | 6†           | 73    | 74        | n H            | TTP/:    | 1.1     | ··Ho         | st       |       |      |           |         |
| 0050         | 3a<br>2d     | 20 70<br>Go Gb | 6T /       | 2 74    | 61 (   | 5C<br>51   | 60 20   | 5 /3        | 2e       | 73    | 60           | 59    | 61<br>0d  | : p            | dum      | L mn    | s.st         | la<br>d. |       |      |           |         |
| 0000         | 2u<br>Øa     | 55 73          | 65 7       | 72 2d   | 41     | 67         | 65 66   | 74          | 3a       | 20    | 4d 1         | 6f (  | 7a        | - IK           | er-A     | a i     | ас.1<br>+• М | 07       |       |      |           |         |
| 0080         | 69           | 6c 6c          | 61         | 2f 35   | 2e     | 30         | 20 28   | 3 57        | 69       | 6e    | 64           | 6f    | 77        | 2 11           | 1/5.0    | 3 (1    | Wind         | ow       |       |      |           |         |
| 0090         | 73           | 20 4e          | 54 2       | 20 31   | 30     | 2e         | 30 3b   | 20          | 57       | 69    | 6e :         | 36    | 34        | s N            | Г 10     | . 0;    | Win          | 64       |       |      |           |         |
| 00a0         | 3b           | 20 78          | 36 3       | 34 3b   | 20     | 72         | 76 3a   | 36          | 39       | 2e    | 30           | 29    | 20        | ; x            | 54; i    | r v:    | 69.0         | )        |       |      |           |         |
| 00b0         | 47           | 65 63          | 6b (       | of 2f   | 32     | 30         | 31 30   | 30          | 31       | 30    | 31 3         | 20    | 46        | Gec            | ko/20    | 3 10    | 0101         | F        |       |      |           |         |
| 00c0         | 69           | 72 65          | 66 6       | of 78   | 2f :   | 36         | 39 2e   | 30          | Ød       | Øa    | 41 (         | 63 (  | 63        | ire            | fox/     | 5 9.0   | 0 · · A      | cc       |       |      |           |         |
| 00d0         | 65           | 70 74          | - 3a 2     | 20 74   | 65     | 78         | 74 21   | 68          | 74       | 6d    | 6C :         | 2C    | 61        | ept            | te:      | x t∕    | html         | ,a       |       |      |           |         |
| 0000         | 70           | 70 60          | 69 6       | 5 61    | 74     | 09         | 0T 66   | : 21        | 78       | 08    | /4           | od (  | 0C        | pp1            | ICat:    | L ON    | /xnt         | щт       |       |      |           | ~       |
| 02           | Wi           | reshar         | Wi-Fi      | 201     | .90000 | a06        | 5176.pc | apn         | Pac      | kets: | : 114        | 3 · D | )ispla    | ayed: 5        | (0.4%    | 6) • Dr | oppe         | d: 0 ((  | 0.0%) | Pr   | ofile: De | fault   |

Gambar 4. 10 Aktifitas Website Yang Sedang Berjalan

7. Setelah dapat melihat aktifitas apa saja pada website penyerang bisa

dapat melihat aktifitas login website dengan cara seperti gambar 4.11.

| - Wi-Fi                                                        |                                                                                       | - 🗆 XL                              |
|----------------------------------------------------------------|---------------------------------------------------------------------------------------|-------------------------------------|
| <u>File Edit View Go</u> Capture Ana                           | lyze <u>S</u> tatistics Telephon <u>y</u> <u>W</u> ireless <u>T</u> ools <u>H</u> elp | <b>)</b>                            |
| 🚄 🔳 🖉 🛞   📙 🔜 🔀 🔄   🔍 <                                        | ⊨ ⇔ 🔨 🗿 🖢 📃 📃 🭳 Q, Q, II                                                              |                                     |
| ip.dst==36.91.206.109&&http                                    | 1                                                                                     | Expression +                        |
| Destination                                                    | Protocol Length Info                                                                  |                                     |
| 26.239.6 36.91.206.109                                         | HTTP 877 POST /login HTTP/1 1                                                         | (annlication/x-www-form             |
| 26.239.6 36.91.206.109                                         | HTTP 508 C Mark/Unmark Packet                                                         | Ctrl+M rDP6                         |
| 26.239.6 36.91.206.109                                         | HTTP 473 C Ignore/Unignore Pack                                                       | et Ctrl+D                           |
| 26.239.6 36.91.206.109                                         | HTTP 533 C Set/Upset Time Refere                                                      | inco Ctrl+T                         |
| 26.239.6 36 <b>.91.206.109</b>                                 | HTTP 473 C Set Offset time Refere                                                     |                                     |
|                                                                | lime Shift                                                                            | Ctrl+Shift+1                        |
|                                                                | Packet Comment                                                                        | Ctrl+Alt+C                          |
|                                                                | ERSTAG TOLA                                                                           |                                     |
| < UN                                                           |                                                                                       |                                     |
| > Frame 275: 877 bytes on wire                                 | (7016 bits), 877 byte Apply as Filter                                                 |                                     |
| > Ethernet II, Src: LiteonTe_23                                | ca:14 (3c:95:09:23:0 Prepare a Filter                                                 | 20:1                                |
| > Internet Protocol Version 4,                                 | Snc: 10.126.239.6, D: Conversation Filter                                             |                                     |
| > Transmission Control Protocol                                | , Src Port: 50142, D: Conversation Title                                              |                                     |
| - Hypertext Transfer Protocol                                  | Colorize Conversation                                                                 |                                     |
| > HTML Form URL Encoded: applic                                | ation/x-www-form-urle SCTP                                                            |                                     |
| TCP Stream                                                     | Ctrl+Alt+Shift+T Follow                                                               |                                     |
| UDP Stream                                                     | Ctrl+Alt+Shift+U                                                                      | <b></b>                             |
| TLS Stream                                                     | Ctrl+Alt+Shift+S                                                                      |                                     |
| HTTP Stream                                                    | m Ctrl+Alt+Shift+H Protocol Preferences                                               |                                     |
| 0000 00 30 88 20                                               | Decode As                                                                             | <u>^</u>                            |
| 0020 ce 6d c3 de 00 50 81 cc                                   | of 9d 30 25 6e 51 50 Show Packet in New W                                             | Vindow                              |
| 0030 fa f0 19 96 00 00 50 4f                                   | 3 54 20 2f 6c 6f 67 09                                                                | 1                                   |
| 0040 6e 20 48 54 54 50 2f 31                                   | e 31 0d 0a 48 6f 73 74 n HTTP/1 .1 Host                                               | t                                   |
| 0050 3a 20 70 6f 72 74 61 6c 0                                 | d 68 73 2e 73 74 69 61 : portal mhs.stia                                              | a                                   |
| 0000 20 0C 0D 20 04 75 00 01 0<br>0070 0a 55 73 65 72 2d 41 67 | 55 5e 74 3a 20 4d 6f 7a User-Ag ent: Mo                                               | 7                                   |
| 0080 69 6c 6c 61 2f 35 2e 30                                   | 20 28 57 69 6e 64 6f 77 illa/5.0 (Window                                              | W                                   |
| 0090 73 20 4e 54 20 31 30 2e                                   | 30 3b 20 57 69 6e 36 34 s NT 10. 0; Win64                                             | 4                                   |
| 00a0 3b 20 78 36 34 3b 20 72                                   | 76 3a 36 39 2e 30 29 20 ; x64; r v:69.0)                                              |                                     |
| 00b0 47 65 63 6b 6f 2f 32 30 3                                 | 31 30 30 31 30 31 20 46 Gecko/20 100101 F                                             |                                     |
| 0010 09 72 05 00 0T 70 2T 30 3<br>0010 65 70 74 3a 20 74 65 78 | 74 2f 68 74 6d 6c 2c 61 ent: tev t/html                                               | a                                   |
| 00e0 70 70 6c 69 63 61 74 69 0                                 | of 6e 2f 78 68 74 6d 6c pplicati on/xhtml                                             | 1 🗸                                 |
| wireshark Wi-Fi 201 90000 a061                                 | 76. pcapp Packets: 43 · Displayed: 5 (0, 4%) · Dropped:                               | 0 (0.0%) Profile: Default           |
|                                                                | orpegning reactor who bisplayed stor (78) bropped.                                    | o (oro /o/)    i romer o'erduit   🤐 |

Gambar 4. 11 Cara Melihat Aktifitas Login Website

8. Selanjutnya tampilan pencarian aktifitas login penyerang dapat mencari melalui *find text* seperti gambar 4.12.

 $\wedge$ POST /login HTTP/1.1 Host: portalmhs.stia-lk-dumai.ac.id User-Agent: Mozilla/5.0 (Windows NT 10.0; Win64; x64; rv:69.0) Gecko/ 20100101 Firefox/69.0 Accept: text/html,application/xhtml+xml,application/xml;q=0.9,\*/ \*;q=0.8 Accept-Language: en-US, en; q=0.5 Accept-Encoding: gzip, deflate Content-Type: application/x-www-form-urlencoded Content-Length: 251 Connection: keep-alive Referer: http://portalmhs.stia-lk-dumai.ac.id/logip Cookie: csrf cookie name=bc82a9176ecc98d8e3d47e4de4685f68; ci\_session=c85q9jcd6q989318qcbkvmpu81kf7g81 Upgrade-Insecure-Requests: 1 ctoken=bc82a9176ecc98d8e3d47e4de4685f68&proses=6a4c3acdecbaf7ce61ca955 45923128a62fbca186fbed75d932a77a3f2e11712bb81c5dd3e8c58559d89f1d5fed2e a78f2e13d28714bec6bb7fe03940bbf278aTS90cwIurpevQzxSth6inINU6votQeLgDb0 RNEHLIp0%3D&username=denny&password=12345HTTP/1.1 200 OK Date: Sat, 28 Sep 2019 02:00:32 GMT Server: Apache Set-Cookie: csrf\_cookie\_name=bc82a9176ecc98d8e3d47e4de4685f68; expires=Sat, 28-Sep-2019 04:00:32 GMT; Max-Age=7200; path=/ Expires: Thu, 19 Nov 1981 08:52:00 GMT Cache-Control: no-store, no-cache, must-revalidate Pragma: no-cache Vary: Accept-Encoding Content-Encoding: gzip Content-Length: 1477 Keep-Alive: timeout=5, max=100 Connection: Keep-Alive Content-Type: text/html; charset=UTF-8 .....V.n.6.}.~...!...[W[...FS\$@.4m....Hb."U.Z{.~| G.....T....G.m]....+ce.....Ua.&K..c.|...' ....f.L.]. L.t6.%..V....D.5...:j0<H0...wV.. 1...o..K>.....U5D=1....\*CU....#...A.......#....O.^.../.DHe.....& 2 client pkts, 3 server pkts, 3 turns, ✓ Stream 13 ≑ Show and save data as ASCII Entire conversation (4188 bytes) Find: denny Find Next Filter Out This Stream Print Save as... Back Close Help

Gambar 4. 12 Pencarian Aktifitas Login Melalui Find Text

 $\times$ 

#### 4.2 Solusi Untuk Mencegah Serangan Packet Sniffing

Setelah melakukan beberapa penyerangan dan skenario penulis telah menyiapkan beberapa rekomendasi untuk meningkatkan keamanan sebuah jaringan pada wifi yang tanpa pengaman agar terhindar dari suatu serangan seperti yang dapat dilakukan oleh penulis. Untuk dapat menganalisis suatu keamanan jaringan *wifi* yang dapat diterapkan yaitu seperti :

1. Selalu bedakan antara jaringan *wifi* untuk pemakaian kantor dengan *wifi* untuk pengguna umum atau kostumer, karena ketika seorang penyerang atau orang yang tidak bertanggung jawab menggunakan teknik *packet sniffing* seperti yang di lakukan penulis tidak dapat menembus jaringan *wifi* kantor. Secara teknis solusi diatas dapat di lakukan dengan melakukan setting ulang *subnetting*, untuk jaringan *wifi* kantor misalnya dengan IP 192.168.2.1/25 dan untuk jaringan *wifi* umum dengan IP 192.168.3.1/26 untuk 64 host.

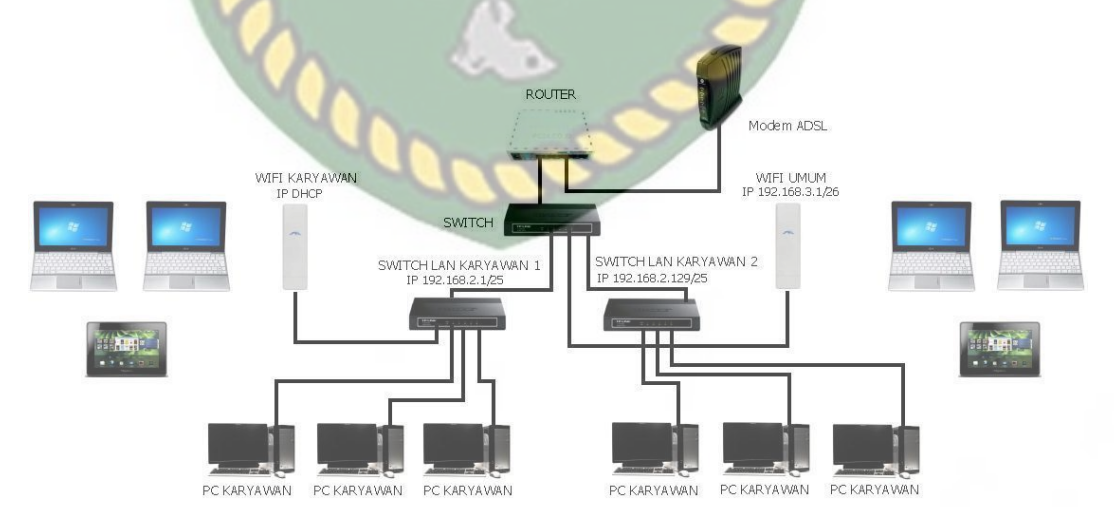

Gambar 4. 13 Perbedaan jaringan internet wifi kantor dan umum

Pada gambar 4.13 dijelaskan dengan membedak pemakaian antara jaringan *wifi* kantor dan umum maka serangan *packet sniffing* tidak dapat masuk kedalam jaringan kantor untuk menyadap lalu lintas data yang sedang berjalan, karena secara sistem *packet sniffing* berjalan di layer 2.

2. Binding IP dan Mac Address

Salah satu cara yang digunakan untuk mengatasi *ARP Spoofing* pada suatu jaringan adalah dengan *Binding* IP dan *Mac Address*. Metode ini dapat bekerja dengan cara mendaftarkan setiap pengguna yang terkoneksi dengan jaringan *gateway*. Setiap pengguna diikat IP *address* dan MAC addressnya sehingga *gateway* tidak salah dalam mengirimkan pesan atau paket kepada pengguna, maka *ARP Spoofing* dapat di hindari.

3. Selalu gunakan keamanan enkripsi WPA2-PSK dan radius yang hanya berada di dalam ruangan kantor, karena untuk mengamankan jaringan *wifi* kantor agar sinyal jaringan tidak dapat di jangkau oleh pengguna umum dan hanya karyawan yang mengetahui nya.

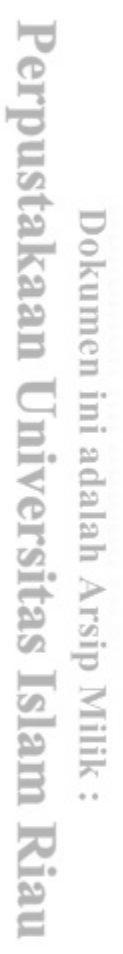

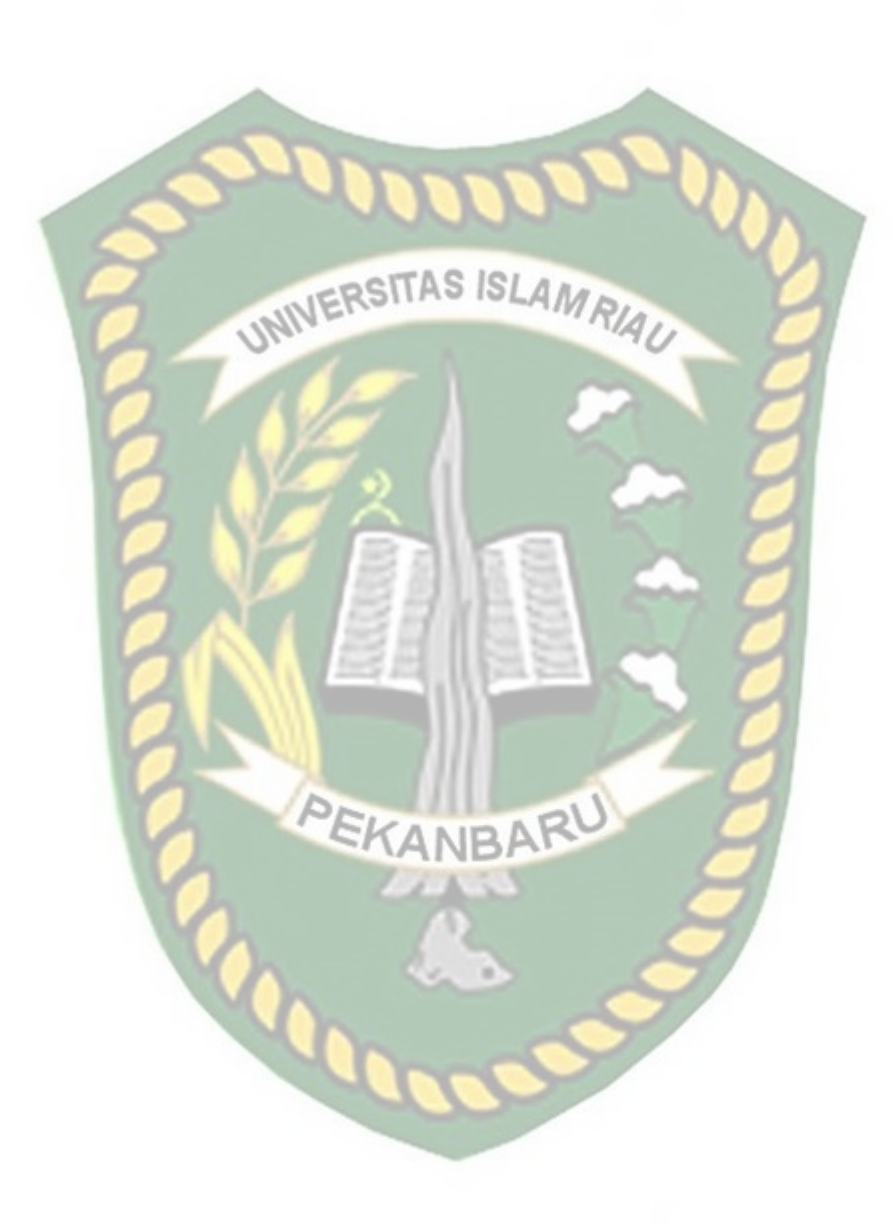

# BAB V

# **KESIMPULAN DAN SARAN**

## 5.1 Kesimpulan

Berdasarkan pembahasan yang sudah penulis lakukan dalam penelitian ini yang berjudul "Analisis Kemanan Jaringan *Wifi* Terhadap Penyerangan Packet Sniffing Pada Kantor PT Indosat Ooredoo Pekanbaru" masih perlu peningkatan keamanan , maka hasil penelitian ini dapat di simpulkan sebagai berikut :

- Penyerangan Packet Sniffing dapat merekam dan menampilkan username dan password target dengan menggunakan aplikasi Wireshark.
- Dengan melakukan penelitian ini pihak kantor PT Indosat Ooredoo Pekanbaru dapat mengetahui bahayanya penggunaan *wifi* tanpa pengaman dan yang berada dalam satu jaringan dengan pengguna umum.
- Pihak kantor PT Indosat Ooredoo Pekanbaru dapat meningkatkan keamanan wifi kantor dengan memisahkan pemakaian wifi kantor dan pengguna umum

#### 5.2 Saran

Simulasi yang penulis lakukan ini sangat jauh dari kata sempurna banyak terdapat kekurangan. Untuk itu penulis sangat perlu pengembangan lebih lanjut agar simulasi isi terlihat sempurna, adapun saran-saran dari simulasi ini agar dapat dipertimbangkan untuk ke depannya adalah sebagai berikut :

- Simulasi ini hanya menggunakan 1 PC untuk menggunakan 2 PC harus menggunakan Operation System (OS) linux sedangkan penulis hanya memakai Operation System (OS) Windows 10.
- 2. Diperlukan pembagian jaringan untuk membedakan pemakaian wifi kantor dan pemakaian wifi umum agar tidak terjadi serangan yang dilakukan melalui jaringan wifi umum oleh pihak yang tidak bertanggung jawab untuk mendapatkan informasi penting demi keuntungan pribadi.
- Diperlukan nya pengamanan wifi berupa WPA2-PSK sebagai keamanan wifi awal untuk dapat meminimalisir terjadi nya packet sniffing.
- 4. Lakukan lah pergantian *password* secara berkala setelah login menggunakan *wifi* umum.
- 5. Lakukan pengecekan jaringan secara berkala untuk menghindari kesalahan/*eror* pada jaringan yang membuat kinerja jaringan menjadi lambat.

#### **DAFTAR PUSTAKA**

Rumalutur, Sonny. 2012. "Analisis Keamanan Jaringan Wireless Lan (WLAN) Pada PT.PLN(PERSERO) Wilayah P2B Area Sorong". Sorong : Politeknik Katolik Saint Paul Sorong.

Samsumar, Lalu Delsi. 2017. "Analisis dan Evaluasi Tingkat Keamanan Jaringan Komputer Nirkabel (WLAN); Studi Kasus Di Kampus STMIK Mataram". Mataram : STMIK Mataram.

Supriyanto, Aji. 2006. "Analisis Kelemahan Keamanan Pada Jaringan Wireless". Semarang : Tugas Akhir Universitas Stikubank Semarang,

Setiawan, Thomas. 2004. "Analisis Keamanan Jaringan Internet

Menggunakan Hping, Nmap, Nessus, dan Ethereal". Bandung :

Tugas Akhir Institut Teknologi Bandung,

Noviyanto, Hendri. 2011. Analisis Keamanan Wireless di Universitas Muhammadiyah Surakarta. Surakarta : Tugas Akhir Universitas Muhammadiyah Surakarta.

Sinambela, Josua M. 2007. "Hacking Wifi "

Oktavianto, Digit. 2012. "Mencegah ARP Spoofing Dan ARP Poisoning Di Linux "

Fadillah, Fauzan. 2012. "Perancangan dan Analisis Keamanan Jaringan Terhadap ARP Spoofing pada Hotspot ",

Rumalutur, Sonny. 2012. "Analisis Keamanan Jaringan Wireless Lan (WLAN) Pada PT.PLN(PERSERO) Wilayah P2B Area Sorong". Sorong : Politeknik Katolik Saint Paul Sorong.